# ユーザー・マニュアル

# minimoog V

version 1.0

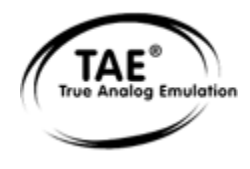

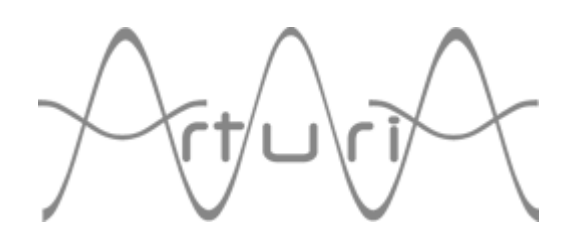

### ご注意

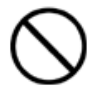

本製品の CD-ROM はオーディオ用ではありません。一般のオーディオ CD プレーヤーでは絶対に再生しないでください。大音量によって耳を痛めたり、スピーカーを破損する恐れがあります。

本製品の CD-ROM には不正コピーを防止するためのプロテクトがかけられています。お客様が本製品の CD-ROM/ソフトウエアの複製を試みた結果生じた損害については、アートリア社ならびにアイデックス音楽総研株式会社は一切の責任を負いかねますので、ご了承ください。

- 本製品の CD-ROM を損傷したり、破損した場合、修復/交換は有償となりますのでご注意ください。
- 本製品および取扱説明書の著作権はすべてアートリア社が所有します。
- 本製品の CD-ROM を開封する前に、必ず「使用許諾契約書」をお読みください。CD-ROM を開 封した時点で、使用許諾書に記載された事項をご承認いただいたことになります。
- 第三者の著作物(音楽作品、映像作品、放送、公演、その他)の一部または全部を、権利者に無 断で録音し、配布、販売、貸与、公演、放送などを行うことは法律で禁じられています。
- 第三者の著作権を侵害する恐れのある用途に、本製品を使用しないでください。あなたが本製品 を用いて他社の著作権を侵害しても、アートリア社ならびにアイデックス音楽総研株式会社は一 切責任を負いません。
- 本製品を権利者の許諾無く賃貸業に使用することを禁じます。また無断複製することは法律で禁じられています。
- ディスクの裏面(信号面)に触れたり、傷を付けたりしないでください。データの読み出しがう まく行かないことがあります。ディスクの汚れは、市販の CD 専用クリーナーでクリーニングし てください。
- 本製品は別途記載の条件を満たす標準的なコンピューターで動作を確認しておりますが、この条件下での動作すべてを保証するものではありません。同一条件下でもコンピューター固有の設計 仕様や使用環境の違いにより処理能力が異なることをご了承願います。
- 音楽をお楽しみになる場合は、ヘッドホンをするなどしてご近所に迷惑がかからないようにしま しょう。特に夜間は音量に十分注意してください。

プログラミング:

Nicolas Bronnec Pierre-Jean Camilieri Sylvain Gubian Xavier Oudin Gilles Pommereuil Cédric Rossy

グラフィックス:

Yannick Bonnefoy (Beautifulscreen.tv) Thomas & Wolfgang Merkle (Bitplant.de)

マニュアル:

Jean-Michel Blanchet Houston Haynes Tom Healy Xavier Oudin Gilles Pommereuil David Poncet 内藤 朗 坂上 暢

サウンド・デザイナー:

Jean-Michel Blanchet Clay Duncan Celmar Engel Mateo Lupo Chris Pittman Klaus Peter Rausch Klaus Schulze Scot Solida 生方 則孝 氏家 克典

Very special thanks to :

Robert A. Moog, Michael Adams, Houston Haynes

### Thanks to :

Steve Dunnington, Randy Fuchs, Fabrice Gabriel, Roger Luther (moogarchives.com), François Haÿs, Mark Vail, 多くの β 版テスターの皆様

日本語ユーザー・マニュアル制作:

アイデックス音楽総研株式会社 / アイデックス・ミュージック・ソフトウエア 〒111-0051 東京都台東区蔵前4-21-9 蔵前坂口ビル7F http://www.idecs.co.jp

© ARTURIA (アートリア) S.A. – 1999-2004 – All rights reserved. 1, rue de la Gare 38950 Saint-Martin le Vinoux FRANCE http://www.arturia.com

このマニュアルに記載されている内容は、アートリアからの予告なしに変更することがあります。このマニュアルで述べられ ているソフトウエアは、ライセンス許諾または機密保持契約の元で提供されます。ソフトウエアのライセンス許諾は、その合 法的な使用での期間と条件を明記しています。このマニュアル中の記事、文章を、アートリアの許可なしに、購入者の個人的 使用も含むいかなる目的であっても、無断転載、記載することを禁じます。マニュアル本文内に記載されているその他の商品、 ロゴ、会社名は、各社の商標または登録商標です。

| Ł | く | じ |
|---|---|---|
| - | • |   |

|     | 1イン      | ストール |
|-----|----------|------|
| 1.1 | Windows  | 7    |
| 1.2 | Mac OS X | 8    |
| 1.3 | Mac OS 9 | 10   |

| 2 | カイ | いカ | • Z | ター | Ь  |
|---|----|----|-----|----|----|
|   | 11 | 97 | - ^ | 1  | 1° |

|     | _ , , , , , , , , , , , , , , , , , , , |    |
|-----|-----------------------------------------|----|
| 2.1 | プリセット音色の使用方法                            | 12 |
| 2.2 | 演奏モード                                   | 14 |
| 3.3 | « Close » モード                           | 16 |
| 2.4 | « Open » モード                            | 17 |
|     | 2.4.1 モジュレーション・マトリックス                   | 17 |
|     | 2.4.2 LFO                               | 17 |
| 2.5 | アルペジエーター                                | 19 |
| 2.6 | エフェクター                                  | 19 |
|     | 2.6.1 コーラス                              | 19 |
|     | 2.6.2 ディレイ                              | 20 |
| 2.7 | リアルタイム・コントローラーと MIDI アサイン               | 20 |

# 3 インターフェイス

| 3.1 | プリセ   | zット音色の使用方法             | 22 |
|-----|-------|------------------------|----|
|     | 3.1.1 | バンク、サブ・バンク、プリセットの選択    | 22 |
|     | 3.1.2 | バンク、サブ・バンク、プリセットの作成    | 24 |
|     | 3.1.3 | ユーザー・プリセットの保存          | 24 |
|     | 3.1.4 | プリセット・バンクのインポートとエクスポート | 25 |
| 3.2 | コント   | 、ローラーの使用方法             | 26 |
|     | 3.2.1 | ツマミ                    | 26 |
|     | 3.2.2 | スイッチ                   | 26 |
|     | 3.2.3 | ピッチベンド                 | 26 |
|     | 3.2.4 | バーチャル・キーボード            | 26 |
|     | 3.2.5 | 外部 MIDI コントロール         | 27 |

# 4 シンセサイザー

| 4.1  | オシレーター・セクション                | 29 |
|------|-----------------------------|----|
| 4.2  | ミキサー・セクション                  | 30 |
| 4.3  | フィルターとエンベロープ・セクション          | 31 |
| 4.4  | アウトプット・ボリュームとエンベロープ・ジェネレーター | 32 |
| 4.5  | ポリフォニック・モードと演奏モード           | 33 |
| 4.6  | ピッチベンドとモジュレーション・ホイール        | 35 |
| 4.7  | ロー・フリケンシー・オシレーター            | 35 |
| 4.8  | モジュレーション・マトリックス機能           | 36 |
| 4.9  | コーラス、ステレオ・ディレイ              | 37 |
| 4.10 | アルペジエーター機能                  | 38 |

5 減算方式シンセシスの基本

| 5.1 | 三大要   | 素                | 39 |
|-----|-------|------------------|----|
|     | 5.1.1 | オシレーター           | 39 |
|     | 5.1.2 | フィルター            | 43 |
|     | 5.1.3 | アンプリファイア         | 45 |
| 5.2 | その他   | のモジュール           | 45 |
|     | 5.2.1 | キーボード            | 45 |
|     | 5.2.2 | エンベロープ・ジェネレーター   | 46 |
|     | 5.2.3 | ロー・フリケンシー・オシレーター | 46 |

| - 6 サウンド・デザインの男 |
|-----------------|
|-----------------|

| 6.1 | 減算方式のシンセシス                 | 48 |
|-----|----------------------------|----|
|     | 6.1.1 基本的なサウンド             | 48 |
|     | 6.1.23オシレーターを使用したシンセ・リード音色 | 50 |
|     | 6.1.3 ポリフォニック・パッド 音色       | 51 |
| 6.2 | モジュレーション・マトリックス            | 52 |
|     | 6.2.1 アルペジエーターの使用方法        | 54 |
| 6.3 | ミニモーグ V のエフェクト             | 55 |
|     | 6.3.1 コーラス                 | 55 |
|     | 6.3.2 ステレオ・ディレイ            | 56 |

|     | 7 ミニモーグ V の様々なモードでの使用方法 |    |
|-----|-------------------------|----|
| 7.1 | スタンド・アローン               | 58 |
| 7.2 | VST                     | 61 |
| 7.3 | Pro Tools               | 63 |
| 7.4 | DXi                     | 65 |
| 7.5 | Digital Performer       | 67 |

|     |       | 8 最初のモーグ・シンセサイザーから TAE ®まで |    |
|-----|-------|----------------------------|----|
| 8.1 | ミニモ   | モーグの誕生                     | 70 |
| 8.2 | TAE ‡ | 支術により忠実なエミュレーションを実現        | 74 |
|     | 8.2.1 | 折り返しノイズのないオシレーター           | 74 |
|     | 8.2.2 | アナログ・シンセがもつ、波形のゆらぎを忠実に再現   | 75 |
|     | 8.2.3 | アナログ・フィルターの忠実な再現           | 76 |
|     | 8.2.4 | ソフト・クリッピングの実行              | 77 |

# 1 インストール

### 1.1 PC (WIN9X, ME, 2000, XP) へのインストール

CD-ROM をコンピューターのドライブへ挿入後、CD-ROM 内にある「minimoog V Setup PC.exe」ア イコンをダブル・クリックします。

最初にミニモーグ V のインストール先フォルダを選んでください。初期設定では「C:\Program Files\Arturia\minimoog V」へインストールされます。このインストール先フォルダの場所は Browse ボタンで階層を指定することで自由に変更できます。

| Please select the minimoog ¥ | install folder                                                                                                    | × |
|------------------------------|----------------------------------------------------------------------------------------------------|---|
|                              | Setup will install minimoog ∨ in the destination directory                                                              |   |
|                              | Destination Directory<br>C:\PROGRAM FILES\Arturia\minimoog V<br>Space Required: 174572 K<br>Space Available: 20025984 K |   |
|                              | < <u>B</u> ack <u>Next&gt;</u> Cancel                                                                                   |   |

インストール先のフォルダを選ぶ

次にライセンス・ナンバー (Licence number) と、使用者の名 (First name) 、姓(LAST NAME)をユー ザー・インフォメーション・ウインドウへ入力します。

ユーザー・インフォメーション・ウインドウ

最初にミニモーグ V はスタンドアローン・アプリケーションとしてインストールされます。 続いてミニモーグ V をプラグイン・インストゥルメントとして使用したいプラグインのプロトコルを VST, RTAS, DXI より選びます。(これらのプロトコルに関する詳しい情報はチャプター8 をご参照下 さい。)

| minimoog ¥ Plug-in Installation                                                                                                    |
|----------------------------------------------------------------------------------------------------|
| The minimoog V software will be installed on your computer. You may also<br>want to install one or more of the following protocols : |
| VST Protocol                                                                                                    |
| DXI Protocol                                                                                                    |
| RTAS/HTDM Protools protocols                                                                                                    |
| Protools protocols version 6.1 and higher                                                                                            |
| ОК                                                                                                    |

プロトコルを選ぶ

VST と RTAS を選択した場合、ミニモーグ V をプラグインとして使用するホスト・アプリケーション で指定されたフォルダをインストール先のフォルダに選択して下さい。

| iT Plugins directory                              |          |    |
|---------------------------------------------------|----------|----|
| Path:                                             |          |    |
| <u>Directories:</u>                               | 118      |    |
| C c:\<br>Program Files<br>Steinberg<br>Mstplugins | Cance    | el |
| Dri <u>v</u> es:                                  |          |    |
| <b>—</b> c:                                       | ▼ Réseau | J  |

VST プラグインのインストール先フォルダを選択する

これでインストール・プログラムはすでにインストールを完了するのに必要な情報が入力されました。 後はインストール・プロセスが自動的に進行します。しばらくするとインストールが完了してミニモ ーグ V を使用できる状態になります。

### 1.2 <u>Mac OS X へのインストール</u>

CD-ROM をコンピューターのドライブへ挿入後、CD-ROM 内にある「minimoog V Setup Mac」アイコ ンをダブル・クリックします。

「管理者名」とあなたのコンピューターの「パスワード」をオーセンティケーション・ウインドウへ 入力します。

|                     | Authenticate                   |
|---------------------|--------------------------------|
| minimoog            | V Setup requires that you type |
| Name:               |                                |
| Password or phrase: |                                |
| ▼ Details           |                                |
| ?                   | Cancel OK                      |
| オーセンティ              | ィケーション・ウインドウ                   |

次にミニモーグ V はスタンドアローン・アプリケーションとしてインストールされます。続いてミニ モーグ V をプラグインとしてインストールするプラグインのプロトコルを VST, RTAS/HTDM より使 用したいものを選びます。(これら(VST, RTAS/HTDM)のプロトコルに関する詳しい情報はチャプ ター8 をご参照下さい。)

初期設定ではミニモーグ V はアプリケーション・フォルダヘインストールされますが、インストール 先のディスクやインストール・フォルダを選ぶことができます。

| inimoog V System Setup                                                                        |                             |
|-----------------------------------------------------------------------------------------------|-----------------------------|
| ⊠ Standalone application<br>⊠ VST<br>⊠ RTAS / HTDM                                            | I                           |
| Disk space available: 874,936K Approximate                                                    | disk space needed : 77,820K |
| Install Location Items will be installed in the folder "Applications" on the disk "Dr-Rotule" | Quit                        |
| Install Location : Dr-Rotule                                                                  | Install                     |

プロトコル、インストール先ディスク、フォルダの選択

次にライセンス・ナンバー(Licence number)と、使用者の名(First name)、姓(LAST NAME)をユー ザー・インフォメーション・ウインドウへ入力します。

これでインストール・プログラムはすでにインストールを完了するのに必要な情報が入力されました。 後はインストール・プロセスが自動的に進行します。しばらくするとインストールが完了してミニモ ーグ V を使用できる状態になります。

### 1.3 MAC OS9 へのインストール

CD-ROM をコンピューターのドライブへ挿入後、CD-ROM 内にある「minimoog V Setup Mac」アイコ ンをダブル・クリックします。

続いてミニモーグ V をプラグインとしてインストールするプラグインのプロトコルを VST, RTAS/HTDM, MAS より使用したいものを選びます。(これら(VST, RTAS/HTDM, MAS)のプロト コルに関する詳しい情報はチャプター8 をご参照下さい。)

ご注意) ミニモーグ V は、MacOS9 ではスタンドアローン・アプリケーションとしてお使い頂くこと はできません。

初期設定ではミニモーグ V はアプリケーション・フォルダヘインストールされますが、インストール 先のディスクやインストール・フォルダを選ぶことができます。

| minimoog V System Setup                                                                                                    | e e e       |
|----------------------------------------------------------------------------------------------------|-------------|
| ⊠ VST<br>□ RTAS / HTDM<br>□ MAS                                                                                                    |             |
| Disk space available: 413 840K Approximate disk space need<br>Install Location<br>terms will be installed in the folder "Applications (Mac OS<br>9)" on the disk "En-Sys"<br>Install Location: En-Sys \$ | ed: 55 648K |

 $\mathcal{F}$ 

次にライセンス・ナンバー (Licence number) と、使用者の名 (First name) 、姓(LAST NAME)をユー ザー・インフォメーション・ウインドウへ入力します。

| Licence :   |           |
|-------------|-----------|
| first name: |           |
| LAST NAME:  |           |
|             | Cancel OK |

ユーザー・インフォメーション・ウインドウ

インストール・プログラムは自動的にコンピューターの中の VST プラグインの含まれているフォルダ を検知します。

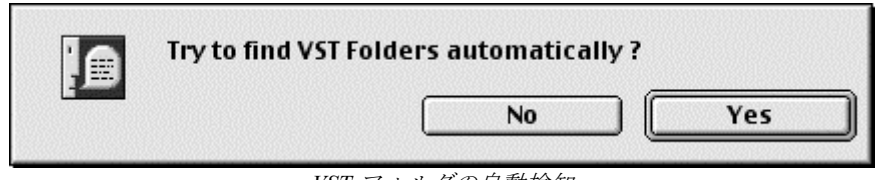

続いてどのアプリケーションでミニモーグ Vを VST プラグインとして使用するのかを選択します。

| 🗌 Cubase | 2  |
|----------|----|
| 🗌 Logic  |    |
|          | ОК |

VST プリケーションの選択

どちらのアプリケーションを選択しても、同じソフトウェアでいくつかのバージョンがコンピュータ 一内に存在する場合はどちらのバージョンでミニモーグ V を VST プラグインとして使用するのかを 選択します。

| Select Folder                           |   |
|-----------------------------------------|---|
| Please choose Logic installation folder |   |
| 💐 Logic 5 Series f                      |   |
| 🖏 Logic Audio 4.7                       |   |
|                                         |   |
|                                         | * |
|                                         |   |
| Grey                                    |   |
| 🖾 Emagic<br>🗇 Logic 5 Series f          |   |
|                                         | - |
|                                         |   |
|                                         |   |

Logic Audio のバージョンを選択

これでインストール・プログラムはすでにインストールを完了するのに必要な情報が入力されました。 後はインストール・プロセスが自動的に進行します。しばらくするとインストールが完了してミニモ ーグ V を使用できる状態になります。

### 2 クイック・スタート

この章では、ミニモーグ V に慣れ親しんで頂くための基本的な操作を解説します。最初にこのプログ ラムを使用する上で必要なシンセサイザーの各部の概要を紹介し、後の章では全セッティングとコン トローラーの詳細を説明します。

5 章の「減算方式シンセシスの基本」では、減算方式シンセサイザーの入門者にとって基本を理解する上で大いに役立つことでしょう。

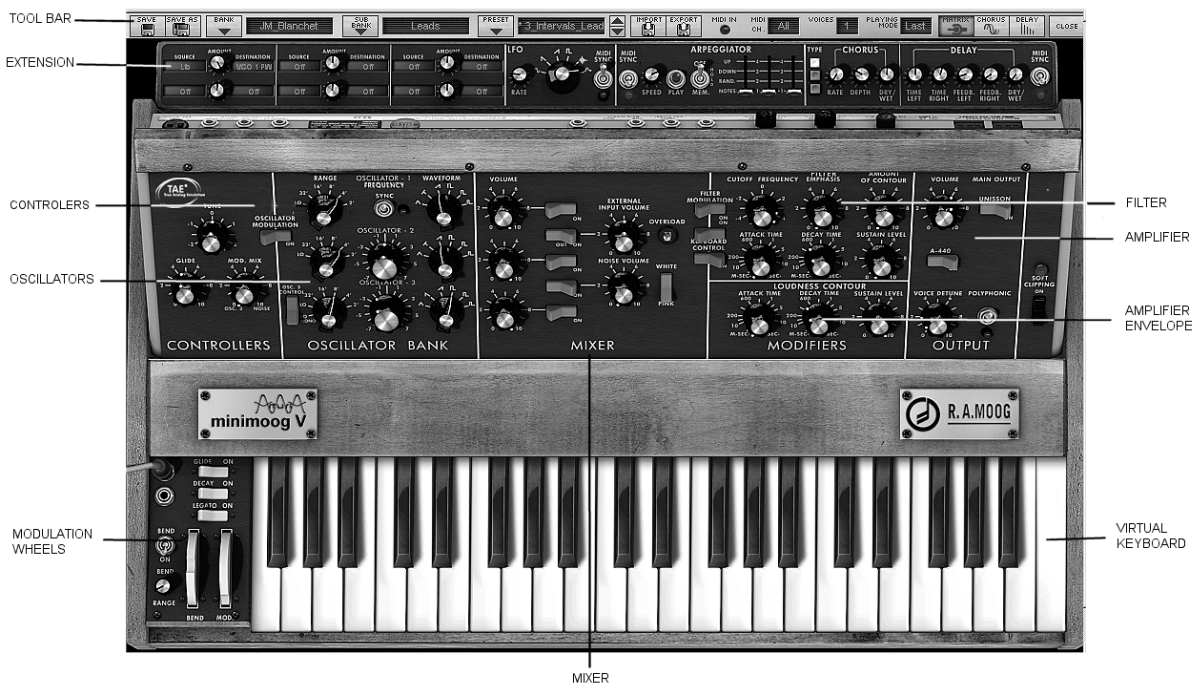

ミニモーグV 各部の名称

### 2.1 プリセット音色の使用方法

オリジナルのミニモーグと比較した場合、ミニモーグ Vの大きく進化したポイントの一つは作成した 音色が保存できることです。

ミニモーグ V はプリセット(保存された音色)にシンセサイザーの全ての設定を含んでいます。これには«拡張»されたリアルタイム・コントローラーのアサイン・セッティング、そしてエフェクト等の設定も含まれています。

ミニモーグVのサウンドを知るためにいくつか音色を聴いてみましょう。 まず、プリセット音色の«Bass1»を選んでみましょう。

 《BANK »の上にあるボタンをクリックすると使用可能なバンクをプルダウン・メニューで表示させることができます。LCD ディスプレイには «Arturia»と表示されています (この表示は現在使用中の名前が表れています)。
 《BANK »の上にあるボタンをクリックすると使用可能なバンクをプルダウン・メニューで表示させることができます。バンク«JM\_Blanchet»を選んでみましょう。

メニューが現れると段階的にサブ・メニューが開いていきます。これによりシングル・クリックでサウンド・デザイナーの«SUB BANK»と«PRESETS»を順に選んでいくことができます。

▶ «SUB BANK »の «Basses»を選択し «PRESETS »の中から «JMB\_Classic1»を選んでみましょう。

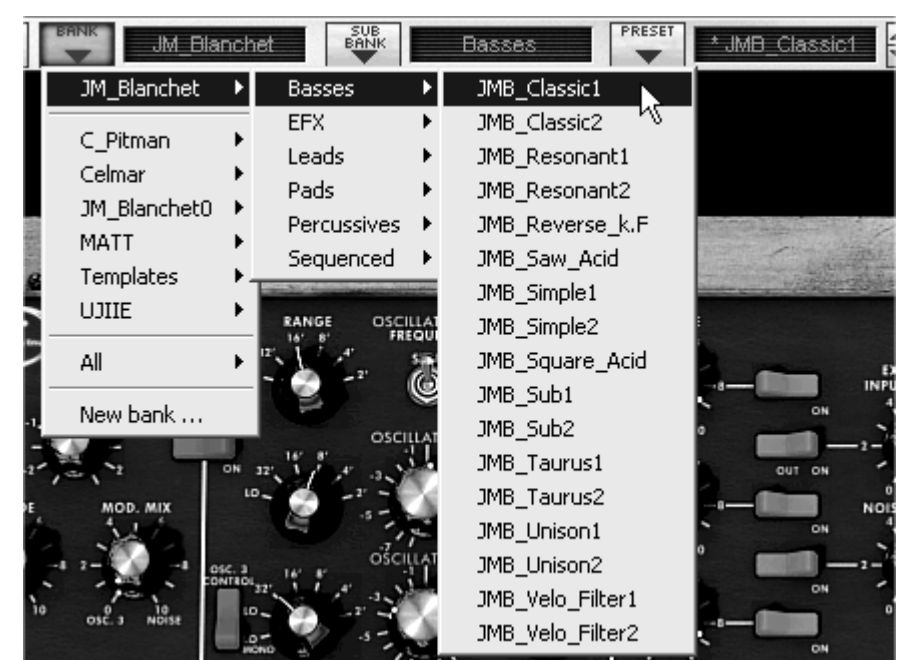

プリセットJMB Classicl を選択

ミニモーグ V にはあらかじめ高品質な 400 種類のプリセット音色が用意されています。«User / Temp» のバンクには音色作成の基本テンプレートとなる「プリセット・セレクション」が用意されています。(例えば音色名 «1\_Osc»は一系統のシンセシスとして動作するプリセットとして用意されています。これは1つのオシレーターの信号がローパス・フィルターを経由してVCAに進むものです。

バンク« All »のオプションを選ぶことで、プリセット音色全体の中から sub-bank の楽器タイプ別に選択することが可能になり ます。例えば全てのベース音色を見たい場合は、bank selections の« All »をクリックしてから« Bass »を選択してください。

### 2.1.1 プリセット音色のエディット

ここでは簡単な音色作成を行ってみましょう。

▶ プリセット«JMB\_Classic1 »の「明るさ」を、シンセサイザーの«Cutoff Frequency »つまみで調整 してみましょう。ツマミを回転させると音色が明るくなったり暗くなったりします。好みの明る さにツマミを変更してみてください。

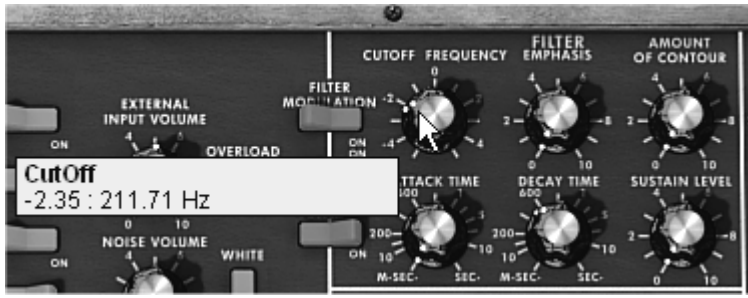

音色の明るさを変更

▶ 同様に«Range»ツマミを減らしていくことでオシレーターのオクターブ・レンジを変更することができます«Range»ツマミはオルガンのように 6 段階の音程を«FEET»で表します。数字が小さくなるに従ってピッチは高くなります。(標準チューニングは8'になっています。)

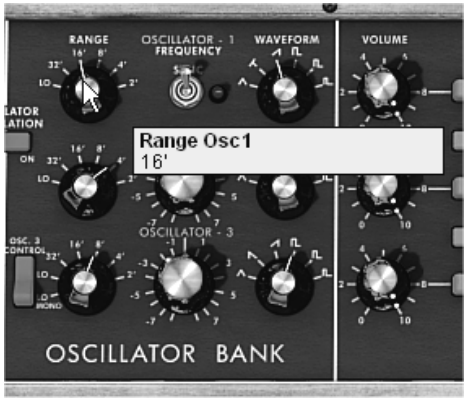

オシレーター1(« Range »)の設定

これらの設定変更で、すでにプリセットの«JMB\_Classic1 »をエディットしたことになります。このサウンドはオリジナル音色として保存することができます。

▶ ユーザー・プリセット(«user»)への保存はツール・バーにある«SAVE»アイコンをクリックします。現在の音のセッティングは、その名前は変わらずにプリセット音色として保存されます。

もし現在のプリセット・サウンドが « factory »だった場合、ファクトリー・プリセットは置き換わりません。

- 別の場所に音色を保存する場合は«SAVE AS »アイコンをクリックし、保存場所を選んでください。例えばバンクの中から«new »を選んでください。新しいプリセットと同様に2つの新しいバンクとサブバンクの場所が作られます。名前は «new bank »、 «new sub bank »、そして «new preset »として表示されます。
- ▶ これらのバンク、プリセット音色名は、クリックすることで名前を変更することができます。

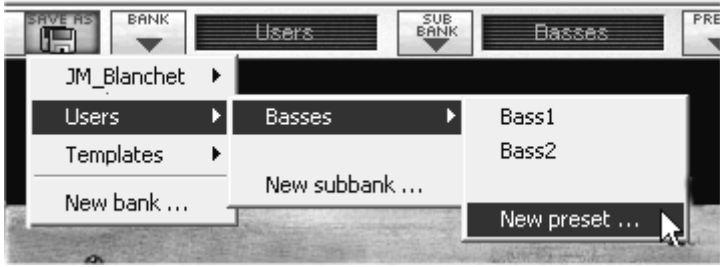

プリセットの保存

### 2.2 演奏モード

ミニモーグVは2種類の演奏モードがあります:

• «Close»モードはオリジナルのミニモーグと同様の動作となります。

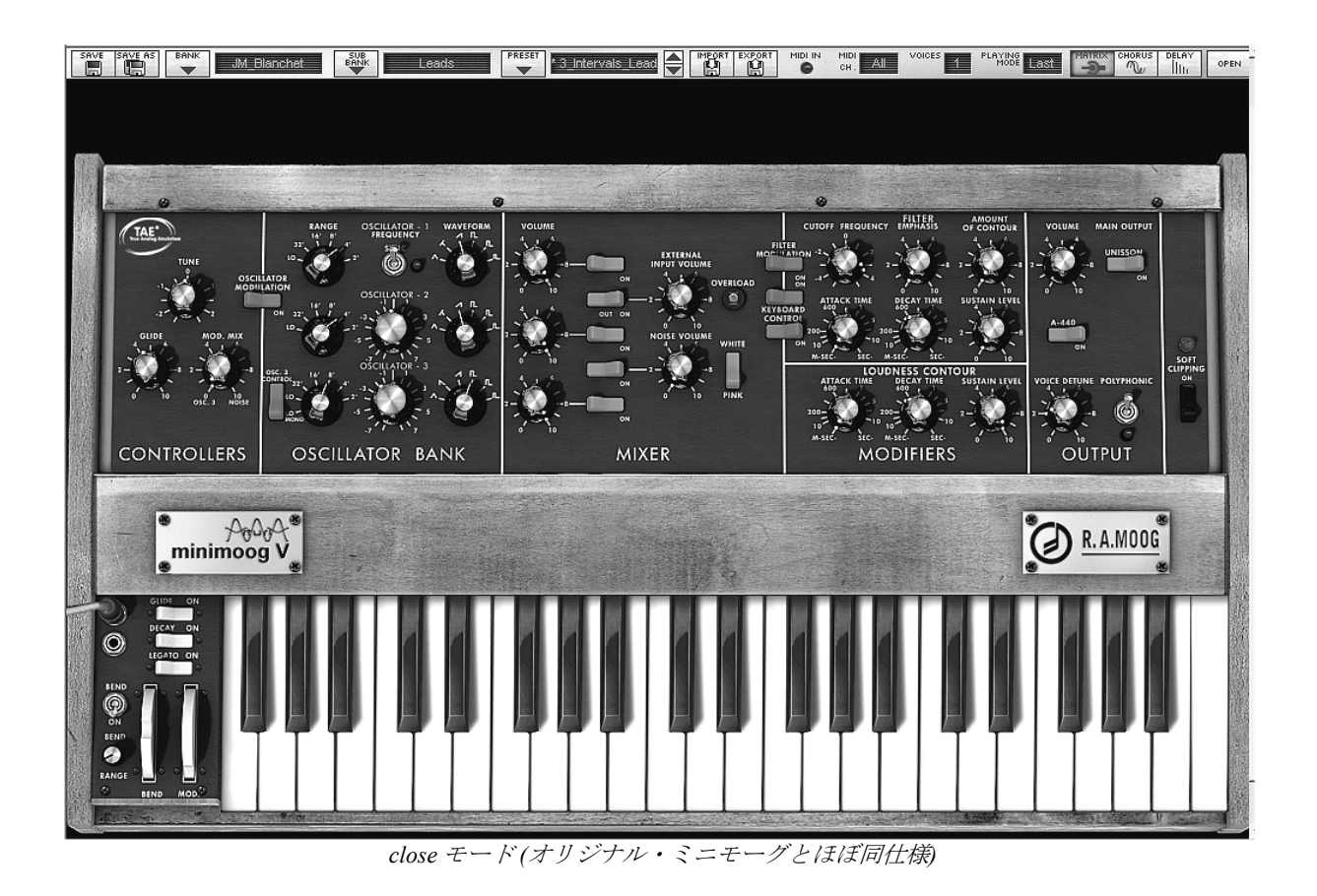

«open»モードは、ミニモーグ V で独自に拡張された機能であるモジュレーション・マトリックス、アルペジエーターそしてエフェクトを操作することができます。これらの新機能により、ミニモーグ V の音色の可能性や表現力が格段に向上しています。

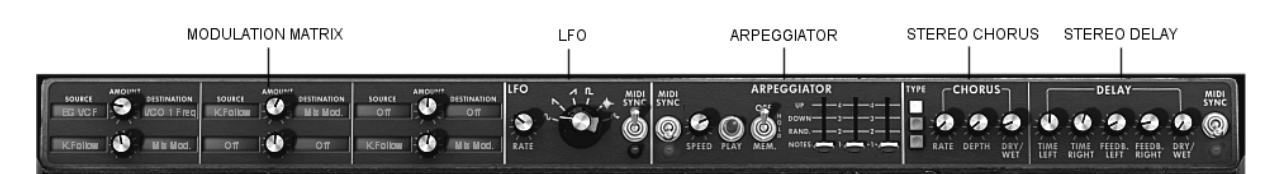

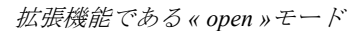

- ▶ «Open »モードにするにはシンセシス設定ウインドウ上部の木目パネル部分をクリックするか、 ツール・バーの右にある«Open »ボタンをクリックしてください。
- ▶ «Close »モードに戻るには、もう一度木目パネル部分をクリックするか«Open »ボタンをクリックします。

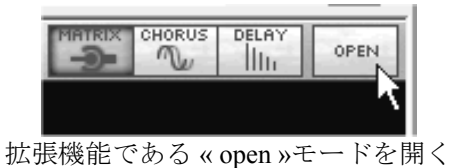

オリジナルのミニモーグのように ミニモーグ V を使用したい場合は、ツール・バーにあるマトリックス、コーラス・エフェク ト、ディレイ・エフェクトをオフにしてください。

### 2.3 <u>« CLOSE » モード</u>

«Close»モードは 50 個のシンセ・パラメーターで創造的な無限の音作りができます。これらのパラメ ーターのツマミやスイッチは鍵盤上部のパネル部分でモジュールごとにグループ分けされ並んでいま す。

これらのパラメーターは以下の項目から構成されています:

- 3オシレーター(VCO): 6種類のウェーブ・フォーム(三角波、2種類のノコギリ波、3種類の矩形 波)のオーディオ信号の出力と周波数の高さ(音程)を決定します。3番目のオシレーターはオシ レーターやフィルター変調のためのLFOとして使用できます。
- ミキサー:各オシレーターの出力とノイズ・ジェネレーター、外部オーディオ入力の出力をミックスします。
- 24db レゾナント・ローパスフィルター
- ADS エンベロープ: ローパス・フィルターを時間的に変調します。
- 1 アンプリファイア(VCA): フィルターからの信号を直接ステレオ出力へ増幅して送り出します。
- ADS エンベロープ : VCA を通る信号を時間的に変調します。

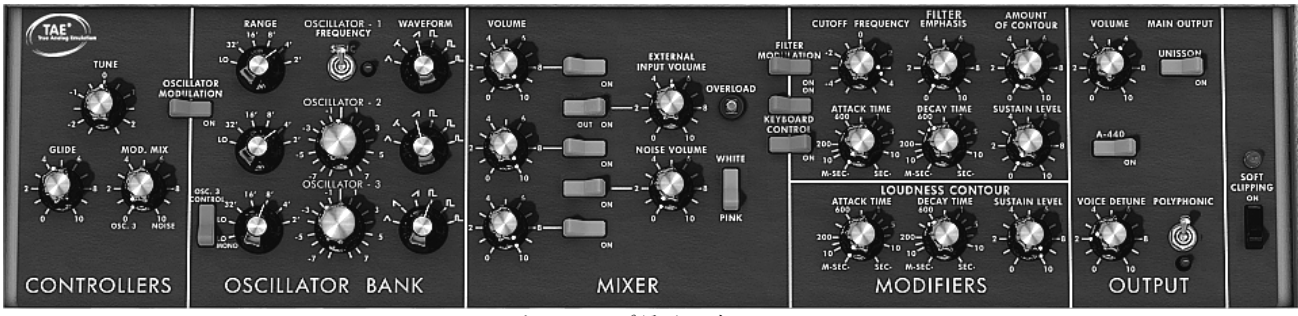

シンセシス・パラメーター

革新的なリード音色を素早く作る方法を紹介します:

▶ ミニモーグ V での音作りを理解するため、最初にシンプルな音色を選んで下さい。プリセットの «1\_Osc» (« User / Temp » サブバンクにあります)が良いでしょう。この音色の構造はとても単純で す。オシレーター1 のノコギリ波の信号は、直接ローパス・フィルターを通過して VCA へ出力さ れています。

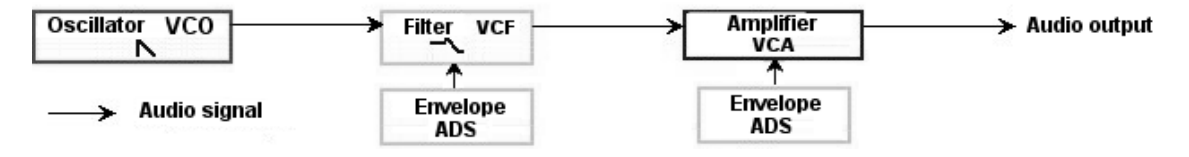

プリセット «1\_Osc»の信号の流れ

- ▶ ローパス・フィルター(LPF)のカットオフ・フリケンシーを下げていくと、だんだんこもった音になっていきます。
- ▶ 《カットオフ・フリケンシー»ツマミはマウスの右クリックで微調整ができます。(これはすべてのツマミに共通して適用できます。)

フィルター・カットオフは ADR (アタック、ディケイ、リリース) エンベロープで変調されます。

▶ カットオフ・フリケンシーの ADR エンベロープによる効果は、レゾナンス(«エンファシス»)の 値を 5.00 位にするとはっきりわかるでしょう。こうしたフィルター効果の強調は«whistle»のよう な音色を作成する場合に必要になります。

- ▶ エンベロープのアタック (« Attack time »)の速さを変えてみましょう。鍵盤を弾いてから音が明る くなる変化が遅くなったり速くなったりします。
- ▶ 同じようにディケイ (« Decay time »)を変えてみましょう。;鍵盤を弾いてから音が減衰していく までの時間が速くなったり遅くなったりします。

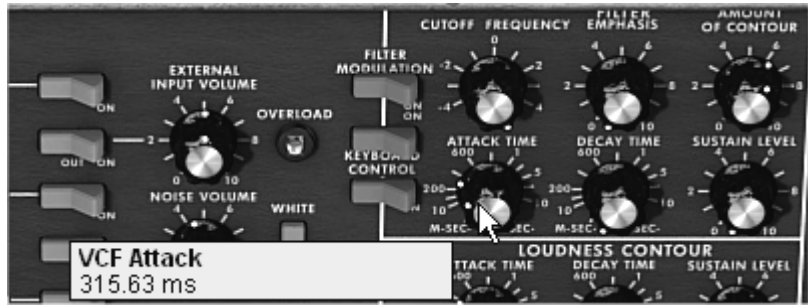

フィルター・エンベロープの«Attack time »パラメーター

エンベロープは音量«Loudness Contour »も変調しているのに気がつくでしょう。

- ▶ «Attack time »を増やすにしたがい、音の立ち上がりが徐々遅くなっていきます。
- ▶ 同様に«Decay time »を増やすと、鍵盤を押し続けている間の減衰時間が遅くなっていきます。

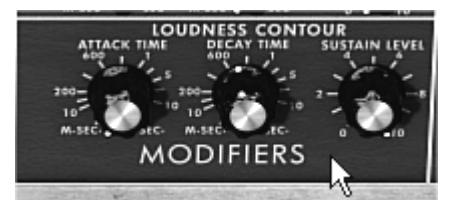

ラウドネス・コントゥアー部のアンプリチュード・エンベロープ-

### 2.4 <u>«Open»モード</u>

ミニモーグ V は«Open»モードでシンセシス・パラメーターの拡張機能を使用することができます。 モジュレーション・マトリックス、変調用に使用するオシレーター3の代わりに使用することができ るロー・フリケンシー・オシレーター(LFO)、アルペジェーター、コーラス、ステレオ・ディレイ、 以上が«Open»モードでは表示されます。

### 2.4.1 モジュレーション・マトリックス

このモジュレーション・マトリックスを使用することによりミニモーグ V の音色作成の能力は、オリ ジナルのミニモーグと比較して飛躍的に増大します。6 個のソース(サブオシレーター、エンベロープ など) が、それぞれ 6 個のディスティネーション(フリケンシー・オシレーター、フリケンシーVCF な ど)を変調することが可能です。ソースとディスティネーションの選択は LCD ディスプレイで行いま す。このマトリックスは 12 種類の変調用ソースと 32 種類のディスティネーションを使用できます。

| KFollow Mits Mod. | on 🕑 on | οπ 🥶 οπ |
|-------------------|---------|---------|

モジュレーション・マトリックス

### 2.4.2 LFO

オリジナルのミニモーグ (« Close »モードの状態)では、オシレーター3 がロー・フリケンシーを設定 することができます(レンジの« Lo »ポジション)。これによりオシレーター3 が LFO として使用す ることができました。しかしながら言い方を変えると、オシレーター3を LFO として使用した場合には3基のオシレーターの同時使用が不可能になってしまうということです。

ミニモーグ V の拡張機能の一つである « Open »モードでは、独立した LFO モジュールを追加すること によって、音色作りの要素として 3 番目のオシレーターを使用することができます。またモジュレー ション・マトリックスの 27 種類のディスティネーションに対する変調用ソースとしても使用するこ とが可能です。

2種類のモジュレーション・タイプをプリセット«1\_Osc »に加えてみましょう。

- ▶ モジュレーション・ソースの中でロー・フリケンシー・オシレーター(Lfo)を選びます。
- ▶ ディスティネーションの中からフィルター・カットオフ・フリケンシー(CutOff)を選びます。カ ットオフ・フリケンシーつまみを少し左に回して音色を暗くさせておくと効果が理解しやすいで しょう。

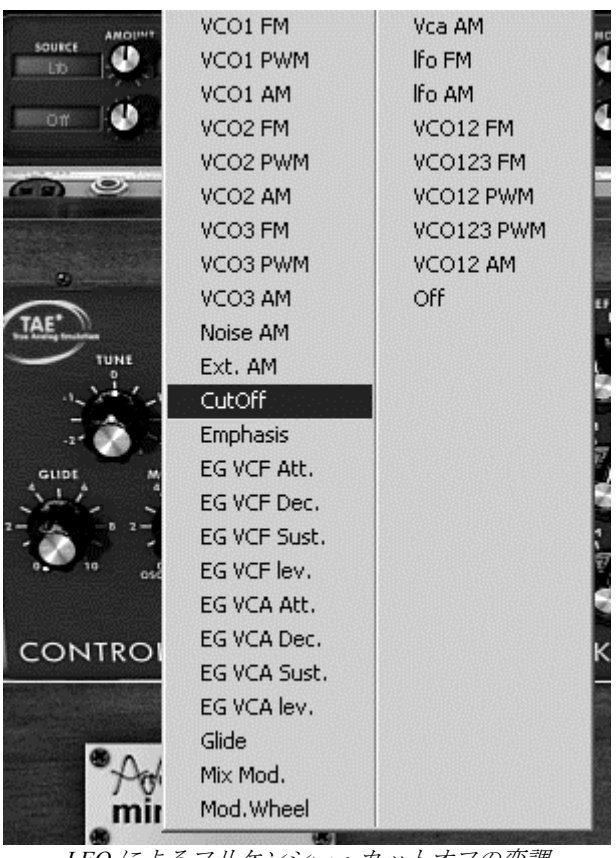

LFO によるフリケンシー・カットオフの変調

▶ LCD ディスプレイの中央には«AMOUNT»ツマミがあります。このツマミはモジュレーションの かかり具合を調整するパラメーターです。例えば数値を 0.0480 にしてみましょう。LFO でフィル ターが変調されるのがわかると思います。この状態では鍵盤を弾くと同時に LFO によってフィル ターが変調されます。

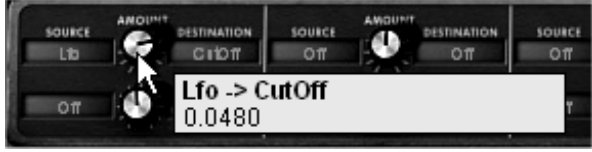

ツマミを右に回すと明るくなっていく

続いて LFO の効果をモジュレーション・ホイールで変化させて見ましょう。もう一種類のモジュレーション・マトリックスの設定を行います。

- ▶ ソースにはモジュレーション・ホイール(Wheel)を選択します。
- ▶ ディスティネーションには «LFO AM»を選択します。
- ▶ モジュレーション・レベルを 0.0193 付近に設定します。
- ▶ モジュレーション・ホイールを 0.6 付近に上げてみましょう。

### 2.5 アルペジエーター

«アルペジエーター»はキーボードで演奏したコードからアルペジオを簡単に作り出すことができます。

アルペジオは、コードの構成音を代わる代わる単音で演奏していく奏法です。

アルペジエーターはモジュレーション・マトリックスの右側に配置されています。

プリセット«JMB Classic2»を例にしてアルペジエーターの使用方法を説明しましょう。

- ▶ アルペジエーターの «PLAY»ボタンをクリックします。
- ▶ C4 から C6 の間でコードを演奏してみてください;音符が押さえた通りの順番で次々に発音します。(発音の種類は«mode»ボタンをクリックすると変更することができます)。
- ▶ «HOLD»スイッチをクリックするとコードを押さえた状態を保持できます。
- ▶ 《HOLD »スイッチをもう一度クリックしてから鍵盤で異なったコード弾くと、アルペジオ演奏される音もそれに従って変更されます。

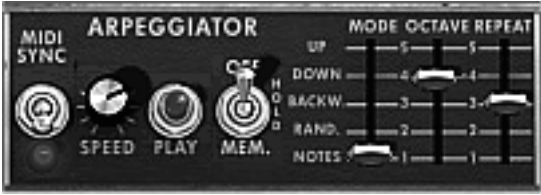

アルペジェーター

### 2.6 <u>エフェクター</u>

エフェクトを使用するとコーラス効果やディレイ効果を加えることができます。

### 2.6.1 コーラス

コーラス・エフェクトは複数の音をデチューンするエフェクトで、深みと自然な広がりが得られます。 コーラス・エフェクトは3種類のステレオ・コーラスのタイプを選択することができます。

- ▶ ツール・バーの右側にある«ON/OFF »ボタンでコーラスをオンにします。
- ▶ コーラスの«DRY/WET»でバランスとフィードバックの量を調整します。
- ▶ 次に«RATE»ツマミを回してコーラス・エフェクトのレイトを調整します。

- ▶ 最後にコーラスの深さを«Depth»ツマミで調整します。
- コーラス1、2、3の3種類のコーラス・タイプを«TYPE»ボタンで選択することができます。シンプルなコーラスから洗練されたコーラス・エフェクトまで様々なデチューン効果を得ることができます。

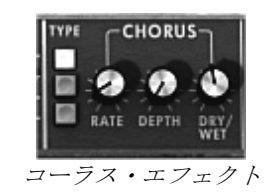

### 2.6.2 ディレイ

ディレイはやまびこ効果を音色に加えるエフェクトです。

ディレイ・タイム(遅延時間)とフィードバック(やまびこ効果の回数)は左右独立して設定を行う ことができますので、複雑なリズムのディレイ効果を得ることも可能です。またディレイ・タイムは 外部 MIDI機器のテンポに同期することも可能です。

プリセットの«JMB Classic1»にディレイをかけてみましょう:

- ▶ ツール・バー右側の«DELAY»ボタンを押すとディレイ・エフェクトがオンになります。
- ▶ ディレイの«Mix»ツマミでエフェクト音とダイレクト音のバランスを決めます。
- ▶ 次にディレイの二つの«TIME »ツマミで、ディレイ・タイムを調整します。ツマミはそれぞれ右 側が(TIME RIGHT)で左側が(TIME LEFT)です。
- ▶ «FEEDB.RIGHT»と«FEEDB.LEFT»で左右のデイレイ・フィードバックの回数を調整します。

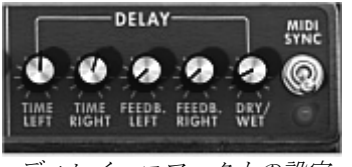

ディレイ・エフェクトの設定

### 2.7 リアルタイム・コントローラーと MIDI アサイン

オリジナルのミニモーグのようにミニモーグ V は独自のリアルタイム演奏に適応しています。オリジ ナルの実機から飛躍的に進化した点は、全てのミニモーグ V のツマミは外部 MIDI コントローラーに アサイン可能なことです。

«CUT OFF»パラメーターを例に説明しましょう:

- ▶ コントロール・キー (Macはコマンド・キー)を押したまま«CUT OFF»ツマミをクリックすると MIDIアサインのダイアログが表示されます。
- ▶ «Learn »をクリックしてから、外部 MIDI コントローラーのつまみ等を動かすと、ミニモーグ V の«CUT OFF»ツマミは現在 MIDI コントローラーから送信されているコントロール・ナンバーに 割り当てられます(一部のコントロール・ナンバーは特定のパラメーター固定になっています)。
- ▶ こうしてリアルタイムにパラメーターを変化させながら演奏することができます。MIDI シーケン サーに MIDI コントローラーの動きを記録しておけば、複数のパラメーターをシーケンス側から 同時にコントロールすることもできます。

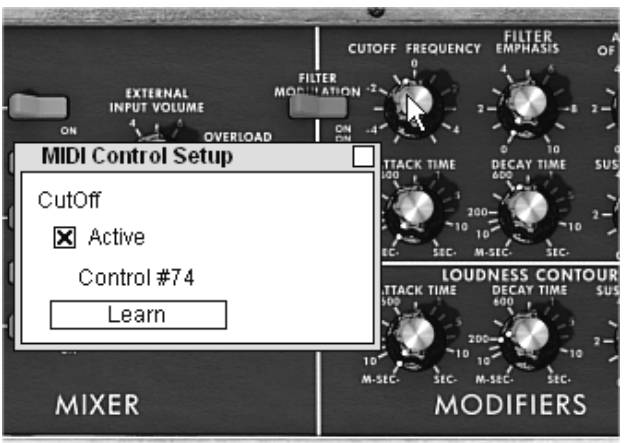

«カットオフ・フリケンシー»ツマミのMIDI アサイン

もちろんこの章でエディットした全ての設定はオリジナル音色として保存することができます。

## 3 インターフェイス

### 3.1 プリセットの使用方法

ミニモーグ V のサウンドはユーザー・プリセットとして記憶することができます。一つのプリセットにはエディットした全ての音色情報が含まれています。プリセットは«BANK»と«SUB BANK» といった階層に分かれています。バンクは音色別にカテゴライズされた«basses»、 «sound effects» などのサブ・バンクを持っており、サブ・バンクには数多くのプリセットが収録されています。 ミニモーグ V には出荷時にいくつかのファクトリー・バンクが用意されています。ファクトリー・バ ンクには音色を上書きすることはできませんが、エディットした音色はユーザー・プリセットとして 保存することが可能です。

### 3.1.1 バンク、サブ・バンク、プリセットの選択

ミニモーグ V で使用するバンク、サブ・バンク、プリセットはシンセサイザー・ツールバーに常に表示されています。

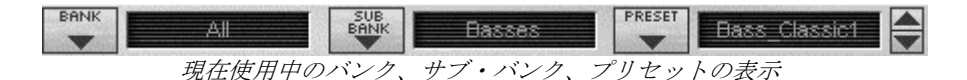

現在のサブ・バンクにあるプリセットを選ぶには、 をクリックすると同じサブ・バンクのプリセットのリストがプルダウン・メニューで現れます。そのプルダウン・メニューからさらに別のプリセット音色を選択できます。選択された音色は MIDI キーボードやシーケンサーで演奏することができます。

|             | VII. |  |
|-------------|------|--|
| JM_Blanchet | ۲    |  |
| Templates   | •    |  |
| xo          | •    |  |
| All         | ۲    |  |
| New bank    |      |  |

同じサブ・バンクでのプリセットの選択

他のサブ・バンク音色からプリセットを選ぶには メニューでサブ・バンクのリストが現れます。メニューにリストされる各々のサブ・バンクにはサ ブ・メニューが用意され、含まれているプリセットを選択することができます。プリセットをクリッ クすると新しいサブ・バンクで直接プリセットを選ぶことができます。

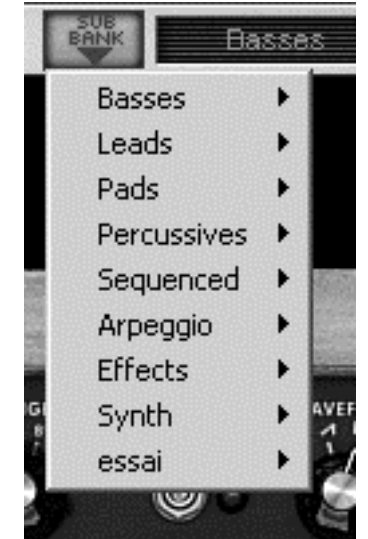

もう一つのサブ・バンクでのプリセットの選択

他のバンクでプリセットを選ぶためには、ボタン ▼ をクリックしてください。選択可能なバンクの リストと、サブ・バンク、及びサブ・バンクに含まれるプリセットがプルダウン・メニューに現れま す。その名前をクリックすることによって自由にプリセットを選ぶことができます。

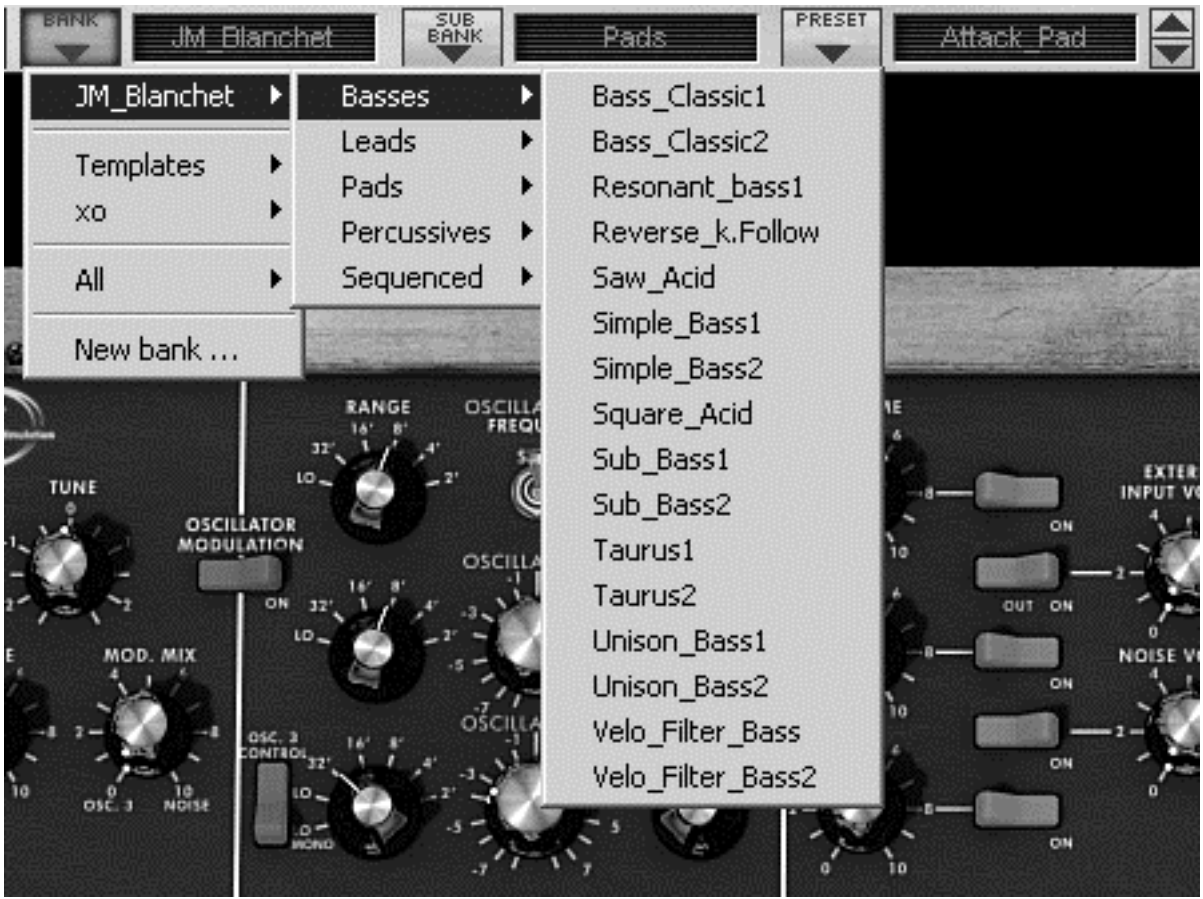

主なもう一つのバンクでのプリセットの選択

バンクに関するプルダウン・メニューでは«ALL»オプションによって、利用できる全サブ・バンク の音色リストを開けることができます。これにより「すべてのベース音色」などのようにカテゴライ ズされたプリセットタイプの中から直接音色にアクセスでき、瞬時に全ての同一タイプのプリセット を見る場合に便利です。

| JM_Blanchet                                                                                                    | lanchet       |       | Basses                                                                                                    | Bass_Classic1                                                                                                    |
|----------------------------------------------------------------------------------------------------|---------------|-------|----------------------------------------------------------------------------------------------------|----------------------------------------------------------------------------------------------------|
| Templates<br>xo                                                                                                    | *             |       |                                                                                                    |                                                                                                    |
| All                                                                                                    | ▶ Basses      | ⊳     | Bass_Classic1                                                                                                    |                                                                                                    |
| New heads                                                                                                    | Leads         | •     | Bass_Classic2                                                                                                    | La Contraction The                                                                                                    |
| New Dank                                                                                                    | Pads          | ۲     | Resonant_bass1                                                                                                   | A CONTRACTOR OF THE OWNER OF THE OWNER OWNER OWNER OWNER OWNER OWNER OWNER OWNER OWNER OWNER OWNER OWNER OWNER OWNER OWNER OWNER OWNER OWNER OWNER OWNER OWNER OWNER OWNER OWNER OWNER OWNER OWNER OWNER OWNER OWNER OWNER |
| $\mathcal{I}$                                                                                                    | Percussives   | •     | Reverse_k.Follow                                                                                                 | 1E                                                                                                    |
| ~                                                                                                    | Sequenced     | •     | Saw_Acid                                                                                                    |                                                                                                    |
| TUNE<br>OSCIL                                                                                                    | Arpeggio      | +     | Simple_Bass1                                                                                                    | INPUT VC                                                                                                    |
| -1. MODU                                                                                                    | Effects       | •     | Simple_Bass2                                                                                                    |                                                                                                    |
| 1 3 4                                                                                                    | synth         | •     | Square_Acid                                                                                                    | A OUT ON                                                                                                    |
| e mod. mix                                                                                                    | essai         | •     | Sub_Bass1                                                                                                    |                                                                                                    |
| 6 540                                                                                                    |               | 17    | Sub_Bass2                                                                                                    | C 01 54                                                                                                    |
| -1 2-1 -1                                                                                                    | osc. a 16' #' | CILLA | Taurus1                                                                                                    | . <u> </u>                                                                                                    |
| 10 20 10                                                                                                    | 1             |       | Taurus2                                                                                                    | ON 75                                                                                                    |
| OSC. 3 NOISE                                                                                                    | a             |       | Unison_Bass1                                                                                                    |                                                                                                    |
|                                                                                                    | .7            | 17    | Unison_Bass2                                                                                                    | 10                                                                                                    |
| ITROLLERS                                                                                                    | OSCILLAT      | 0     | Velo_Filter_Bass<br>Velo_Filter_Bass2                                                                            | MIXER                                                                                                    |
| And the state of the state of t |               |       | and the second second second second second second second second second second second second second second second |                                                                                                    |

バンクに関係なくプリセットを選択

プリセットがエディットされると星印がツール・バーの音色名の隣に現れます。

### 3.1.2 バンク、サブ・バンク、プリセットの作成

新しいバンクを作成するには、 ボタンをクリックしてください。 プルダウン・メニューは既存 バンク全ての名前と« New bank… »を表示し、« New bank… »を選択すると音色の新しい音色バンクを 作成することができます。バンク名を変更するには、ツール・バーのバンク名をクリックして名前を 入力してください。

■ ボタンをクリックして新しいサブ・バンクを作り、そして«New sub bank…»を選択します。同様にサブ・バンクの名前を変更することができます。

新しいプリセットを作成するには をクリックして «New preset… »を選びます。新しいプリセット を作成したらミニモーグ V の現在のセッティングを記録します。セーブ・ボタンをクリックすること によって、同じプリセット名で保存することができます。また、その音色名をクリックすることでプ リセット音色の名前を変更できます。(詳細は次章を参照)

### 3.1.3 ユーザー・プリセットの保存

プリセットを変更した設定を保存するには、ミニモーグ V のツール・バーで«SAVE»ボタンをクリックします。.

 $\mathcal{Y} = \mathcal{V} \cdot \mathcal{N} - \mathcal{L} \mathcal{O}_{\mathsf{w}} SAVE$  »  $\mathcal{K} \neq \mathcal{V}$ 

別のプリセット・ネームで設定を保存したい場合は、ツール・バーの«SAVE AS »ボタンをクリック します。プルダウン・メニューが表示され、既存のプリセットに上書きするか、新しいプリセットと して保存(この場合は選択したサブ・バンクの中の« New preset... »をクリックします。)するかを選択します。

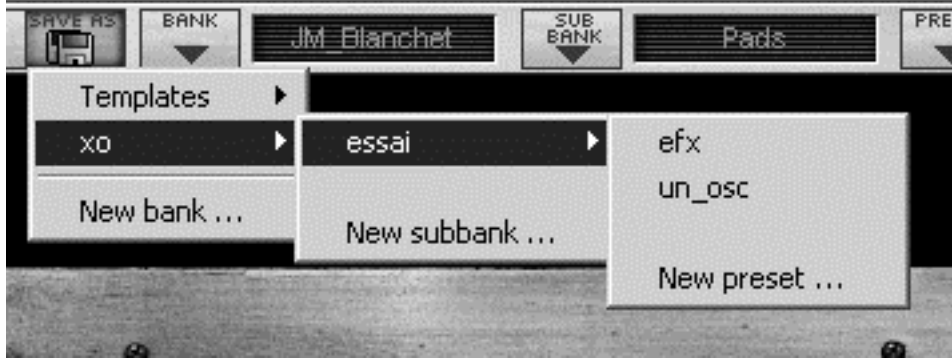

«SAVE AS »ボタンとツール・バーの保存メニュー

ファクトリー・プリセットをエディットした場合、«SAVE»ボタンをクリックしても既存のファクト リー・プリセットには上書することはできません。自動的に«SAVE AS»メニューが開き、ユーザ ー・プリセットとして現在の設定を保存することができます。

### 3.1.4 プリセット・バンクのインポートとエクスポート

ミニモーグ V へ新しいプリセット・バンクをインポートすることができます。新しいプリセット・バンクをインポートするにはツール・バーのインポート・ボタンをクリックします:

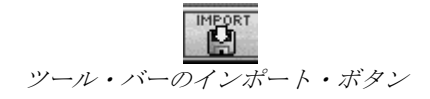

このボタンをクリックすると、ミニモーグ V のプリセット・バンク・ファイル (.minibank ファイル)を選択するウインドウが現れます。インポートしたいファイルを選択して«開く(選択) »をクリックします。新しいプリセット・バンクが自動的に使用可能なバンクとして現れます。

ミニモーグ V は保存したプリセットを別のマシンで使用することや、他のユーザーが使用できるよう にするため、プリセット、サブ・バンク、あるいはバンク全体をエクスポートすることができます。 現在のバンク、サブ・バンク、あるいはプリセットをエクスポートするには、ツール・バーにあるエ クスポート・ボタンをクリックします:

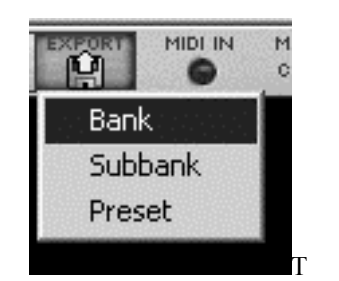

ツール・バー上のエクスポート・ボタン

あなたがエクスポートしたいバンク、サブ・バンク、またはプリセットを選んでください。ウインド ウが表示されますので、保存先のフォルダとエクスポートするバンクのファイル・ネームを選択しま す。

### 3.2 コントローラーの使用方法

### 3.2.1 ツマミ

初期設定ではツマミのコントロールはマウスによる回転モードになっています。

回転モード:ツマミをクリックして回すと、コントローラー値が変わります。クリック後、ツマミか ら少し離れた位置で回すことにより値を大きく変化させることができます。

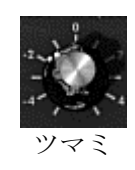

リニア・モード:ツマミを Shift+Click することにより、ツマミをスライダーのように使用すること ができます。マウスを垂直方向に動かします。リニア・モードはパラメーターの微調整を行う場合 に便利です。

エディットの精度は多少落ちますが、場合によっては回転モードよりシンプルに扱うことができま す。(スクリーンで上では精度は垂直ピクセルの数によって決まります)

例えばシーケンサーの Cubase には、オプションでリニア・モードに動作させる機能が装備されています。その場合は«Edit/Preferences»や«General»のウインドウで選択して下さい。

### 3.2.2 スイッチ

ミニモーグ V は、数種類のスイッチが装備されています。スイッチの ON,OFF は単純にスイッチをク リックすることで切り替えることができます。(下段のスイッチがオンかオフかは直感的に気づくでし ょう。本物のミニモーグに慣れている人であればそれは当然ですね)

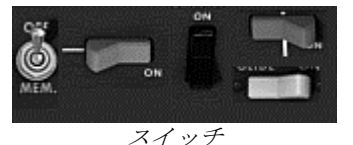

### 3.2.3 ピッチベンド

ピッチベンド・ホイールはオシレーターの音程を変化させます。ホイールをクリックして上下に動か すと音程が変化します。ホイールはマウスを放すと元の中央の位置に戻ります。

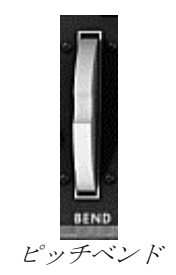

### 3.2.4 バーチャル・キーボード

バーチャル・キーボードを使用すると、外部マスター MIDI キーボードやシーケンサーが無くても演奏することができます。現在選択している音色を発音したい場合は、バーチャル・キーボードをマウスでクリックしてください。

### 3.2.5 外部 MIDI コントロール

ミニモーグ V の多くのツマミ、スライダー、スイッチ等は外部 MIDI 機器によってコントロールする ことが可能です。使用する MIDI デバイスが正しくコンピューターに接続されているかどうか、シー ケンサーまたはミニモーグ V をバーチャル・インストゥルメントとして使用しているアプリケーショ ンの MIDI 設定が正しく設定されているかを確認してください。

ミニモーグ V は受信チャンネルで送られる MIDI イベントを受信します。受信チャンネルはシンセサ イザー、シーケンサーあるいは独立してミニモーグ V を使用する場合(別章参照のこと)など、いず れの場合もグローバルメニューで決まります。受信チャンネル上でミニモーグ V は 120 種類の MIDI コントロール・チェンジを受信します。ミニモーグ V 全てのパラメーターに MIDI コントロール・ナ ンバーを設定することが可能です。(いくつかのコントロール・ナンバーはミニモーグ V の特定の パラメーターに固定されています)

コンピューターの Ctrl (コントロール・キー)を押しながら (Macintosh ではコマンド・キー)、コ ントロールしたいツマミやスライダー等のコントローラーをクリックしてください。「MIDI コント ロール・セットアップ」ウインドウが現れ、MIDI コントロール・ナンバーを設定することができま す。 « Learn »ボタンをクリック後、外部 MIDI コントローラーのツマミ等を動かして下さい。コント ロール・ナンバーが自動的に検知され設定が完了します。アサインを解除する場合は « Active »オプシ ョンのチェックを外してください。 (一部のコントロール・ナンバーは特定のパラメーターに固定さ れています)

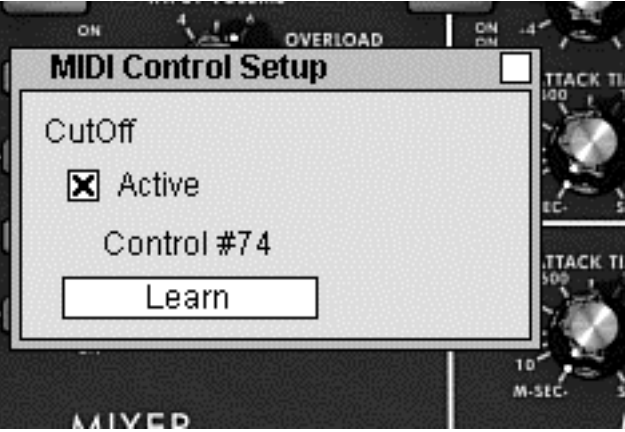

ツマミのMIDIコントロール・セットアッフ

# 4 シンセサイザー

ミニモーグ Vの«Close»モードは、上部のシンセシス・パラメーター・セクション、下部の鍵盤・ホ イール部分の二つの部分で構成されており、実機のミニモーグとほとんど同じ状態となっています。 シンセシスのパネル部分はオシレーター、ミキサー、フィルターそしてエンベロープといった減算方 式のシンセシスおなじみのモジュールセクションに分かれています。

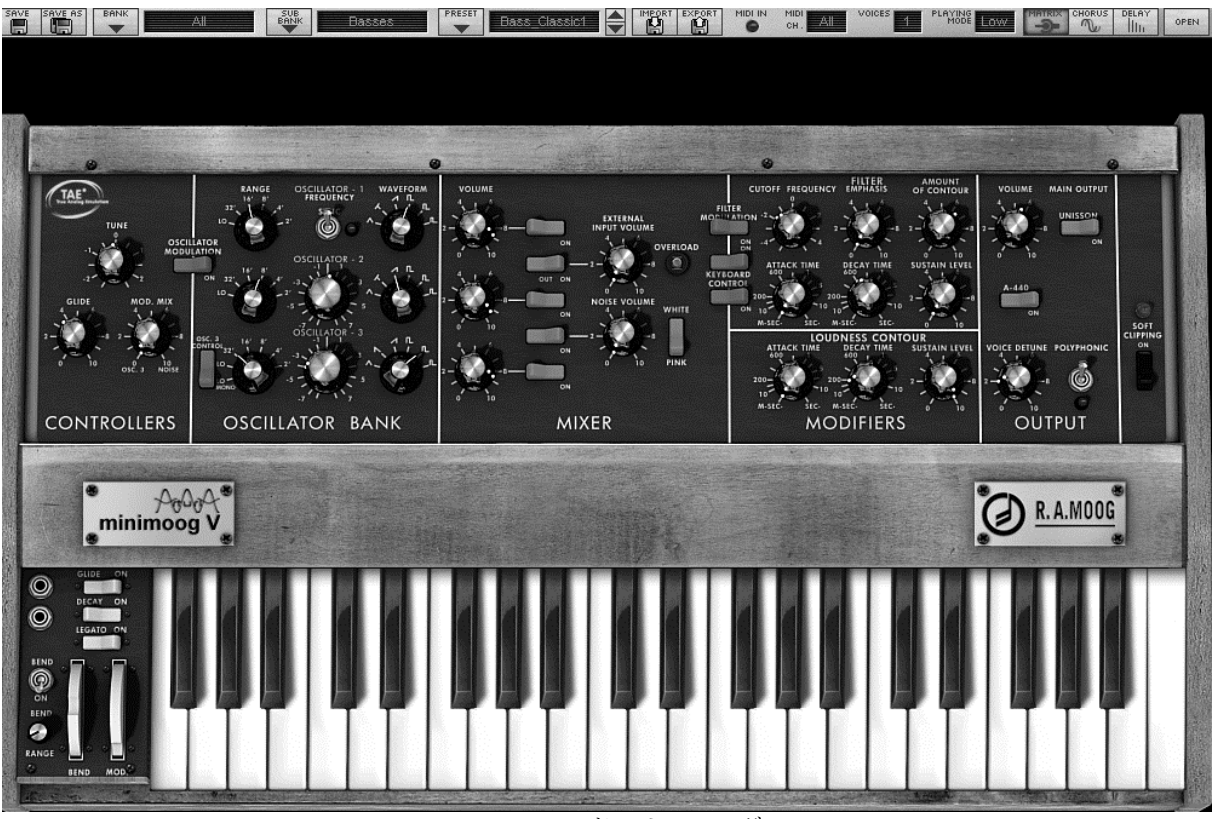

«Close» モードの ミニモーグV

ミニモーグ V をオープン・モードにする場合は、上部のシンセシス・パラメーター・セクションの木 目パネル部分をクリックするか、ツール・バーの右端にある«Open»ボタンを押します。オープン・ モード時にはリア・パネル部分に拡張機能が表示され、コーラス、ステレオ・ディレイ、アルペジェ ーターそしてモジュレーション・マトリックスといった機能を使用することが可能になります。

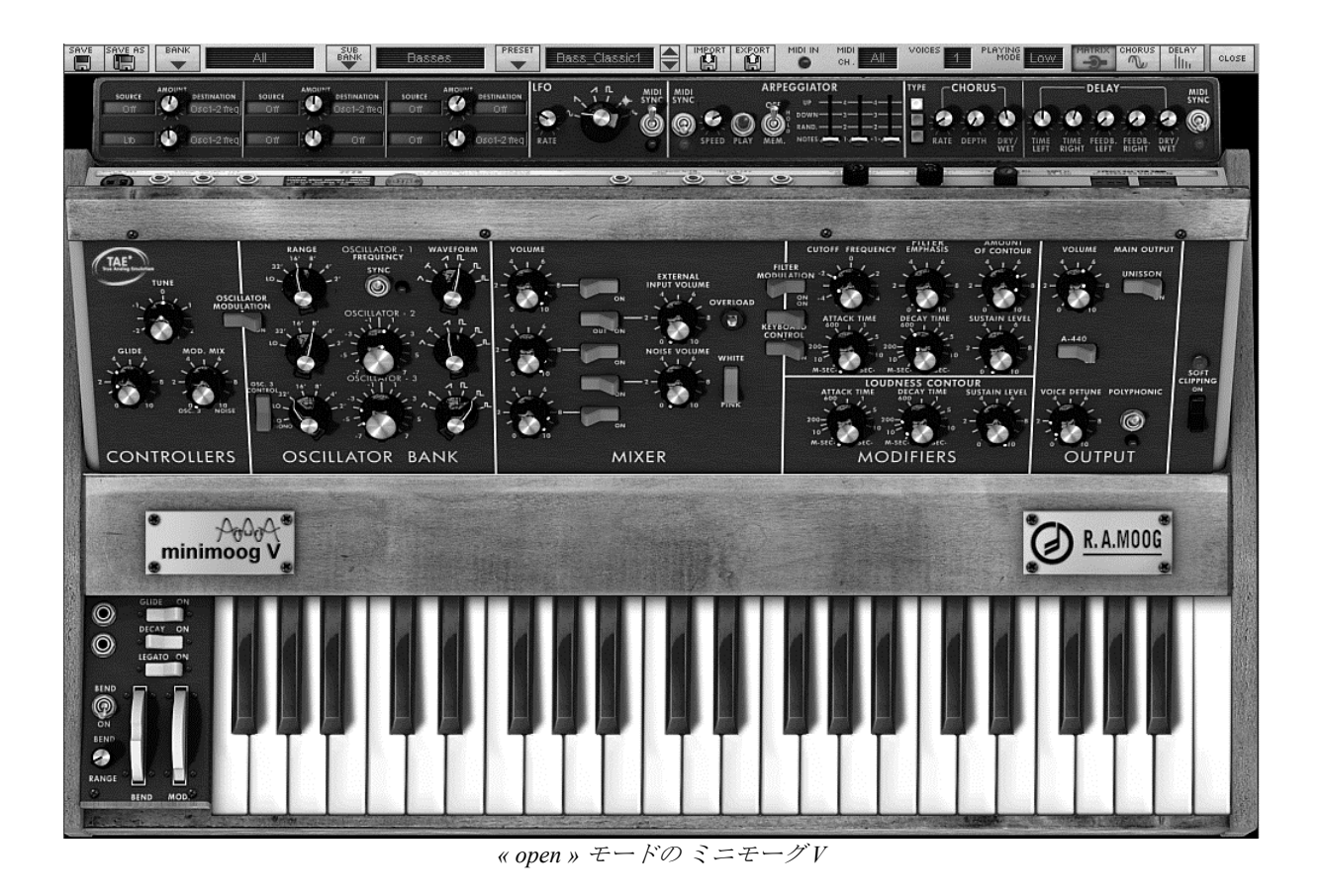

# 4.1 オシレーター・セクション

ミニモーグ V はシンセシス・パネルの«オシレーター・バンク»セクションに3基の独立したオシレー ターを持っています。

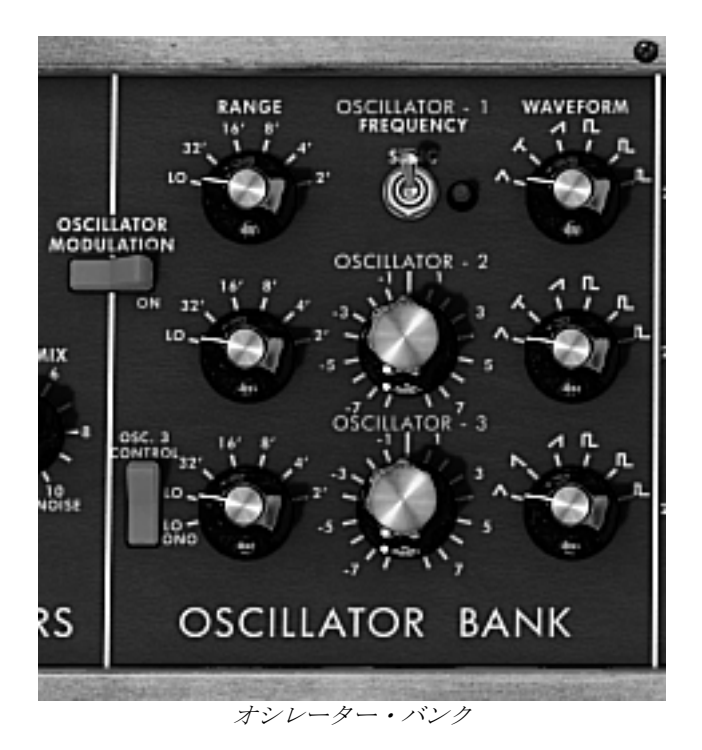

これらのオシレーターは異なったシンセ波形を右のツマミで切り替えて作り出します。オシレーター 1 と 2 は左から三角波、三角ノコギリ波、ノコギリ波(SAW UP)、矩形波 1、矩形波 2 (パルス幅 25%) 、矩形波 3 (パルス幅 10%) となっています。オシレーター3 は三角ノコギリ波の代わりに SAW DOWN になっています。いずれのセレクターも右クリックで波形の中で三角波、三角ノコギリ 波、矩形波 1、矩形波 2 (パルス幅 25%) 、矩形波 3 (パルス幅 10%) はパルス幅を微調整できます。 もし波形を再度変更した場合は初期値に戻ります。

オシレーターのレンジを選択するには左の«Range»ツマミを回して調整します。

値は: LO(Low), 32, 16, 8, 4, 2 となります。オシレーター3 は一番左側に LO MONO(LowMono)が追加 されています。

«Low »ポジションは非常に低い周波数のモードで、オシレーター3の《LowMono »がモノラルのLFO 機能を追加するのに相当します。この他のレンジのツマミ位置は同じです。8 は通常の音程で4は1 オクターブ上、2は2オクターブ上に音程が上がります。逆に16では1オクターブ下、32では2オク ターブ下の位置に音程が下がります。

オシレーターの2と3は中央の«Frequency»ツマミで音程の微調整が行えます。右クリック(Macintosh では+Ctr)で半音単位の設定やオクターブの上下を調整し、左クリックでは半音以内の音程の微調整 を行えます。 つまみをダブルクリックするとそれぞれで設定されていた初期値に戻すことができます。

オシレーター1の中央にある« Sync »はオシレーター1によってオシレーター2を強制的にシンクロさ せるスイッチです。オシレーター1のチューニングがオシレーター2の聴こえてくる倍音を調整して います。

«Osc. 3 Control»は鍵盤からオシレーター3へのコマンドの切り替えを行うスイッチです。

**«Oscillator Modulation»** をオンにすると、モジュレーション・ホイールでオシレーター3 からオシレ ーター1、2 への変調を行うことができます。オシレーター3 をモジュレーションとして使用しない場 合はこのスイッチはオフにしておきます。

### 4.2 ミキサー・セクション

«Oscillator Bank »の右側にあるセクションは、フィルターへ送り出す前に複数の異なる信号をミックスするミキサーになっています。

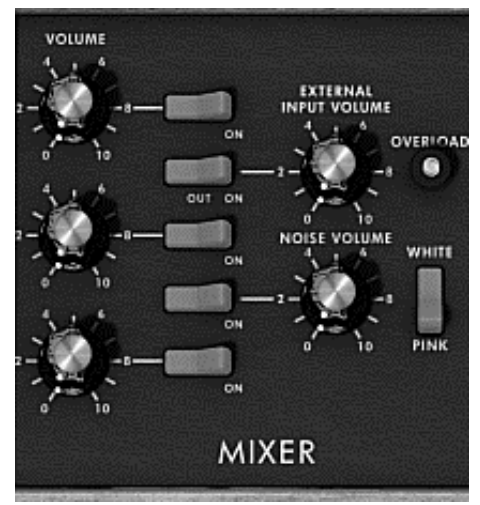

ミキサー

ミキサーでは3つのオシレーターとノイズ・ジェネレーター、そして外部入力の5つの信号を扱います。これらの信号のレベルは3つのオシレーターは《Volume》ツマミで、外部入力のオーディオ信号は《External Input Volume》ツマミで、ノイズ・ジェネレーターは《Noise Volume》ツマミで設定します。

5つの縦に並んでいるスイッチは各信号のオン・オフを行い、«White / Pink »スイッチでノイズ・ジェ ネレーターのホワイトノイズ、ピンクノイズのどちらかを選択します。

«Overload »シグナルが点灯した時は外部入力のオーディオ信号レベルが大きすぎることを表していま す。«External Input Volume »のオン・オフ・スイッチは3段階を選択可能です。左位置はミキサーか らの入力を接続しない場合、中間位置ではミニモーグ∨の出力をミキサーへ独自のオーバーロード回 路を伴って接続し、特徴的なサウンドを得ることができます。右位置では外部入力をミキサーへ接続 します。

ミキサーはオーバーロード回路をエミュレーションによるもの、よらないものの 2 つのモードを持っています。1 つは入力された信号のレベルに従ってエディットするモードです。2 つ目はオリジナルのミニモーグのように入力レベルを制限するオーバーロード回路で音をエディットします。

ミキサーモードの変更はシンセシス・パネルの右端にある«Soft Clipping »ボタンをクリックして切り 替えることができます。

オーバーロード回路のエミュレーションは CPU の処理能力に過度の負荷がかかります。ポリフォニック演奏やユニゾンで使用する場合は避けたほうがよいでしょう。

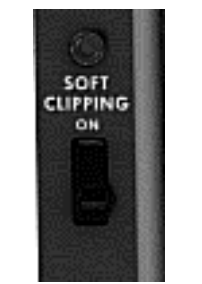

オーバーロード回路の起動

### 4.3 フィルターとフィルター・エンベロープ・セクション

ミキサーで複数の信号をミックスした後、信号は 24 dB/oct.のカットオフ・スロープを持つレゾナン ス・フィルターへ送られます。

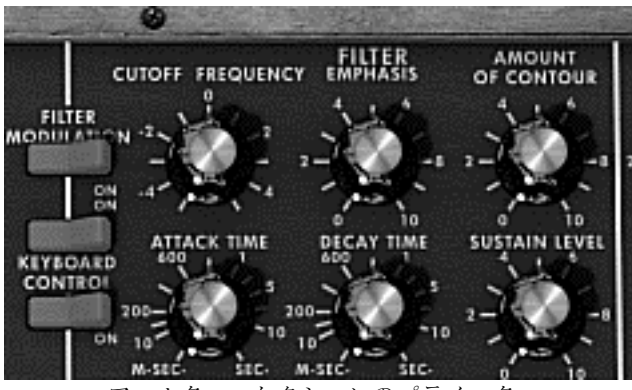

フィルター・セクションのパラメーター

« Cutoff frequency »ツマミを回すとカット・オフ周波数を設定できます。 « emphasis »ツマミはレゾナンスのレベルを設定し、 « Amount of Contour »はフィルター・エンベロープによるフィルターコントロールの量を調節します。

レゾナンスを最大に設定した時、フィルターは自己発振してサイン波を生成します。オリジナルのミ ニモーグではこの時にわずかなノイズがフィルターで発生します。

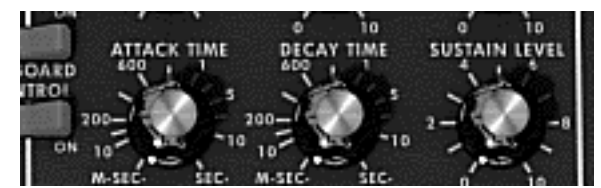

フィルター・セクションのエンベロープ・ジェネレーター

フィルター・セクションのエンベロープ・ジェネレーターは« attack time »ツマミでアタック・タイム (音色の立ち上がり)を« decay time »ツマミでディケイ・タイム(音色の減衰)を、« sustain level »ツ マミでサスティーン・レベル(音色の持続量)をそれぞれ回して調整します。一般のエンベロープ・ ジェネレーターとは異なり、リリース・タイム(鍵盤を離した後の音色の減衰)専用のツマミはあり ません。キーボードの左にある«decay»スイッチをオンにすると、ディケイ・タイムで設定した値がリ リース・タイムになります。オフの場合、リリース・タイムは常にゼロになります。

二つの «Keyboard control »スイッチは、フィルター・カットオフ・フリケンシーのキーフォロー (鍵盤上で高い音程にいくに従って音色が明るくなる効果) に使用します。 «OFF »にした場合、キーフォローは動作しません。1 番目のスイッチをオンにするとキーフォローは、1 オクターブにつき長三度分カットオフ・フリケンシーの修正を行います。2 番目のスイッチをオンにすると、1 オクターブにつき完全五度分カットオフ・フリケンシーの修正を行います。両方をオンにすると、フィルターのカットオフ・フリケンシーは鍵盤の音程に正確に追従します。F0 の鍵盤位置からその効果が有効になります。

キーフォローはモジュレーション・マトリックスで接続することができ、この時 2 つのキーフォロー は結合されます。キーフォローはモジュレーション・マトリックスで接続された時は最大 2 オクター ブのスロープで« amount »ツマミを回して設定できます。

### 4.4 アウトプット・ボリュームとエンベロープ・ジェネレーター (VCA)

ミニモーグ V の出力レベルはボルテージ・コントロールド・アンプリファイア(VCA)でコントロール されます。シンセシス・パネルの« OUTPUT » 部分にある« Volume » ツマミを回すと設定が変更でき ます。

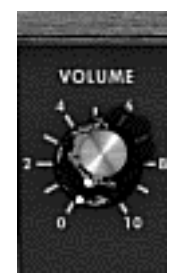

出力レベルの調整

VCA はフィルター・セクションのエンベロープ・ジェネレーターと同様にエンベロープ・ジェネレー ターでコントロールされます。

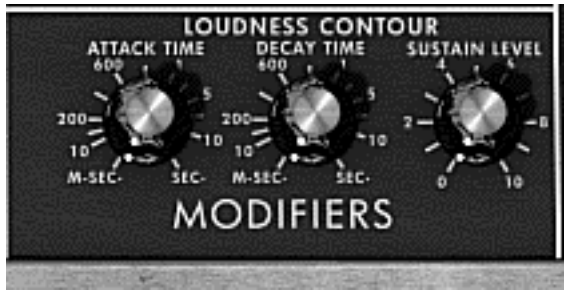

VCA パラメーターのエンベロープ・ジェネレーター

VCA のエンベロープ・ジェネレーターは« attack time »ツマミでアタック・タイム (音量の立ち上が り)を « decay time »ツマミでディケイ・タイム (音量の減衰)を、 « sustain level »ツマミでサスティー ン・レベル (音量の持続量)をそれぞれ回して調整します。フィルター・セクションのエンベロー プ・ジェネレーターと同様に専用のリリース・タイム (鍵盤を離した後の音量の減衰) ツマミはあり ません。

ディケイ・タイム・ツマミを最大にすると音はホールドされた状態になります。

### 4.5 ポリフォニック・モードと演奏モード

オリジナルのミニモーグはモノフォニック・シンセサイザーでした。ミニモーグ V は« Voices »メニ ューで 2 音から 32 音までポリ数指定ができ、ポリフォニック演奏が行えます。« Unison »スイッチは 全ての音数を同時に発音させるものです。ツマミを回していくと全てのポリフォニック・ボイスのデ チューンが行えます。

«Polyphonic»スイッチは和音演奏のオン、オフを切り替えます。オフの時ミニモーグVはモノフォニ ック・モードになります。鍵盤で複数の音を演奏した時は、メニュー・バーの« playing mode »メニュ ーで選んだ演奏モードによって発音方法が変わります。

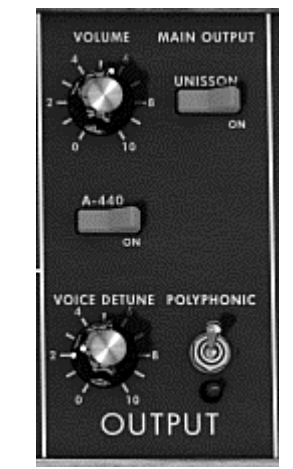

ポリフォニックとユニゾンのスイッチ

モノフォニック・モード時

メニュー・バーの « playing mode »が « Low »の場合は一番低い音、 « High »では一番高い音、そして « Last »では鍵盤で演奏した最後の音が、それぞれ優先されて発音されます。

最初の2つのモードは鍵盤を離した時にエンベロープのトリガーなしでそれぞれ最低音、最高音が聴 こえます(シングル・トリガー)。«Last »モードではエンベロープは常にアクティブになっています。

鍵盤の左部分にある«Legato»スイッチでエンベロープによるトリガーの生じない「レガート」演奏が 行えます。

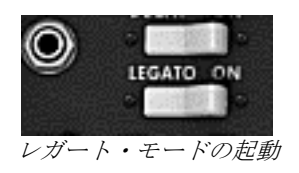

オリジナルのミニモーグは«Low»モードで«Legato»モードがオンの状態です。

鍵盤での演奏は直接オシレーターの周波数を指定します。また、この周波数(音程)をある音から次の音までゆっくり変化させることもできます。グライド(ポルタメント)と呼ばれるこの機能は鍵盤 部分の左にある«Glide»スイッチをオンにすると有効になります。

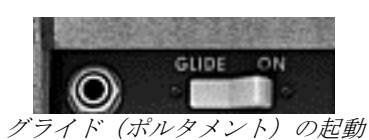

次の音に到達するまでの時間はシンセシス・パネルの« Controllers »セクションにある« Glide »ツマミ

を回して設定します。

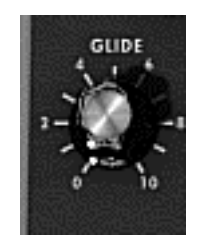

グライド (ポルタメント)・タイムの設定

«Glide»スイッチはスイッチの左にあるジャック部分をクリックするとペダルでもコントロール可能 になります。

同じようにリリース・タイムをオン、オフする «Decay »スイッチもコントロール可能になります

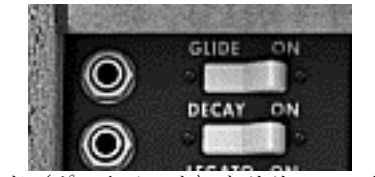

ペダルによるグライド (ポルタメント) とリリース・タイムのコントロール

ジャックが接続されていない場合、ペダル機能の設定はサスティーンのオン・オフが有効になっています。

### 4.6 ピッチベンドとモジュレーション・ホイール

鍵盤の左部分に二つのホイールがあります。左側のピッチベンド・ホイールはオシレーターの音程を 変化させるもので、右側のモジュレーション・ホイールはオシレーター3による他のオシレーターの 音程、あるいはフィルターのカットオフ・フリケンシーの変調量等を変化させるものです。

モジュレーション・ホイールが0の時、マウスでクリックすると«no modulation»と表示されます。また、モジュレーション・マトリックスではこのホイールでモジュレーションの値を動かすことはできません。

ピッチベンド・ホイールの左にはスイッチとツマミがあります。スイッチはオシレーターの音程とピ ッチベンド・ホイールを切り離すものです。モジュレーション・マトリックスにおいてピッチベン ド・ホイールを使用してシンセシスパラメーターをエディットしたい場合、オシレーターの音程の変 調を切ることができます。ツマミを回していくと半音単位で4オクターブまでの範囲でピッチベン ド・ホイールの変化量(ピッチベンド・レンジ)を増やすことができます。

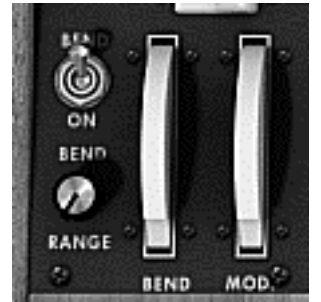

ピッチベンド・ホイールの設定

### 4.7 ロー・フリケンシー・ジェネレーター

ミニモーグ V は非常に低い周波数を生成する新しいモジュールを搭載しています。これはミニモーグ V のオープン・ポジションの時に現われる拡張機能にあります。

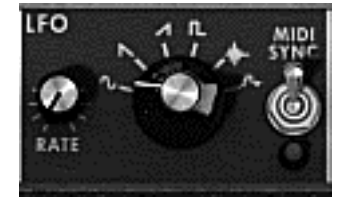

ロー・フリケンシー・ジェネレーター

« rate »ツマミを回すと周波数が設定できます。« waves »ツマミを回すとウェーブ・フォームが選択できます。«Midi sync»ボタンでホスト・アプリケーションのテンポによって周波数を同期させることができます。選択できるウェーブ・フォームはサイン波、ノコギリ波(SAW DOWN)、ノコギリ波(SAW UP)、矩形波、ノイズ、ランダム波です。

このジェネレーターはモジュレーション・マトリックスでのみ機能します(次項参照)。

### 4.8 モジュレーション・マトリックス機能

ミニモーグ V は拡張機能のモジュレーション・マトリックスにより、独特のモジュレーション能力を 向上させています。この拡張機能はミニモーグ V が « open »モードの時に有効となります。

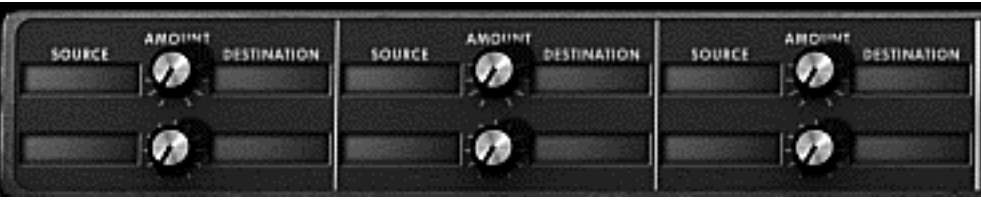

モジュレーション・マトリックス部

モジュレーション・マトリックスはシンセサイザー上部のタスクバーにスイッチがあり、オン、オフの切り替えができます。

| VOICES             | PLAYING LOW |  | CHORUS | DELAY |  |  |  |
|--------------------|-------------|--|--------|-------|--|--|--|
| モジュレーション・マトリックスの起動 |             |  |        |       |  |  |  |

モジュレーション・マトリックスは 6 つのモジュレーション接続が可能です。モジュレーション・ソ ースを« source » 部分をクリックして選択し、«destination» 部分から変調するパラメーターを選択しま す。モジュレーションのかかり具合は« Amount »つまみを回して設定します。

モジュレーション・ソースは以下の通りです:12種類

- VCO3: オシレーター3出力
- EG VCF: フィルター・エンベロープ出力
- EG VCA: VCA エンベロープ出力
- P.Bend: ピッチベンド・ホイール
- Wheel: モジュレーション・ホイール
- AfterTouch:  $\# U = \pi U = \pi U$
- Foot Exp: エクスプレッション・ペダル
- Veloc: ベロシティ
- LFO: LFO出力
- KFoll: キーフォロー出力
- ExtIn: 外部入力信号
- VCA out: VCA 出力信号
- Off モジュレーション・ソース未接続

変調されるパラメーター(ディスティネーション)は以下の通りです:32種類

| • | VCO1 FM:  | VCO1 | 周波数             |
|---|-----------|------|-----------------|
| • | VCO1 PWM: | VCO1 | パルスワイズ・モジュレーション |
| • | VCO1 AM:  | VCO1 | 出力レベル           |
| • | VCO2 FM:  | VCO2 | 周波数             |
| • | VCO2 PWM: | VCO2 | パルスワイズ・モジュレーション |
| • | VCO2 AM:  | VCO2 | 出力レベル           |
| • | VCO3 FM:  | VCO3 | 周波数             |
| • | VCO3 PWM: | VCO3 | パルスワイズ・モジュレーション |
| • | VCO3 AM:  | VCO3 | 出力レベル           |
| • | Noise AM: | ノイズ  | ・ジェネレーター 出力レベル  |
- 外部入力信号 Ext.AM: •
- フィルター・カットオフ・フリケンシー CutOff: .
- フィルターレゾナンスレベル Emphasis: •
- EG VCF Att.: VCF エンベロープ (アタックタイム) •
- VCF エンベロープ (ディケイ・タイム) EG VCF Dec.: •
- VCF エンベロープ (サスティーンレベル) EG VCF Sust .: •
- VCF エンベロープ (アウトプットレベル) EG VCF Lev: .
- VCA エンベロープ (アタックタイム) EG VCA Att.:
- VCA エンベロープ (ディケイ・タイム) EG VCA Dec.: •
- VCA エンベロープ (サスティーンレベル) EG VCA Sus.: •
- VCA エンベロープ (アウトプットレベル) EG VCA Lev: グライド (ポルタメント)・タイム
- Glide: .
- オシレーター3とノイズのミックスレベル Mix Mod:
- モジュレーション・ホイール・レベル Mod.Wheel: .
- Vca AM: VCA出力レベル
- LFOスピード Lfo FM:
- LFO出力レベル Lfo AM: .
- Osc12 FM: オシレーター1.2 周波数
- オシレーター1.2.3 周波数 Osc123 FM:
- オシレーター1.2パルスワイズ・モジュレーション Osc12 PWM:
- Osc123 PWM: オシレーター1,2,3パルスワイズ・モジュレーション
- オシレーター1.2 出力レベル Osc12 AM: •
- 変調パラメーターなし Off:

## 4.9 コーラス、ステレオ・ディレイ

ミニモーグ V は« open »モードの拡張機能として、コーラスとステレオ・ディレイの2種類のエフェ クトを搭載しています。

|                 | DELAY-                      | MIDI |
|-----------------|-----------------------------|------|
| 000             | 00000                       | ٢    |
| RATE DEPTH DRY/ | TIME TIME FEEDB. FEEDB. DRY | ŏ    |

コーラスとステレオ・ディレイ

コーラス・エフェクトは《rate》 《 depth » 《 dry/wet » の 3 つのツマミがあります。これらはコーラス・ エフェクトの速さと深さ、エフェクト音と原音のミックス・バランスを調整します。«TYPE »ボタン はコーラス・エフェクトの種類を選択します。

ステレオ・ディレイは2つの«time left»と«time right»ツマミを回して左右それぞれのチャンネルのディ レイ・タイム(遅延時間)を設定します。同様に«FeedB left»と«FeedB right»で左右それぞれのチャン ネルのフィードバック量(繰り返し量)を調整し、最後に« dry/wet »ツマミを回してエフェクト音と 原音のミックス・バランスを調整します。

«Midi sync »ボタンはホスト・アプリケーションのテンポにディレイタイムを同期させることができ ます。

# 4.10 アルペジエーター機能

ミニモーグ V はオープン・モードの拡張機能としてアルペジエーターによるアルペジオ演奏が行えます。

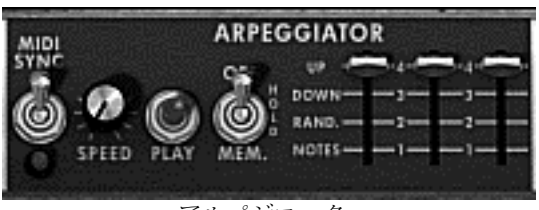

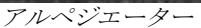

«Speed»ツマミを回すとアルペジオ演奏の速さが設定できます。

«Midi sync»ボタンはホスト・アプリケーションのテンポにアルペジオ・スピードを同期させることができます。

«Play»ボタンはアルペジエーターをトリガーするスイッチです。演奏している時に音が次々に発音され、演奏をしていない時はアルペジオが止まります。3 段階の«Off/Hold/MEM »スイッチはアルペジ エーターのモードを選択できます。«Hold »«MEM »ポジションでは鍵盤を離しても鍵盤で演奏され た音が演奏されます。止めるには«PLAY »スイッチをオフにして下さい。

«Hold »ポジションでは鍵盤を演奏する度に押えた音にアルペジオが切り替わります。«MEM »ポジションでは鍵盤で押さえた音は«PLAY »スイッチをオフにするまで(単音でも和音でもいずれの場合も)記憶されていますので、演奏している間はずっと音は残ったままで演奏した音全てが記憶されます。

«Mode»セレクターはアルペジオのモードを選びます。 アルペジオの種類は UP(上行)、DOWN(下行)、BACKWARD-FORWARD(上行下行)、 RANDOM(ランダム)、NOTE(弾いた音に追従するパターン)です。

«Octave»セレクターはアルペジオのレンジを何オクターブに渡って行うかを選びます。«Repeat»セレ クターはそれぞれのオクターブで何回ノートをリピートするかを選ぶのに使用します。

# 5 減算方式シンセシスの基本

シンセシス(合成方式)の中で減算方式は最も古いもの1つで、今日最もよく使用される方式でもあ ります。この方法が開発されたのは60年代の終わりで、それがアナログ・シンセサイザーなのです。 例えば、モーグ、アープ、ブックラ、オーバーハイム、シーケンシャルサーキットのプロフェット・ シリーズ、ヤマハのCSシリーズ、ローランドのSH,Jupiterシリーズ、コルグのMS,PSシリーズ等々がそ れにあたります。この「減算方式シンセシス」は、アナログ・オシレーターをサンプリングしてウェ ーブ・テーブルに置き換えた現在のデジタル・シンセサイザーでもいまだに用いられています。モー グのMinimoog(ミニモーグ)、そしてこの「ミニモーグ V」は減算方式のシンセシスの可能性を見出 すための最高の素材となるでしょう。

# 5.1 三大要素

#### 5.1.1 オシレーター、VCO

VCO(ボルテージ・コントロールド・オシレーター)は、モジュラー・システムにおける音色作成では(オシレーターの中で分類されるノイズ・モジュールも含めて)基本になるものです。 オシレーターは音色の元になる信号を生成します。様々な波形を例にして、オシレーターについて考 えてみましょう。

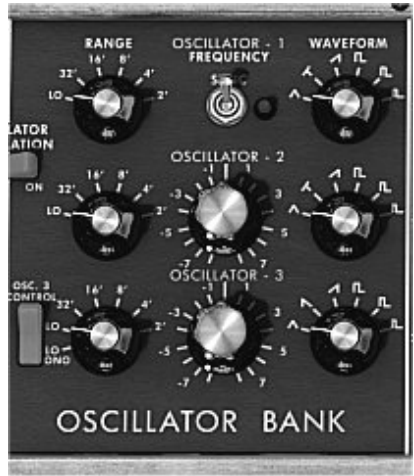

オシレーターのセッティング

○メインとなるオシレーターの設定

▶ オシレーターのフリケンシーで 音程 を決めます。2つのコントローラーでオシレーターのフリケンシーを設定しましょう。最初に«RANGE»セレクターで基本となるフリケンシーを決めます。 それは 32,16,8,4,2 とフィート単位で表されます。最も大きい数(32)は最も低い音程になり、反対に最も少ない数字(2)が最も高い音程となります。続いてデチューン("FREQUENCY")設定で細かい音程調整を行いましょう。

ミニモーグ V O "RANGE" と "FREQUENCY"ボタンは "OSCILLATOR BANK" パネルにあります。

▶ 波形はオーディオ信号の倍音構成を決定します。Minimooog V では 6 種類のウェーブ・フォームが用意されています:

ノコギリ(鋸歯状)波は4種類のウェーブ・フォームで最も多く倍音を含みます(高周波に倍音の全てを含んでいます)。そのサウンドはブラスの音色とパーカッシブ・ベースの音色あるいはそれらがみごとに融合した音色を作るのに向いています。

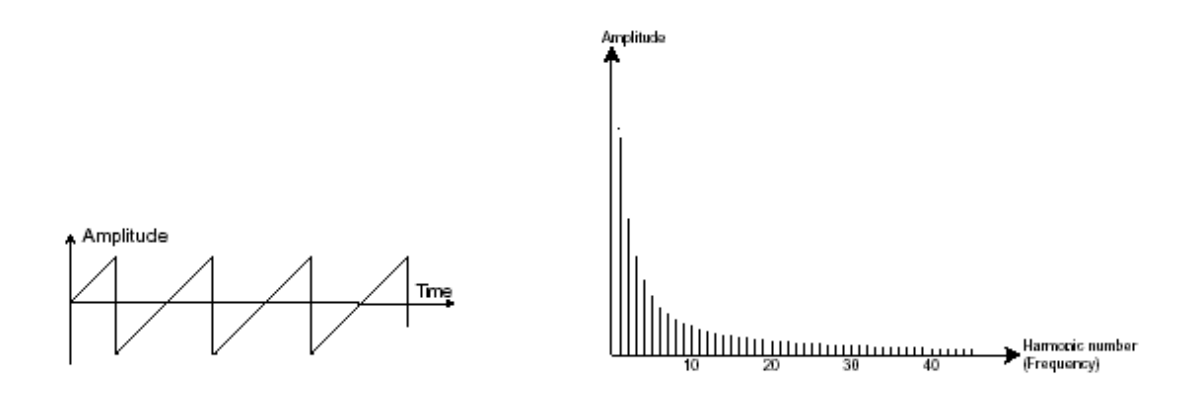

 スクエア(矩形)波はノコギリ波より「丸い」感じに聞こえます。しかしその豊かなサウンドは ノコギリ波のオクターブ下にサブ・ベース・サウンドとしての使用や木管楽器(例えば少しフィ ルターを通すとクラリネット風サウンド)などに使用できます。

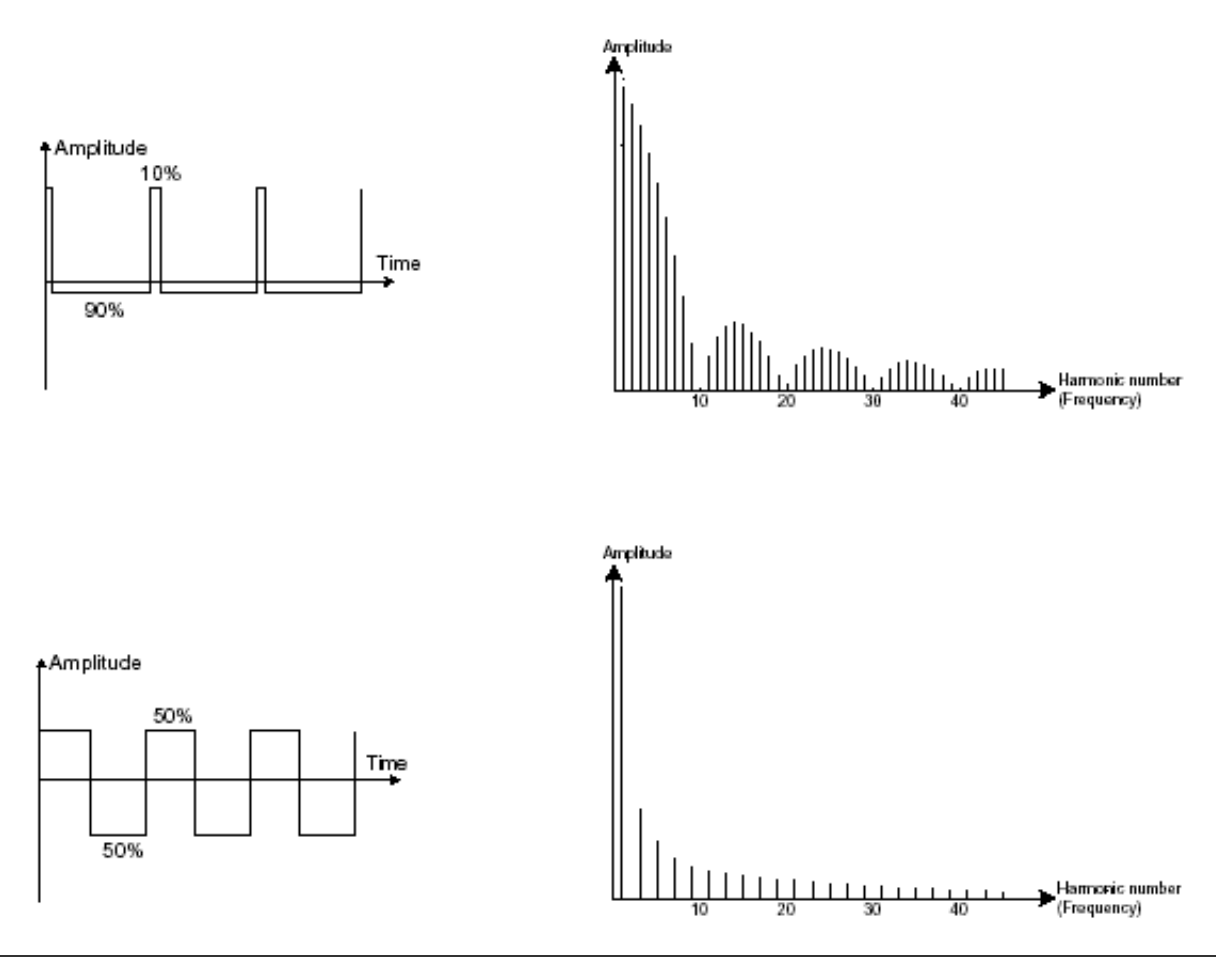

オリジナルのミニ・モーグは3種類の矩形波を持っていました。(square – 50%, wide rectangle – 25% and narrow rectangle – 10%). この選択は PWM 設定ができないことを補うためです。ミニモーグ V はこれらの3種類のウェーブフォームを持っていますが、 パルスワイズ・モジュレーションも可能です。  三角波は矩形波のサウンドを更にフィルターをかけて倍音を減らした素朴な音に聴こえます。三 角波はサブ・ベースとしての使用やフルートのような音色などを作成するのに適しています。

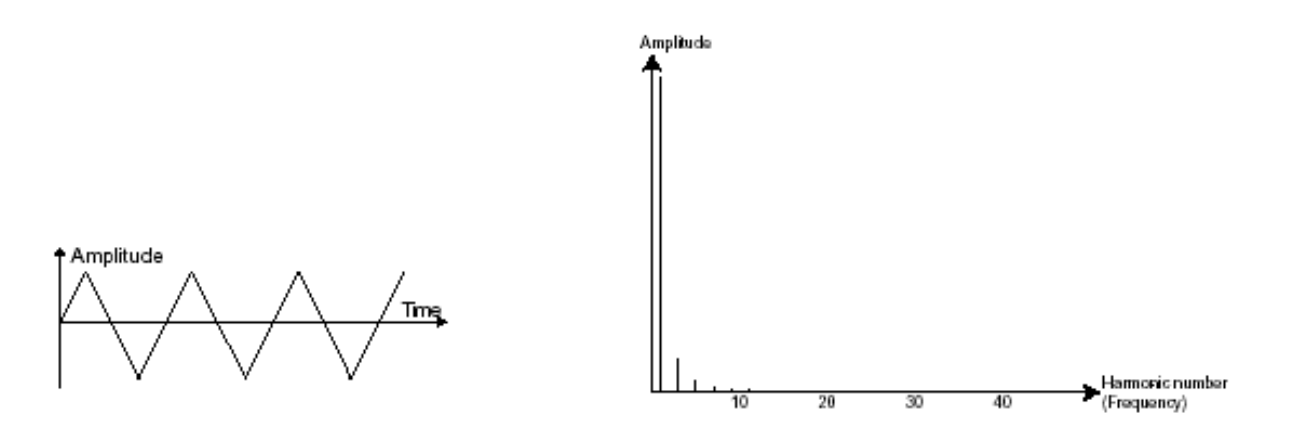

PWM波(パルス・ウィズ・モジュレーション)は矩形波の振幅周期が変調された波形です。これは« PWM »、またはモジュレーション (エンベロープまたは LFO) により手動で変調を行うことができ ます。また、振幅幅のバリエーションはスペクトルの変調によるウェーブ・フォームの変化にそっく りです。

古典的なアナログ・シンセサイザーと違ってミニモーグ V は矩形波だけでなく三角波もパルス幅が変更できるので、非常に多 くの基本波形のバリエーションを得ることができます。

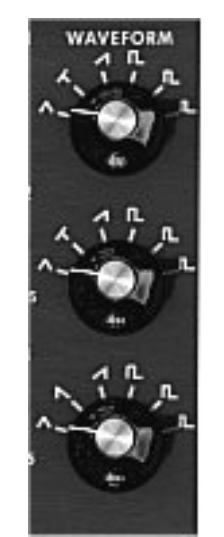

ミニモーグレウェーブ・フォーム

他のオシレーターとのオシレーターの 同期 (シンク) により複雑なウェーブ・フォームをつくり ます。例えばオシレーター1 でオシレーター2 をシンクロさせると最初のオシレーターの周期でたと えオシレーター2の完全な周期が終わらなくても新しい周期を再開します。更にオシレーター2の音 程を高い方へ持っていくとより複雑なウェーブ・フォームになります。

One Period

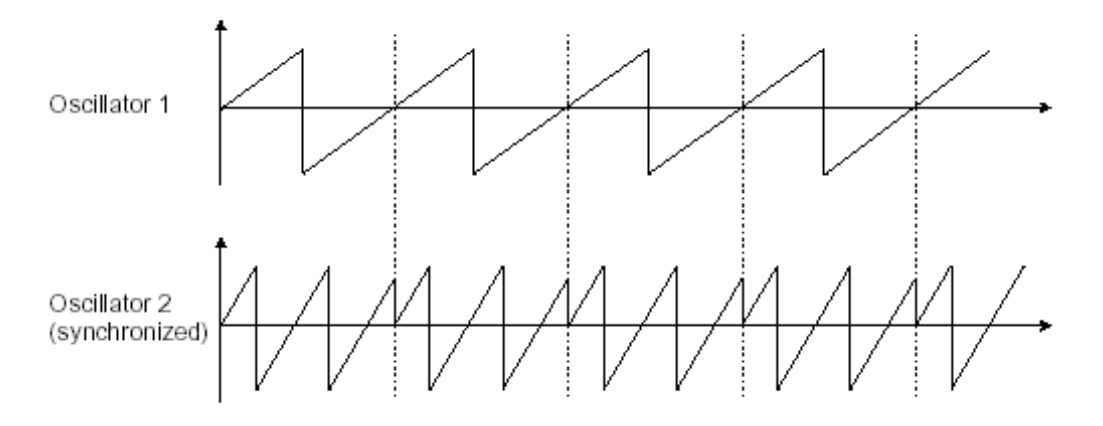

上の図はオシレーター2 がオシレーター1 によって強制的にシンクロをかけられ、二倍の振幅にチューニングさ れたものです。これによってレイヤーやフィルター効果のような通常のシンセシス・テクニックでは作り出せな いユニークな波形を作ることができます。

**フリケンシー・モジュレーション(FM)**は二つのオシレーターを結合して作り出します。これはオシレ ーター1のサイン波のオーディオ出力をオシレーター2の入力へ変調信号として出力して作り出され ます。ミニモーグ V ではモジュレーション・レイトを増加することで倍音豊かな音色を得ることがで きます。もし、矩形波や鋸歯状波を使ったとすると歪んだ音色になってしまいます。しかし非整数次 倍音の共鳴感を使って、例えばベルの音や効果音などを作ることができます。

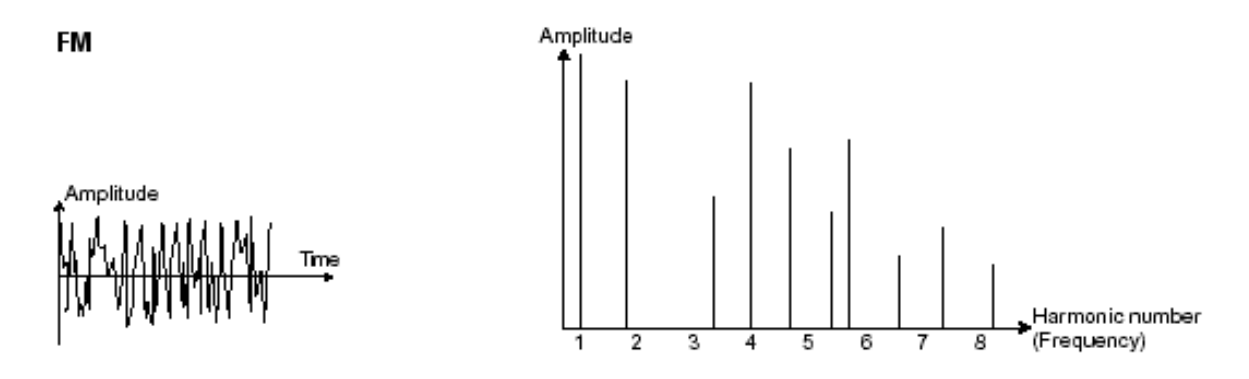

• ノイズ・モジュール

ノイズ信号のスペクトルを見ると全ての周波数を同じレベルで含んでいます。ノイズ・モジュールは 風の音やスペシャル・エフェクトを作るのに適しています。ホワイト・ノイズはノイズの中で最も豊 かなノイズ成分を含んでいます。一般的なシンセサイザーにはローパス・フィルターをかけたホワイ ト・ノイズよりも高周波成分が少なくなっているピンク・ノイズも用意されています。ノイズのオー ディオ出力は(特に強くフィルターをかけた時に効果的です)ランダム周期のバリエーションを作る ための変調信号としても使用できます。

モジュラー・タイプと異なる、すでに内部で結線されたシンセサイザーでは、ノイズ・モジュールは ウェーブ・フォームの一つとしてオシレーターに統合され、オシレーター出力として扱われるか、ミ キサーに直接つながれその信号をフィルターに送るようになっています。一方、モジュラー・システ ムのシンセサイザーでは独立したモジュールとなっています。

ミニモーグ V ではミキサー・パネルのセッティングの中にノイズ・ジェネレーターがあり、スイッチによって、ホワイト・ノ イズあるいはピンク・ノイズのいずれかを選ぶことができます。

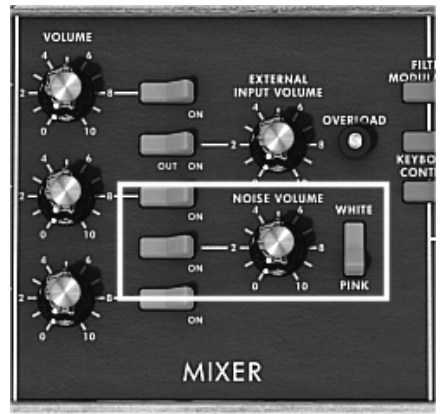

ノイズ・ジェネレーターをミキサー上で設定

#### 5.1.2 フィルター、VCF

オシレーターのウェーブ・フォームで発振されたオーディオ信号は、一般的に直接 VCF(ボルテー ジ・コントロールド・フィルター)に送られます。このモジュールは減算方式というシンセシス方式 の由来でもあるフィルターにより、倍音をカットオフ・フリケンシーで調整し、音色を作成します。 それは音の高周波、低周波を減衰させる精巧なイコライザーのようなものです。

不要な周波数を取り除くカットオフ・フリケンシーは、フィルター・スロープによってだんだん変化 します。フィルター・スロープは「dB/octave」で表されます。ビンテージ・シンセにおけるフィルタ ーは 24 dB/Oct や 12 dB/Oct のものがあります。24 dB/Oct.の方が 12dB/Oct.のものより強力な効果を得 ることができます。

ミニモーグ V では 24 dB/Oct slope タイプのフィルターを一基搭載しています。

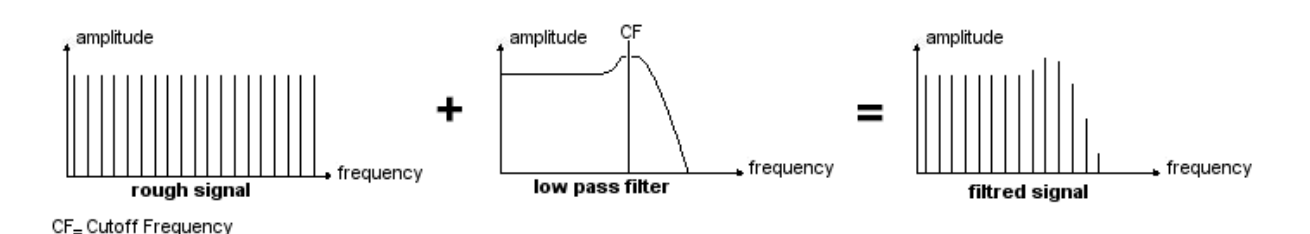

ミニモーグ V では1種類のフィルターを使用できますが、その特性は以下の通りです:

ローパス(LPF)は設定した周波数より高い周波数を取り除きます(これが有名なカットオフ・フリケンシーです)。一般的なフィルターはこのローパス・フィルターです。そして低い周波数だけを通過させます。 音色が≪明るく≫なったり≪暗く≫なったりするのはこの設定に依存しています。

このタイプのフィルターはビンテージ・シンセサイザーから今日のデジタル・シンセシザーに至るまで非常に多くの減算方式のシンセサイザーで使用されています。

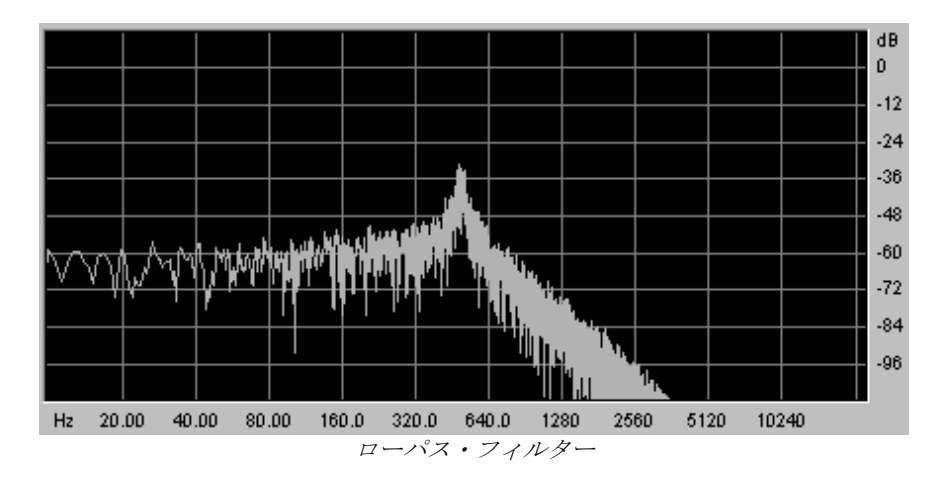

第二にカットオフ・フリケンシーを引き立たせる設定に レゾナンス があります。 これは「エンファシス」あるいは「Q」(フィルター・クオリティのこと)と呼ばれることもありま す。レゾナンスはカットオフ・フリケンシーで閉じた周波数を(他の周波数帯は変更しないで)増幅 させます。レゾナンス・ツマミでレゾナンスの発振量を増やすことができます。

レゾナンスを増やすとフィルターが反応をし、カットオフ・フリケンシー周辺の周波数を増幅します。 カットオフ・フリケンシーより前の他の周波数は変わらず、カットオフ・フリケンシーより後の周波 数は減少します。ミニモーグ V では«emphasis»ツマミによってレゾナンス・レイトを増やすことがで きます。

レゾナンス・レベルを上げていくとフィルターは敏感になりカットオフ・フリケンシーは増幅されや がて«口笛»のような音になっていきます。

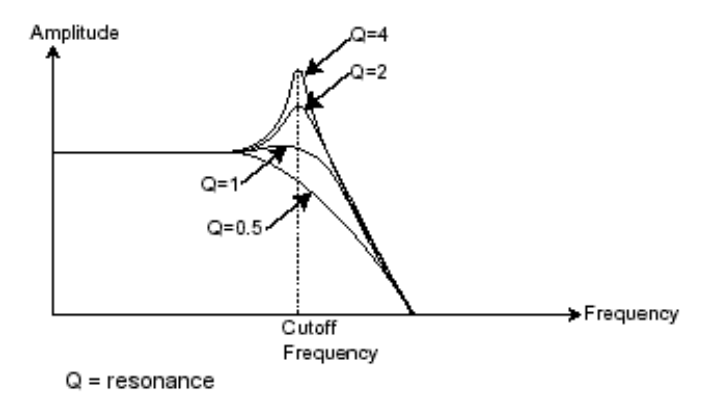

レゾナンス・レベルを上げていくとオシレーターは自己発振してサイン波を生成します。キー・フォ ローを利用してフィルターのカットオフ・フリケンシーをコントロールすると、鍵盤でメロディーを 作ることもできます。

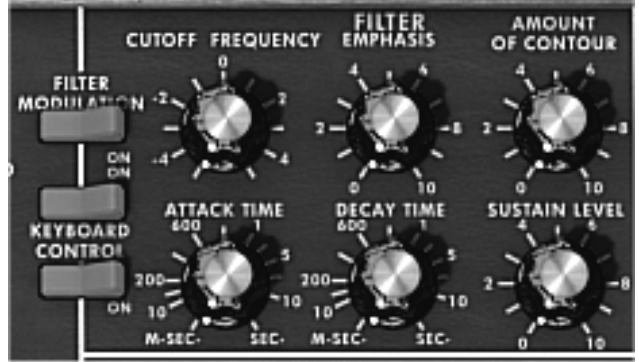

ミニモーグ V のフィルター設定

## 5.1.3 アンプリファイア、VCA

VCA(ボルテージ・コントロールド・アンプリファイア)はフィルターやフィルターを通過しないオシ レーターからの信号を受け、スピーカーに送る前にボリュームの調整をします。

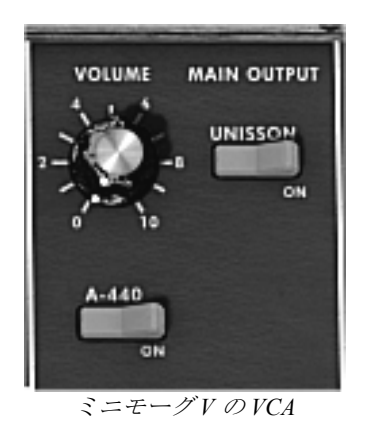

次の図は基本的な音の構成を理解するための信号経路図です:

| OSCILLATOR       | FILTER | AMPLIFIER | > LOUD SPEAKERS |
|------------------|--------|-----------|-----------------|
|                  |        |           |                 |
| ──→ audio signal |        |           |                 |

# 5.2 その他のモジュール

#### 5.2.1 キーボード

オシレーターは一定の連続したピッチの信号(波形の音声出力)を出力します。上の図において不愉快な音が最終的に消えるようにする唯一の方法としては、カットオフ・フリケンシーを下げるか、 VCAのボリュームを下げるしかありません。

 必要な音階を演奏する際、音を鳴らしたり止めたりするにはオシレーターに接続している鍵盤を 使用します。鍵盤が押されると音は「再生」され鍵盤を話すと音は止まります。もちろんこの接 続は現代では MIDI 信号によってコントロールされています。アナログ・シンセサイザーの場合、 鍵盤はアンプリファイアのボリュームを開いたり閉じたりするゲートとしてしばしば使用されま した。この鍵盤の位置はゲートが開いた時に演奏する音程をオシレーターに伝えるための電圧制 御に使われました。

もし MIDI キーボードを持っていなくてもミニモーグ V のバーチャル・キーボードを使用することができます。.

#### 5.2.2 エンベロープ・ジェネレーター

VCAに接続されたエンベロープ・ジェネレーターは、キーボードを押してから離すまでの間、実際に 発音する音量をコントロールします。

一般的には4つのポイントの設定を行います:

- ▶ アタック(A):鍵盤を弾いた瞬間から音が最大音量に到達するまでにかかる時間を設定します。
- ▶ ディケイ(D):鍵盤が押されている間に減衰する時間を設定します。
- ▶ サスティン(S):鍵盤を押している時の最大ボリュームを設定します。
- ▶ リリース(R):鍵盤を離してから音が消えるまでの余韻の時間を設定します。

ミニモーグ V の二つのエンベロープ(Contour)は Attack, Decay, Sustain の3 パラメーター仕様になっています。Release はモジュレーション・ホイールの上にある «Decay» スイッチによってオンになり、リリース・タイムはエンベロープのディケイタイムの設定によって決まります。

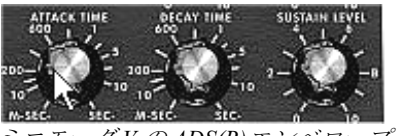

ミニモーグVのADS(R)エンベロープ

#### 5.2.3 ロー・フリケンシー・オシレーター (LFO)

**LFO** (ロー・フリケンシー・オシレーター、あるいはミニモーグ V の LFO)は古典的なオシレーターと 同じ特徴で、20Hz 未満の周波数を生成します。このサウンドは耳には聴こえません。

LFOは接続先に周期的なモジュレーション(変調)をかけるために用います。

例えば:

- LFO のサイン波形が VCA のボリュームを変調した場合、そのサウンドは LFO の周波数 (スピード)によって周期的に音量が大きくなったり小さくなったり変化するトレモロ・エフェクトになります。
- ▶ LFO のサイン波形が VCO を変調した場合、ビブラート効果を生みます。オシレーターの周波数 は変調により音程が上がったり下がったり周期的に変化します。
- ▶ LFO のサイン波形が軽くレゾナンスのかかったローパス・フィルターのカットオフ・フリケンシーを変調した場合、「ワウワウ」エフェクトが得られます。

オリジナルのミニモーグでは専用のLFO は用意されていません。オシレーター3 をフィルターやオシレーター1.2 のフリケンシ ーを変調するローフリケンシー ("Range"セレクターの"Lo"ポジション) として使用します。このオシレーター3 の信号はラン ダムな変調を作り出すためにノイズの信号出力とミックスされました。

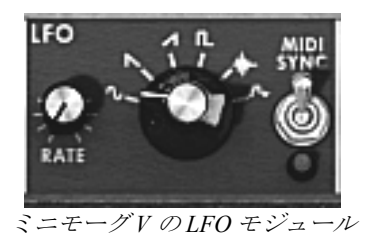

最後にミニモーグVのシンセシス・ダイアグラムを確認しましょう:

- ▶ 3オシレーター(VCO)
- ▶ 1ノイズ・モジュール
- ▶ 1 ミキサー (ローパスとハイパス・フィルターに向かう 2 つの VCO 出力とノイズ・モジュール出 力のミックス)
- ▶ 1ローパス・フィルター(VCF)
- ▶ 1アンプリファイア (VCA)
- ▶ 2エンベロープ・ジェネレーター(フィルターと VCA 各 1)
- ▶ 1 LFO

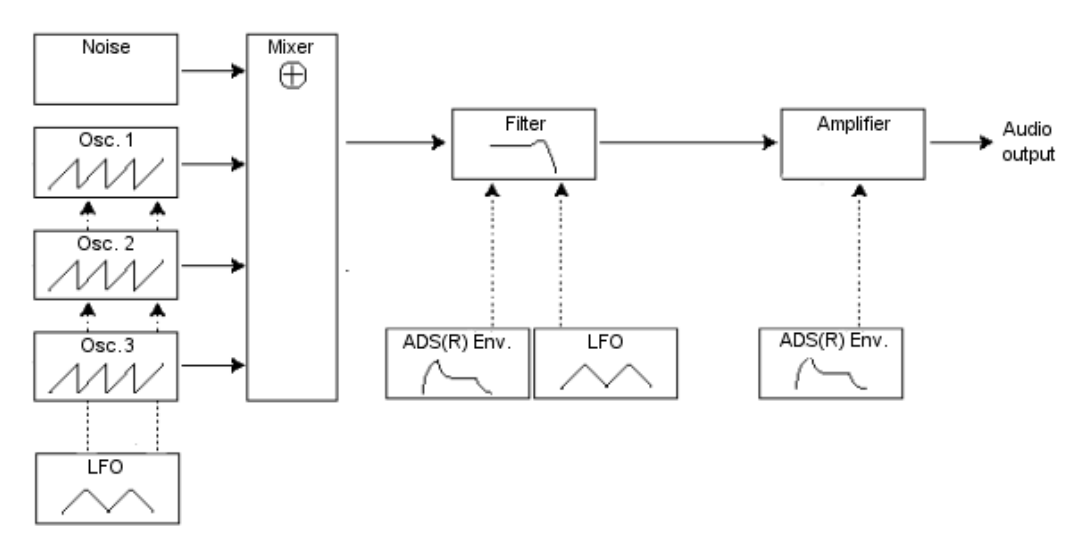

ミニモーグVの音色合成ダイアグラム

# 6 サウンド・デザインの要素

この章では音色作成における、いくつかの凡例を紹介していきます。ここでは難易度別に 3 つのステップに分けて説明します。

- 最初は減算方式シンセシスの基本です。最も基本的なパッチ(VCO オシレーターを VCA アンプ へ出力したもの)を使用して、より豊かな音色作成の方法(複数のオシレーター、フィルター、 フィルターとオシレーターのフリケンシー・モジュレーションの使用)とへと続きます。
- 二番目はマトリックス・モジュレーションの使用方法です。
- 三番目はアルペジエーターとエフェクトの使用方法を紹介します。

#### 6.1 減算方式のシンセシス

#### 6.1.1 基本的なサウンド

基本的な音作りを始めてみましょう。2章のクイック・スタートでミニモーグ V の3オシレーターを使用しましたが、ここではオシレーター1のみを使用し、パラメーターは以下のものだけを使います:

- 一つのオシレーター
- 一つのローパス・フィルター
- 一つの VCA
- VCF に対応するエンベロープ
- VCAに対応するエンベロープ(ラウドネス・コントゥアー)

このようにして減算方式シンセシスの基本的なパッチを作ります。

▶ «templates »バンク中サブバンクの«temp\_syn »からプリセット«Blank »を選びます。 このプリセットは演奏しても音はでませんが気にしないで下さい。

以下のイメージは実際のツマミのポジションとは異なります:

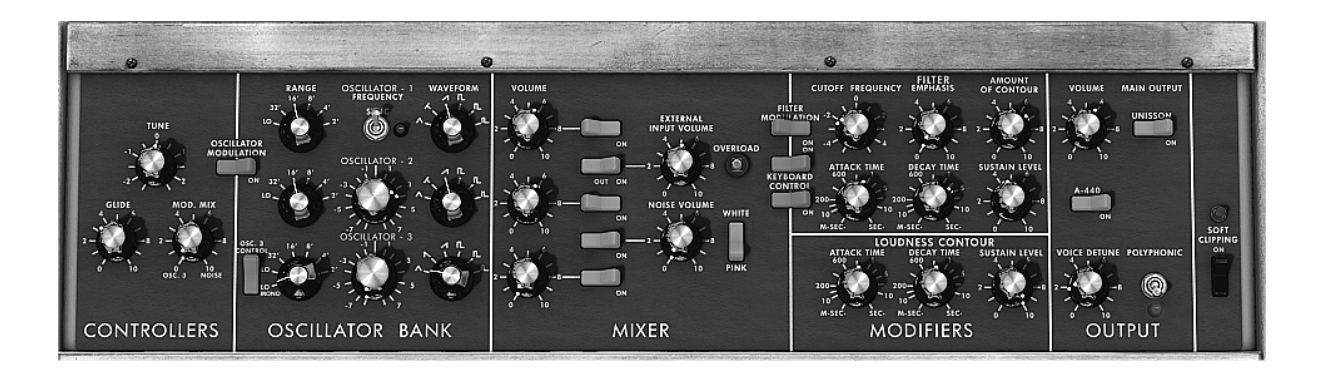

▶ 音を聞くために、《Mixer》セクションの中にある5つの青いボタンの一番上をクリックして下さい。 これでオシレーター1からの音声信号がオンになります

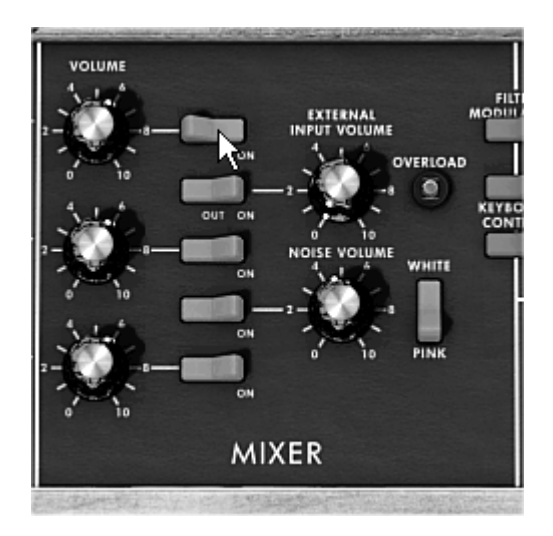

音は機械的で味気ないサウンドになっているのに気がつくと思います。オシレーター1のノコギリ波の信号はカットオフ・フリケンシーが完全に開いた状態のフィルターを通過しています。

この最小限設定の基本音色は、とても簡単な操作で単純な音色作りを行えます。

オシレーターの波形を変えることでどんな音がでるのか試してみましょう。

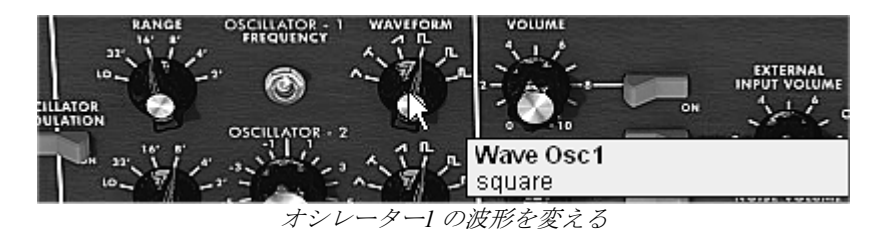

ローパス・フィルターのカットオフ・フリケンシーを下げてみましょう。そのサウンドはだんだん「ソフト」になってきます。

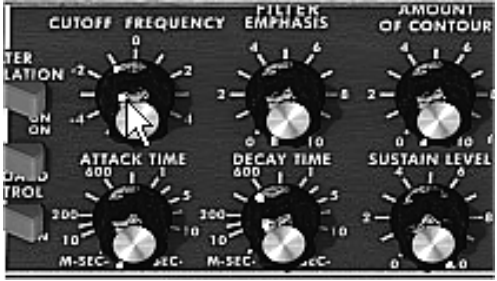

ローパスフィルターのカットオフ・フリケンシーを下げる

▶ オシレーターのレンジを« range »ツマミで変えてみましょう。 (ここでは 8' にします) オクター ブ下げるには 16'にします。

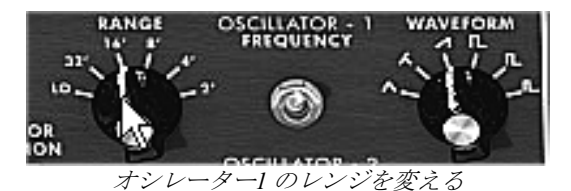

フィルターエンベロープのディケイタイムを変えてみましょう。«Decay »は鍵盤を押した時にカットオフ・フリケンシーがだんだん減衰するように 400ms あたりまで値を変えてみましょう。

これで単純ながら効果的な基本音色が得られました。

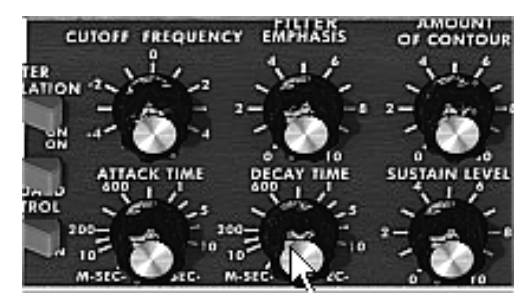

フィルターエンベロープのディケイタイムの値を増やす

今作成した音色はツールバーの左にある«Save As »をクリックすると保存することができます。 このように基本となるテンプレートはたくさんの音色を作るための「ひな型」として活用できます。

#### 6.1.2 3 オシレーターを使用したシンセリード音色

今作った音色はそのままにしてもう少し豊かなリード音色を作ってみましょう。

パラメーターは以下の通りです:

- 三つのオシレーター
- 一つのローパス・フィルター
- 一つの VCA
- VCF に対応するエンベロープ
- VCA に対応するエンベロープ(ラウドネス・コントゥアー)
- カットオフ・フリケンシーのカーブが少し長くなるように、フィルターエンベロープの«Decay» タイムをもう一度増やしましょう。だいたい 2000ms 位にするとサウンドはより «あかるく»聴こ えてきます。
- ▶ 他の 2 つのオシレーターからの音を聞くために、《Mixer »セクションの青いボタンの 3 番目と 5 番目をクリックしてください。
- ▶ オシレーター3のレンジは«range»ツマミで4'に設定して下さい。

音色が変わったのに気づくと思います。※もし« OSC.3 CONTROL »のスイッチが下向きになっている 場合は上向きに切り替えてください(オシレーター3の音程をキーボードでコントロールするためで す)ではさらに進めていきましょう。

 オシレーター3のコース・チューニングを変更してください。中央のツマミを右クリック (Macintosh では+Ctrl)して«7半音»になるまで右に回してください。5度音程が上がることになります。

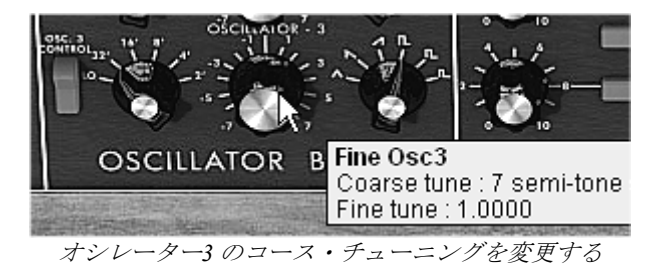

オシレーター2のチューニングを左クリックで同じ中央のツマミを動かして、他の二つと軽いデチュ ーンがかかるように設定して下さい。音色はより「深みを持った」「暖かい」サウンドになります。 このようにして短時間でミニモーグの有名な力強いリード音色が出来上がりました。

※音色をより「ファット」なサウンドにしたいなら、メニュー・バーの«Voice»(発音数)の数字を 大きくしてから、«Output»セクションのポリフォニック・スイッチをオンにします。そしてポリフォ ニック・ボイスを同時に同じ音程で発音する«Unison»スイッチをクリックして下さい。«Voice detune»ツマミで軽いデチューンが全てのポリフォニック・ボイスにかかります(次項を参照) ) ツールバーにある«Save As»ボタンをクリックするとプリセット音色として保存できます。

#### 6.1.3 ポリフォニック・パッド音色

オリジナルのミニモーグではモノフォニック演奏(単音のみ発音)だけができましたが、ミニモーグ Vでは和音演奏ができるように«Polyphonic »演奏モードがシンセサイザーの右側部分の«Output» モジ ュールで設定できます。それでは強力に進化した音色作りを見てみましょう。

(和音で演奏できない場合はメニュー・バーの« Voice »(発音数)の数字を確認してください。1になっている場合は数字を 大きくしてください)

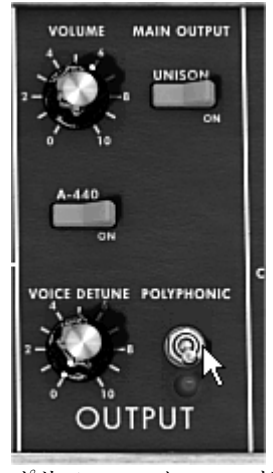

ポリフォニック・モード

このプリセットは以下のパラメーターで構成されています:

- 二つのオシレーター
- 一つのローパス・フィルター
- →つの VCA
- VCF に対応するエンベロープ
- VCAに対応するエンベロープ(ラウドネス・コントゥアー)
- オシレーター3はフィルターカットオフ・フリケンシーを変調する LFO
- ◆ «Templates» バンクの«Users» からプリセットの«2\_Osc»を選びましょう。この音色はすでに二つの オシレーターがオンになっていて基本音色を作るのに最適です。
- ▶ オシレーター2の«Range»を8'に変えて二つのオシレーターをユニゾン演奏させます。
- ►
- ▶ 軽いデチューンを同じオシレーター2 にかけて豊かなサウンドにしましょう。中央のツマミを左 クリックで右や左に動かして下さい(サンプルでは «fine tune»の値は 1.0020 位が良いでしょう)。
- ►
- ▶ フィルターのカットオフ・フリケンシーを下げていくとだんだん≪明るさ»が少なくなっていきます。値は 2.00 256.96 Hz が良いでしょう。
- ▶ VCA エンベロープのアタックタイム(«ラウドネスコントゥアー»)を増やしてだいたい 4000ms 位 に、 «Decay»タイムをだいたい 700ms 位に設定して下さい。

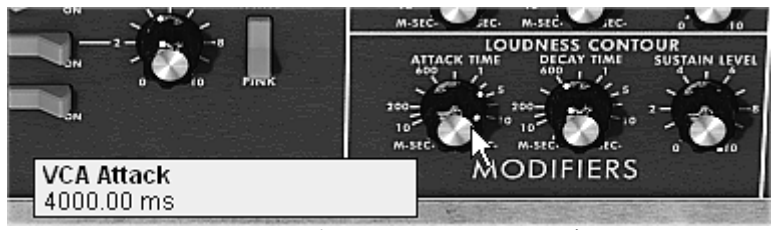

VCA エンベロープのアタック・タイムの変更

- ▶ 同様にフィルターエンベロープも調整して下さい。
- ▶ オシレーター3 の« Range »ツマミを Low mono (一番左の位置) にします。これは低い周波数 (LFO) で振動します。
- ▶ オシレーター3 マウスを右クリック(Macintosh では+Ctrl)しながら中央のツマミを左に回してチューニングを-48(-4オクターブ)に設定します。このオシレーターは耳には聴こえない音を発信してフィルターのカットオフ・フリケンシーに変調を与えます。
- ▶ フィルター・モジュレーション・スイッチをクリックするとオシレーター3によるフィルターの カットオフ・フリケンシーの変調が有効になります(この時点ではまだ効果は現れません)。

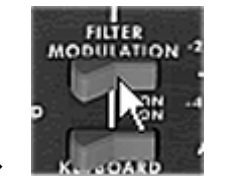

フィルター・モジュレーション・スイッチをクリックする

 モジュレーション・フリケンシーをセットするために、モジュレーション・ホイールを最大まで 上げてください。

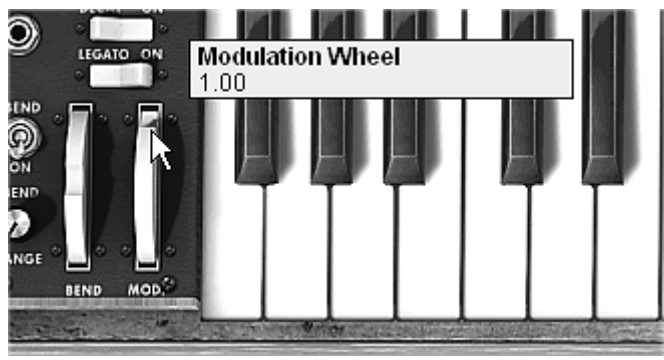

モジュレーション・ホイールの値を増加させる

これで豊かな音色が作成できました。

※ 和音で演奏できない場合はメニュー・バーの« Voice » (発音数)の数字を確認してください。1になっている場合は数字 を大きくしてください。

## 6.2 <u>モジュレーション・マトリックス</u>

ミニモーグ V にはオリジナルのミニモーグには無い、多くの革新的な機能が付加されています。その 一部がモジュレーション・マトリックス、LFO そしてベロシティです。

«templates»バンク中のサブバンク«Synth»にあるプリセット«EG\_Ampl\_Long»を使ってみましょう。このプリセットはすでに VCA エンベロープが使えるように調整された音色を作るのに最適なものになっています。

設定されているのは以下のパラメーターです:

- 二つのオシレーター
- 一つのレゾナンスフィルター
- 一つの VCA 出力
- フィルターと VCA エンベロープ
- オシレーター3は他の二つのオシレーターを変調し、モジュレーション・ホイールの動きでビブラート効果を加える。

モジュレーション・マトリックスの動作は下記の通りです:

- LFOによるオシレーター2の矩形波のパルス幅の変調
- ベロシティによるカットオフ・フリケンシーの変調

始めにフィルターのカットオフ・フリケンシーを«-4.46:44.00 Hz»位に下げます。これはモジュレーションのかかり具合の違いを聴こえやすくするためです。

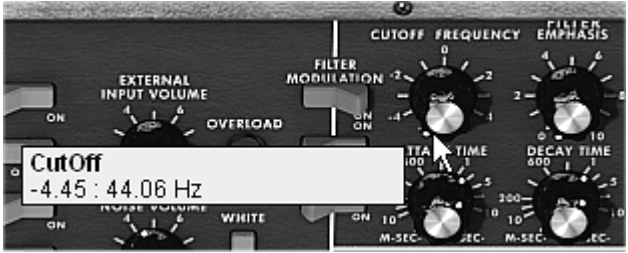

フィルターのカットオフ・フリケンシーを下げる

▶ 次にモジュレーション・マトリックス上で最初のモジュレーション・ソースをクリックして «LFO»を選びます。LFO は Low Frequency Oscillator (ロー・フリケンシー・オシレーター)の略 です。)

| SOURCE        |             |
|---------------|-------------|
| Lto           | VCO 3       |
| om            | EG VCF      |
|               | EG VCA      |
| 0             | Bender      |
| and the fit   | Wheel       |
|               | After Touch |
| 0             | Foot Exp    |
| TAE'          | Velocity    |
| but known the | Lfo 📐       |
|               | K.Follow    |
|               | External In |
| -             | Vca Out     |
| GUD           | Off         |
| <u>У</u> .    | ースの選択       |

▶ 同様にして最初のディスティネーションをクリックして«VCO2 PW»(オシレーター2の矩形波の パルス幅)を選びます。

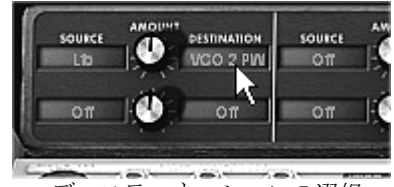

ディスティネーションの選択

二つの表示の間にある«AMOUNT»ツマミを調整してモジュレーションの速さを増やし、値を0.15位 にします。ここではオシレーター2の矩形波のパルス幅は、二つのオシレーターのデチューン効果を 作り出すために使われています。

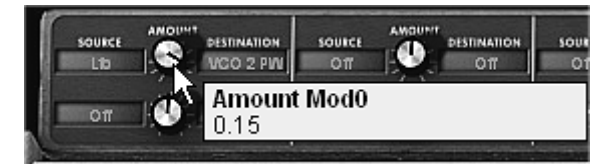

«Amount»ツマミを調整する

- ▶ では次に二つ目のモジュレーション・ソースに« velocity »、ディスティネーションには« Cutoff » を選びます。
- ▶ フィルターのカットオフ・フリケンシーをベロシティで変化させる効果を得るために«Amount» ツマミを回して値を 0.31% にします。

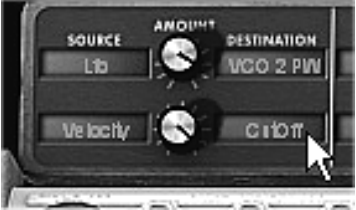

«Cutoff»をベロシティで変調する

- ▶ オシレーター3の《Range》ツマミを Low mono(一番左の位置)に変えます。オシレーター3は LFOのように低い周波数で振動します。
- ▶ オシレーター3 マウスを右クリック(Macintosh では+Ctrl)しながら中央のツマミを左に回してチューニングを-48(-4オクターブ)に設定します。このオシレーターは耳には聴こえない音を発信してフィルターのカットオフ・フリケンシーに変調を与えます。
- フィルター・モジュレーション・スイッチをクリックするとオシレーター3によるフィルターの カットオフ・フリケンシーの変調が有効になります。
- ▶ モジュレーション・フリケンシーのレイトをセットするために、モジュレーション・ホイールの 値を増やしていって下さい。
- ▶ MIDI 鍵盤を演奏したベロシティの強さによってフィルターのカットオフ・フリケンシーが変化して音色の明るさが変わります。

ここで紹介した 3 つの音色作成例は、音作作成に必要な基本となるものです。他のセッティングも是 非試してみて下さい。シンセシスの可能性は無限大です。

#### 6.2.1 アルペジエーターの使用方法

ここでは第二項で作成したリード音色を使ってアルペジエーターで演奏してみましょう。

▶ アルペジエーターの«Play»ボタンをクリックして下さい。

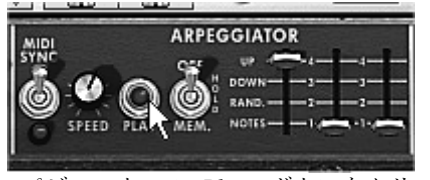

アルペジエーターの« Play »ボタンをクリック

- ▶ コードを C4 から C6 の範囲で演奏すると、音は押さえた通りに次々に演奏されます。(演奏の変更は«Play»ボタンの右となりにあるスイッチを切り替えることで変更できます。)
- もし押さえたコードを保持しておきたい場合はスイッチを《Hold》に切り替えます。 演奏モードは2種類あります。一つは《Hold》(スイッチは中央の位置)で、この状態では鍵盤を 弾いて離す度に、順次自由にコードタイプを変えられます。《Memory》(スイッチは下の位置)は鍵 盤を弾くたびにすでに鳴っている和音に順次音が追加されていきます。

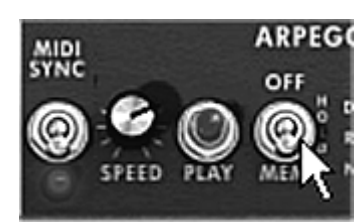

«Memory» ポジション

- ▶ アルペジオの構成音を保持しないで、一つあるいは複数の音を取り除いて音を加えるには«Hold » ボタンをもう一度クリックして«Off»(スイッチは上の位置)の位置にします。これで演奏した音は 止まります。
- ▶ 一つ、あるいは複数の音を取り除くにはもう一度«Hold »をクリックすると演奏した音が取り除かれます。

鍵盤の1オクターブの位置でベースパートの演奏や録音を行いながら、上の2オクターブの位置で和 音演奏を展開させていくことができます。

#### 6.3 ミニモーグVのエフェクト

ミニモーグVは2種類のエフェクトによって音に色彩感や空気感を加えることができます。

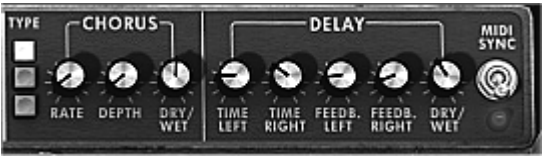

エフェクトのコーラスとディレイ

#### 6.3.1 ステレオ・コーラス・エフェクト

▶ 第三項で作成した音色にツ、一ルバーの右にある« Chorus »ボタンをクリックしてコーラス・エフ ェクトをかけてみましょう。

|      |         | CLOSE |
|------|---------|-------|
| コーラン | マ・エフェクト | を加える  |

コーラス・エフェクトはダブリング効果による広がりや«厚み»を出すために使用します。エフェクト を強くかける程デチューン効果も強調されます。

モジュレーションの速さは « rate »ツマミで、コーラス効果の深さは « depth »ツマミで、そして原音とエフェクト音のミックス・バランスは « Dry /Wet »ツマミで設定します。コーラス・タイプは 3 種類あり (simple, medium, complex)、 « Type »ボタン で選択します。

▶ モジュレーションの深さの違いがはっきり聴こえるように« Depth »ツマミの値を増やしておきましょう。値を増加させると音のデチューン効果が大きくなっていきます。典型的なコーラス効果はわずかな値(0.16位)で良いでしょう。

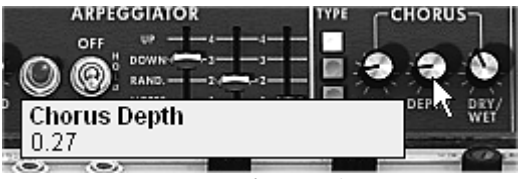

«Depth»パラメーター

▶ モジュレーションの速さは«rate »ツマミで設定します。スピードを速くしていくとデチューン効果 も速くなります。軽いデチューン効果をつけたい場合はだいたい 0.50Hz 位に設定します。

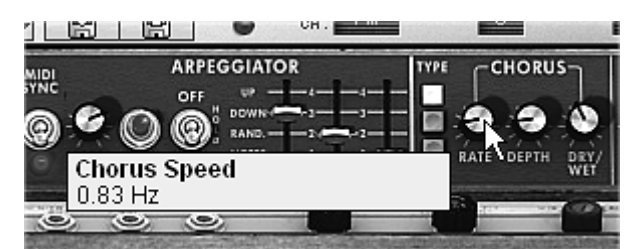

«Chorus Rate» ツマミ

▶ « Dry /Wet »ツマミは中央(Dry :50.00% Wet 50.00%)にします。これはエフェクトのかかっていない 原音 « Dry »とエフェクトのかかった音 « Wet »とのバランスをとるためです。

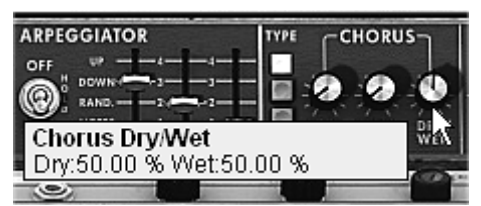

«Dry /Wet» ツマミ

#### 6.3.2 ステレオディレイ・エフェクト

このモジュールは入力された信号を左右独立した設定で繰り返すステレオ・エコー(やまびこ)効果 を作り出します。

繰り返しの速度は«Time left »«Time right »ツマミで左と右に設定します。繰り返しの回数は«Feedback Left » «Feedback Right » で、そして原音とエフェクトのかかった音のミックス・バランスは «Dry /Wet »で設定します。

- ▶ 二つのトラックそれぞれの繰り返し回数をセットします。まず左チャンネルの繰り返し回数は «Time Left»ツマミで設定します。
- ▶ 同様に«Time Right»ツマミで右チャンネルの設定を行います。

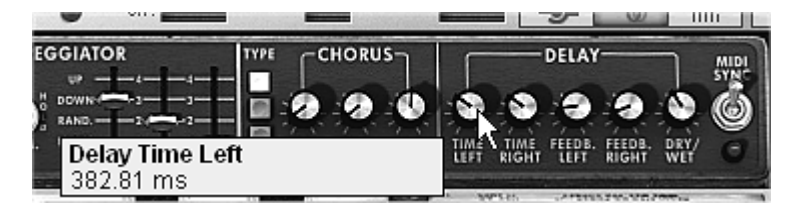

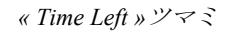

ステレオ効果をはっきりさせるには、左右二つの時間設定« Time left » « Time right »をそれぞれ違う時間にするのが重要です。

▶ « MIDI Sync »スイッチの二つの位置はホスト・アプリケーションのテンポにディレイ・タイムを 同期させます。このスイッチがあることで同期の設定がそれぞれで適切に素早く行えるようにな ります。ためしにホスト・アプリケーションの« Tempo »の値を変更してみて下さい。左側を四分 音符に同期させ、右側を付点四分音符に設定します。

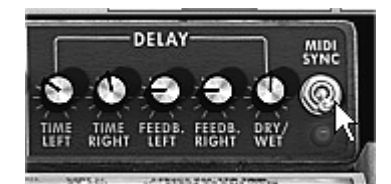

MIDI テンポにディレイを同期させる

▶ 次に左右チャンネルのディレイ音の繰り返し回数を«Feedback Left» «Feedback Right»ツマミで調整します。

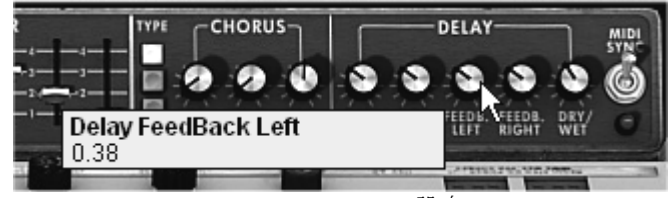

«Feedback Left»の設定

▶ 最後にコーラス・フェクトの時と同様に «Dry /Wet »ツマミは中央(Dry:50.00% Wet 50.00%)にします。これはエフェクトのかかっていない原音 «Dry »とエフェクトのかかった音 «Wet »とのバランスをとるためです。

これらのいくつかの設定例は難しさも違うことに気がついたことでしょう。私たちはミニモーグ V に よって提供できる能力の中の一部だけをお見せしましたが、是非、皆さんもためらわずにあなた自身 のセッティングを試みてください。音色作りにおいては、チャレンジこそがより自分らしいオリジナ リティを出すための最高の秘訣だからです。

# 7 ミニモーグ V の様々なモードでの使用方法

### 7.1 スタンド・アローン

ミニモーグ V はシーケンサーとは独立したアプリケーション(スタンド・アローン・モード)として 使用可能です。単独、または複数のインストゥルメントを立ち上げて、外部 MIDI キーボードで演奏 することができます。

注意!スタンド・アローン・モードはWindows と Mac OSX のみに対応します。

#### 7.1.1 アプリケーションの起動

ミニモーグ V を立ち上げるには Windows の場合、メニューのスタート > プログラムファイル > Arturia > minimoog V でミニモーグ V を選びます。マッキントッシュではインストールしたフォルダ ーを開きミニモーグ V のアプリケーション・アイコンをダブル・クリックして下さい。 以前に保存したファイルを直接クリックしてミニモーグ V に対応したファイルを開くことができます。

#### 7.1.2 プレファレンスの設定

プレファレンス・ウインドウはミニモーグ V 全体に関わる部分の設定を行います。これらのプレファレンスは自動的に保存されます。

プレファレンス・ウインドウを表示するには: Windows では「File > Preferences」、マッキントッシュでは「minimoog V > Preferences」と選択します。

| 初期設定         | $\mathbf{X}$                           |
|--------------|----------------------------------------|
| לעבאסל:      | Direct X                               |
| ドライバ:        | SigmaTel Audio 💌                       |
| サンプリングレイト:   | 44100                                  |
| 遅延設定 : 99 ms | Ţ.,,,,,,,,,,,,,,,,,,,,,,,,,,,,,,,,,,,, |
| ノブ・モード:      | Circular 💌                             |
|              | ОК                                     |

Windows のプレファレンス・ウインドウ

| 000 | Configu              | ration                  |
|-----|----------------------|-------------------------|
|     | Audio driver         | Built-in audio controll |
|     | Sample rate          | 44100                   |
|     | Audio latency : 9 ms |                         |
|     | Slider control mode  | Circular 🗘              |
|     |                      | Ok                      |

マッキントッシュのプレファレンス・ウインドウ

- Protocol (※Windows のみ): 使用するオーディオのプロトコルを選択します。サウンド・カードのASIOドライバーを使っているならば DirectX の代わりにこのプロトコルを使うことを推奨します。ASIOドライバーは DirectX のドライバーよりもパフォーマンス性に優れているためです。
- Driver (ドライバー): 使用するサウンド・カードに対応したドライバーを選択します。
- Frequency(サンプリングレイト):サウンド・カードに応じたサンプリング周波数を選択します。
- Latency (遅延設定): サウンド・カードやコンピューターの環境に応じて最適なオーディオ・レイテンシーを設定します。レイテンシー設定が適切でないと、「音切れ」が生じる場合があります。
- Slider control mode(ノブ・モード): ここではツマミのモードを選びます。

#### 7.1.3 インストゥルメントの設定:ツール・バー

いずれのプラット・フォームも MIDI イベントの入力経路と音の出力先はツール・バーで設定します。

| Midi in : EWS88 MT MIDI | 💌 Chan : 🗐 💌 | Keyrange: 0 👘 127 👘 0 | Octave : 0 📫 Audio : Creative Sound | d Blaster PCI 💽 Cpu : 9% Panic : 🔀 |  |  |  |  |  |
|-------------------------|--------------|-----------------------|-------------------------------------|------------------------------------|--|--|--|--|--|
|                         |              | Windows               | のツール・バー                             |                                    |  |  |  |  |  |
| 000                     |              |                       | Untitled                            |                                    |  |  |  |  |  |
| Port A                  | All 🛟        | Split 0 127           | • • •                               | Built-in audio controller          |  |  |  |  |  |
| Midi input              | Midi channel | Keyboard range        | Octave                              | Audio channel                      |  |  |  |  |  |
| マッキントッシュのツール・バー         |              |                       |                                     |                                    |  |  |  |  |  |

7.1.3.1 MIDI 経路のコンフィギュレーション

ツール・バーの左側部分 Midi in (Midi input) で入力 MIDI インプットを選択します。

キーボードをつないでいる MIDI ポートを選択し、使用する MIDI チャンネルを設定します。

7.1.3.2 キーボード・ゾーンのコンフィギュレーション

キーボード・ゾーンはミニモーグ V をキーボードで演奏する範囲のことです。複数の音色をスプリットしたり、レイヤーして演奏することができます。ツール・バーの「zone」オプションをオンにして下さい。楽器上で指定した最下音と最高音の範囲でキーボード・ゾーンの設定が使えます。

7.1.3.3 オクターブ・コンフィギュレーション

オクターブはキーボードの音域を1オクターブ、あるいは数オクタープ移動させます。演奏したい範囲をカバーしきれない時、キーボード・ゾーン・オプションが有効な場合、この機能は便利です。

7.1.3.4 オーディオ出力のコンフィギュレーション

ツール・バーの最後の部分はミニモーグ V の音声出力ポートを選択します。サウンド・カードが複数 のオーディオ出力を持っている場合には、使用可能なオーディオ出力がリスト表示されます。リスト の中からサウンドの出力先を選択して下さい。

#### 7.1.4 CPU 使用率

プロセッサ負荷ゲージは、音色のシンセシスがプロセッサに与えている負荷レベルをリアルタイムに 表示します。

Windows 版では、インストルメント・ツール・バーに負荷状況を表示します。

Macintosh 版では、プルダウン・メニューから、Cpu を選ぶと表示されます。もしくは、ショートカット、「コマンドキー(\*)+L」でも同様のことが行えます。

注意:この情報は、音色生成に使用されるプロセッサの負荷のみを表しており、OS 他を含めた全体のシステムの負荷を表して いるのではありません。

#### 7.1.5 パニック機能

ノートが鳴りっぱなしになり、どうしても止まらない時は、全ての音を止める MIDI メッセージを送 信することができます。

Windows では楽器のツール・バー中の ▲ アイコンをクリックします。 Macintosh ではこのコマンドはメニューの Help > Panic で見つかります。ショートカットは「コマン ドキー (\*) +オプション (ヾ) + P」です。

#### 7.1.6 インストゥルメントの保存

インストゥルメントのパッチング、ノブ情報、その他オーディオ、MIDI コンフィギュレーションま でを含めた現在の状態を保存することができます。保存するには、ファイル・メニューから**保存**を選 ぶか、もしくは、ファイル・メニューから**名前を付けて保存…**を選択して、新しい名前をつけて保存 します。

注意:ミニモーグ V でプレファレンス設定を保存する場合、プリセット音色の保存は行いません (4.1.3 ユーザープリセットの 保存参照)アプリケーションでの保存は、現在のプリセット音色情報の保存を含んでいません

### 7.2 <u>VST<sup>TM</sup></u>

#### 7.2.1 インストール

#### 7.2.1.1 Windows の場合

インストール中に、プラグインのフォーマットの選択画面で VST オプションを選択してください。イ ンストーラは、自動的に VST プラグイン・フォルダーを検出し、インストールされます。他の VST 互換性を持つシーケンサー(LOGIC等)の場合には、適切なフォルダーにプラグインのファイルを手 動でコピーする必要があります。この場合はインストールの後、生成される «C:\Program Files\Arturia\minimoog V\VSTPlugin»フォルダー中の«minimoog V.dll»をコピーして使用します。

#### 7.2.1.2 Mac OS 9 の場合

インストール中に、プラグインのフォーマットの選択画面で VST オプションを選択してください。イ ンストール中に、お使いのシーケンサー(Cubase、LOGIC 等)で使用するバーチャル・インストゥルメ ントを格納しているフォルダーを自動的に検索し、選択を確認します。場合によってはインストーラ が自動的にお使いのシーケンサーのプラグイン・フォルダーを見つけられないこともあります。この 場合、下記のファイルをお使いのシーケンサーのプラグイン・フォルダーへ手動でコピーすることに よってご使用が可能になります。 «Applications/Arturia/minimoog V/VSTPlugin»

#### 7.2.1.3 Mac OS X の場合

インストール中に、プラグインのフォーマットの選択画面で VST オプションを選択してください。 VST プラグインは、VST インストゥルメンツに対応したシステム・フォルダに自動的にインストール され、VST のホスト・アプリケーションによって使用することができます。

#### 7.2.2 VST インストゥルメントとして使用する場合

ミニモーグ V を VST プラグインとして使用する場合、他の VST プラグインと同様にご使用になれま す。詳細はホスト・シーケンサーのユーザ・マニュアルを参照してください。Cubase SX でご使用に なる場合、 « Peripherals / VST Instruments »メニューを開いて ラックの中から「minimoog V」を選択し て下さい:

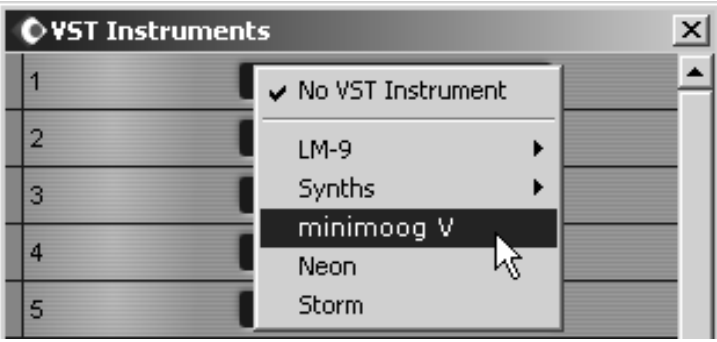

Windows 版の Cubase SX でミニモーグ V を使用する

#### 7.2.3 MIDI トラックとの接続

ミニモーグ V を MIDI トラックからの情報で演奏させるには MIDI トラックを選び、(Cubase の場合)メニューから使用するトラックの MIDI 出力として「minimoog V」を選択します:

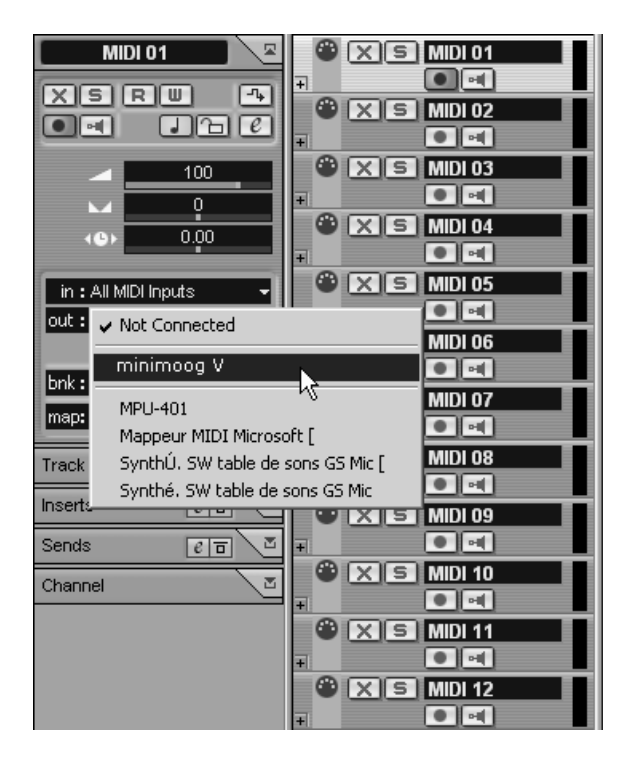

ミニモーグVをMIDI トラックと接続する

MIDI キーボードで演奏された MIDI イベントはシーケンサーを通じてミニモーグ V に送信されます。 もちろんこれらの MIDI イベントを録音することも可能です。そしてシーケンサーの MIDI エディッ ト機能全てを使用することができます。

#### 7.2.4 プリセットの保存

セッションを保存すると、プリセットを変更した音色であってもミニモーグ V で操作した情報は保存 されます。例えばプリセットの«Bass1»をエディットしたものを«Bass2 »として保存していなくて も、次にその曲を開いた場合ミニモーグ V のプリセット«Bass1»を変更した箇所が保存されています。

VST 対応のホスト・アプリケーションのメニューからプラグイン・インストゥルメントに関する設定 を保存することも可能です。しかし、特に必要がない場合、ミニモーグ V のツール・バーから保存す ることをお奨めします:この方法で保存されたプリセットは他のモード(スタンド・アローン、他の シーケンサー)でも使用でき、独立したファイルとしてエクスポートが可能です。

#### 7.2.5 オートメーション

ミニモーグ V への操作は他の VST プラグインと同様です(詳細につきましては VST シーケンサーのプ ラグイン・オートメーション関連の項目を参照下さい)。プリセットの変更はオートメーション化する ことはできません。

# 7.3 PRO TOOLS<sup>TM</sup>

### 7.3.1 インストール

インストール時に、*Install as a RTAS/HTDM plug-in*を選択します *(RTAS*は Win のみ) RTAS と HTDM プラグインが収められたフォルダーを選択するアラートが出たとき、次のパスを指定 してください。

- Mac OS 9 の場合: System Folder/DAE Folder/Plug-Ins
- Windows の場合: C:\Program Files\Digidesign\DAE\Plug-Ins

使用しているシステムが、HTDM プラグインを使用する有無を問わず、インストールは同じになります。

Mac OS 9 下では、DAE のメモリ使用量を 15Mバイト程度まで増やす必要があります。(この手順は Pro Tools のマニュアルを参照ください)

## 7.3.2 RTAS と HTDM

ミニモーグ V は、Digidesign のドライバ(DAE)と2種類のプラグイン・タイプで動作します。

- RTAS (Real Time Audio Suite) プラグインとして 全ての Pro Tools システムにおいて互換性のあるプラグイン・タイプで、音色生成の全てにかかる 負荷を CPU で処理します。そのため、TDM システムのような特定の拡張カードを必要としませ ん。TDM システムでは、RTAS プラグインは、TDM プラグインよりも前にインサートする必要 があります。また、Aux 入力や、マスター・フェーダーには、TDM プラグインのみが使用可能で す。
- HTDM (Host Time Division Multiplexing) プラグインとして TDM システム (少なくとも1枚以上の DSP カードを備えたもの) に限って、OS9/X 共に、このタ イプのプラグインを使用します (Windows 版の HTDM への対応については、Digidesign のページ を参照してください)。HTDM は、TDM プラグインと全く同様に動作します(インサート位置 の制限等もありません)。たった1つ TDM プラグインと違う点は、DSP カードを使用せずに CPUを使って処理を行うということです。

それぞれのシステムにおけるプラグインの互換性

|                      | Mac OS 9 and X                      | Windows 98/2000/XP           |
|----------------------|-------------------------------------|------------------------------|
| TDM システム             | RTAS および HTDM                       | RTAS                         |
|                      | (stereo in/stereo out)              | (stereo in/stereo out)       |
| その他のシステム             | RTAS (mono in/stereo out and stereo | RTAS (mono in/stereo out および |
| (Pro Tools LE, Free) | in/stereo out)                      | stereo in/stereo out)        |

## 7.3.3 インストゥルメントを開く

ミニモーグ V プラグインを開くには、他のプラグイン同様、下図の例で示しているように、オーディオ・トラックに挿入します:

| 🧯 Pro T           | ools File E                 | dit AudioS                                                                                                    | uite MIDI  | Movie Ope                 | rations Set                | tups Display | Windows      | 00                     |           |                                        |                        | بر                  | 0 🔳 🐗           | Sam 23:15 |
|-------------------|-----------------------------|----------------------------------------------------------------------------------------------------|------------|---------------------------|----------------------------|--------------|--------------|------------------------|-----------|----------------------------------------|------------------------|---------------------|-----------------|-----------|
| 000               |                             |                                                                                                    | 000        |                           | estvide                    |              | -            |                        |           |                                        |                        |                     |                 |           |
| Shuffle           | Spot                        |                                                                                                    | ••         | 2 10 4                    | Main                       | 1 1 000      | Start<br>End | 1  1  000<br>2  1  797 |           | Show/Hide<br>In Audio 1<br>In vodr_lp2 | \$ ShortDelayl         | ♥<br>√ no insert    |                 |           |
|                   | 08                          | 000                                                                                                    | - <u>C</u> | )-                        | -                          |              | - cengui     | 14122                  |           | Short Delay II (                       | (Interes)              | multi-ch            | annel TDM plug  | -in 🕨     |
| Show (Hide        | Bars:Beats                  | and a                                                                                                    | (          | 2 1                       | 10 • Nadov                 | 3 9          | Carsor       | 4                      | Audio     | Slap Delay II (si                      | tereo)                 | multi-m             | no TDM plug-it  |           |
| In Audio 1        | Min:Secs                    | 0:00                                                                                                    | 0:01       | 0:02                      | 0:03                       | 0:04         | 0:05         | 0:06                   | > vocoder | Long Delay II (1                       | ll (stereo)<br>itereo) | multi-mi            | ino RTAS plug-i | n 🕨       |
| OMIDI 1           | Samples                     | 0                                                                                                    | 50000      | 100000                    | 150000                     | 200000       | 2500         | 00.0                   |           | Extra Long Del                         | ay II (stereo)         | i/o                 |                 | •         |
|                   | Je Tempo                    | Default: 120<br>Default: 4/4                                                                                                    | 0.00       |                           |                            |              |              |                        | - 5       | Mutural System                         | (stereo/               |                     |                 | enia      |
|                   | 0 Markers                   |                                                                                                    |            |                           |                            |              |              |                        |           |                                        | A 1-2                  | A 3-4               | AII             |           |
|                   | Audio 1 2                   |                                                                                                    |            |                           |                            |              |              |                        |           |                                        | A 1-2                  | A 1-2               | 1000            |           |
|                   | waveform >                  |                                                                                                    |            |                           |                            |              |              |                        |           |                                        | AUGO PRIM              | 3055 7430           | auto read       |           |
|                   | Auto: read<br>Voice: auto   | and a second second sec |            |                           |                            |              |              |                        |           |                                        |                        |                     |                 |           |
|                   | vcdr_lp2 :                  | vooster_kop.2                                                                                                    |            | - handbar                 |                            |              |              | -                      |           |                                        |                        |                     | S M             | 1         |
|                   | Waveform 2                  | voosder_loop.2.                                                                                                    | R .        |                           |                            |              |              | _                      |           |                                        | O auto                 | O suto E            |                 |           |
|                   | Auto: read .<br>Voice: auto |                                                                                                    | *****      | *****                     | *****                      | ****         | ******       | +++                    |           |                                        | rec 🛞                  | rec (9)             |                 |           |
|                   | MIDI 1                      | -                                                                                                    |            |                           |                            |              |              |                        |           | Mix Groups                             | i i de la cal          | i tel se la         | F               | -         |
|                   | R S M                       |                                                                                                    |            | ÷.                        |                            |              |              |                        |           | ol (ALL)                               |                        |                     |                 |           |
|                   | Auto: read                  | _                                                                                                    |            |                           |                            |              |              |                        |           |                                        |                        |                     |                 |           |
|                   | Date                        | _                                                                                                    |            |                           |                            |              |              |                        |           |                                        |                        |                     |                 |           |
|                   |                             |                                                                                                    |            |                           |                            |              |              | - 1                    |           |                                        |                        |                     |                 |           |
|                   |                             |                                                                                                    |            |                           |                            |              |              | - 1                    |           |                                        | Θ                      | Θ                   |                 |           |
| Edit Groups       | i i                         |                                                                                                    |            |                           |                            |              |              | - E                    | MDI *     |                                        |                        | \$  >-<br>voi 0.0 v | 6               | -         |
| o I (ALL)         |                             |                                                                                                    |            |                           |                            |              |              | 1                      | MID11-01  |                                        | Audio 1                | vecdr_lp.2          | MIDI 1          |           |
|                   |                             |                                                                                                    |            |                           |                            |              |              | - 1                    |           |                                        |                        |                     |                 |           |
|                   |                             | 0.0                                                                                                    | 0          |                           |                            |              |              | _                      |           |                                        |                        |                     |                 | Y         |
| 0 0 0             |                             |                                                                                                    |            |                           |                            | 11           | 11 000 -     |                        | 27        | 3                                      |                        |                     |                 | •         |
| Syste             | Activity                    |                                                                                                    |            |                           |                            |              |              |                        |           |                                        |                        |                     |                 | 10        |
| P                 | ci 🔤                        | per                                                                                                    | t-roll     | 0 0 000 Sta<br>1 0 000 Er | t 1  1  000<br>d 2  1  797 | 0            | - 000.000    | 4 4                    | 120.0     |                                        |                        |                     |                 |           |
| Dis               | sk                          | tra                                                                                                    |            | s Leng                    | h 110(797                  | cligide      | sign'        |                        |           | -                                      |                        |                     |                 |           |
| TDM 1<br>10 of 25 | Time Slots Used             |                                                                                                    |            |                           | _                          | _            | _            | >>                     |           |                                        |                        |                     |                 |           |
| Miss Facelin      | IIX Card #1                 | 0.000                                                                                                    |            |                           |                            |              |              |                        |           |                                        |                        |                     |                 |           |
| StereoMixera      | 24                          | 9%                                                                                                    |            |                           |                            |              |              |                        |           |                                        |                        |                     |                 |           |
|                   |                             |                                                                                                    |            |                           |                            |              |              |                        |           |                                        |                        |                     |                 |           |
|                   |                             |                                                                                                    |            |                           |                            |              |              |                        |           |                                        |                        |                     |                 |           |
| _                 | _                           |                                                                                                    |            |                           |                            |              |              |                        |           |                                        |                        |                     |                 |           |
|                   |                             | Ę                                                                                                    |            |                           | J.                         | EQ.          |              | Ö                      | <u> </u>  |                                        |                        |                     |                 |           |

Pro Tools for Mac OS X 上でミニモーグV を開く

- TDM システム:ミニモーグ V プラグインは、ステレオ・トラックに挿入される必要があります。 HTDM プラグインを開くには、TDMのサブメニューから、HTDM プラグインを選択します。
- その他のシステム:ミニモーグ V は、モノ・オーディオ・トラック(挿入後ステレオになります)もしくは、ステレオ・オーディオ・トラックに読み込むことができます。

読み込み後は、マウスやバーチャル・キーボードを使ってミニモーグVを演奏することができます。

#### 7.3.4 MIDI トラックとの接続

ミニモーグ V は MIDI トラックからの情報で演奏できます。使用したい MIDI インターフェースや MIDI チャンネルの結線の関連付けをします。ミニモーグ V はキーボードを通じてコントロールでき ます (この種類のデバイスの接続については Pro Tools マニュアルをご参照ください。)

#### 7.3.5 プリセットの保存

ー旦セッションを閉じると、ミニモーグ V はそのときの状態を自動的に保存します。プリセットを使用しているならば、例えばプリセットの«Bass1»をエディットしたものを«Bass2»として保存しない場合も、次にその曲を開いた場合ミニモーグ V のプリセット«Bass1»は変更箇所が保存されています。

**Pro Tools** の «Librarian Menu »は、他のプラグインと同様に使用することができます。しかし、パッチ のセーブは、ミニモーグ V 内部のメニューでセーブすることをお奨めしています。その理由は、

- 保存されたプリセットが、他のシーケンサーでも使用できるため。とりわけ、ユーザー同士のデ ータのやりとりがしやすくなります。
- 以後バージョンアップされていくミニモーグ V で、保存したパッチを開くことができるため。
  (上位互換)

#### 7.3.6 Pro Tools におけるオートメーション

オートメーション機能は他の RTAS/HTDM プラグインと同様に機能します(プラグインのオートメーション機能の詳細については、Pro Tools のマニュアルをご参照ください)。プリセットのパッチ変更 するオートメーションは組むことができません。

## 7.4 <u>DXI<sup>TM</sup></u>

ミニモーグ V は、DXi プロトコルとも互換性を持ち、SONAR™ 3.0 をはじめとする DXi インストゥルメントを使用可能なシーケンサーで使用することが可能です。

#### 7.4.1 インストール

インストール中、ミニモーグ V を使用するためには、プロトコル・リストの中から<DXi>ボックスを チェックし、インストールが終了するまで画面の指示に従って進めてください。インストール終了後 はすぐに DXi インストゥルメントとして使用が可能です。

#### 7.4.2 インストゥルメントを開く (SONAR<sup>™</sup> 2.0)

«Insert»メニューから«DXi Synth»を選びサブメニューから「minimoog V」を選択します。

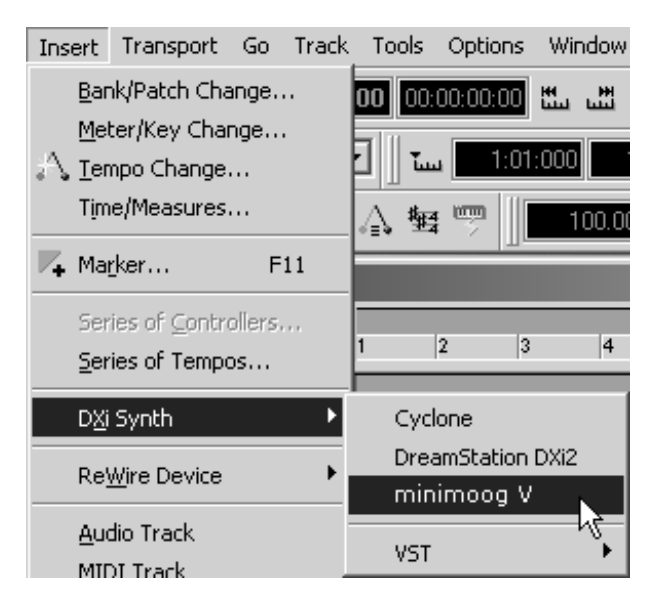

Dxi インストゥルメントを開く

«Synth Rack »ウインドウが現れます。ミニモーグ V の画面を出すには<br/>«Synth Rack »メニューの名前 をダブル・クリックします。

## 7.4.3 MIDI トラックの接続

ミニモーグ V が MIDI トラックから出力される情報を受信できるようにするには、シーケンサーの中のメニューを使用して、MIDI トラックを選び、使用するトラックの MIDI 出力先を minimoog V に設定して下さい。

| 2   | 💿 M   | IIDI 1 |     |       |       | М    | S | R   _ |   |                  |
|-----|-------|--------|-----|-------|-------|------|---|-------|---|------------------|
| Vol |       | (101)  |     |       | (C)   | Vel+ |   |       | 0 |                  |
| In  | None  | •      | Out | 1-MPU | J-401 |      |   |       | - |                  |
| Ch  | None  |        |     |       | -     |      |   |       |   | ✓ 1-MPU-401      |
| Bnk | Bank: |        |     |       | -     |      |   |       |   | 2-minimoog V 🔪   |
| Pch | none  |        |     |       | •     | Key+ |   | 0     |   | New Drum Map 🛛 🕏 |
| Tme | +     | D      |     |       |       |      |   |       |   |                  |
| Fx  |       |        |     |       |       |      | Þ |       |   | Drum Map Manager |

MIDI トラックとミニモーグV の接続

MIDI キーボードで演奏された MIDI イベントは SONAR 上のミニモーグ V に送信されます。もちろん これらの MIDI イベントを録音することも可能です。そして SONAR の MIDI エディット機能の全てを 使用することができます。

#### 7.4.4 プリセットの保存

プロジェクトを保存する時にプリセットに対応していないプログラムであってもミニモーグ V の情報 は保存されます。プリセットを使用しているならば、例えばプリセットの« Bass1 »をエディット したものを«Bass2 »として保存しないでいても、次にその曲を開いた場合ミニモーグ V のプリセット « Bass1 »は変更箇所が保存されています。

#### 7.4.5 オートメーション

SONAR でオートメーションの受信を行うには、*コントロール・チェンジ* MIDI メッセージを録音しま す。ミニモーグ V のスタンド・アローン・モードと同様に MIDI イベントをシーケンスソフト側から コントロールします。

# 7.5 DIGITAL PERFORMER<sup>TM</sup>

#### 7.5.1 インストール

#### Digital Performer3 の場合

インストール時に使用したいプラグインのフォーマットの中から MAS にチェックを入れます。ミニ モーグ V は自動的に MAS プラグイン・フォルダー (*System Folder/Extensions/MOTU/Plug-ins*) ヘイン ストールされます。OS9 でミニモーグ V を MAS プラグインとして使用する場合は Digital Performer の メモリ・アロケーションを 15MB 程度に増やすことが必要です。

#### Digital Performer4 の場合

OSX 上で Digital Performer4 をお使いの場合は、ミニモーグ V は自動的に AU インストルメントとして インストールされます。

#### 7.5.2 インストルメントを開く

#### Digital Performer3 の場合

ミニモーグ V プラグインを立ち上げるには、他のプラグイン同様に、オーディオ・トラックにインサートします。

| (□ 12) 12                                                              | ා ල | S                                            |                                                          |                     | Seq-1                                                                                                    |  |  |  |
|------------------------------------------------------------------------|-----|----------------------------------------------|----------------------------------------------------------|---------------------|----------------------------------------------------------------------------------------------------|--|--|--|
| i Track-1<br>i Track-2<br>i Track-3<br>i Track-4<br>Audio-1<br>Audio-2 |     | <b>v</b><br><b>v</b><br><b>v</b><br><b>v</b> | <b>v</b><br><b>v</b><br><b>v</b><br><b>v</b><br><b>v</b> |                     | ✓None<br>AutoPan (stereo)<br>eVerb™ (stereo)                                                                                                    |  |  |  |
| Z Audio-4<br>Z Audio-5<br>Z Audio-5<br>Z Audio-6                       | C   | SOLO<br>MUTE<br>REC<br>AUTOMATION            | SOLO<br>MUTE<br>REC                                      | SOLO<br>MUTE<br>REC | Flanger (stereo)<br>minimoog V (stereo)<br>MS Decoder (stereo)<br>Multimode Filter™ (stereo)<br>MW Compressor (stereo)<br>MW Gate (stereo)<br>MW Limiter (stereo)<br>Mas Multi Effect Example |  |  |  |

Digital Performer3.11 でミニモーグVを開く

ミニモーグ V は、モノ/ステレオどちらのオーディオ・トラックにも読み込むことができます(モノ トラックに読み込むと自動的にステレオ・トラックになります)

読み込み後はマウスやバーチャル・キーボードを使ってミニモーグVを演奏することができます。

#### Digital Performer4 の場合

Digital Performer4のメニューバーで「Project>Add Track>Instrument Track」を選択すると、インストールされている AU インストゥルメントを立ち上げることができます。

| Audio         | Project Studio Setup                                                                           | Windows         | vs_ヘルプ 📃 🔳                                                                                                    |    |
|---------------|------------------------------------------------------------------------------------------------|-----------------|----------------------------------------------------------------------------------------------------|----|
| 1<br>= 120.00 | Add Track<br>Add Similar Tracks<br>Duplicate Tracks<br>Delete Tracks<br>Modify Conductor Track | ►<br>^#S<br>^#D | Midi Track D #M<br>Mono Audio Track D #A<br>Stereo Audio Track D #S<br>Surround<br>Aux Track A B S<br>Surround |    |
| _             | Track Groups                                                                                   | τûG             | Instrument Track Arturia: CS-80V (stereo)                                                                      |    |
|               | Modify Track Groups                                                                            | •               | Moog Modular V (stereo)                                                                                        |    |
|               | Sequences                                                                                      |                 | I7 8 9 10 11 12 13 14 Apple: DLSMusicDevice (stered)                                                           | 0) |
| DEFAULT       | Chunks                                                                                         | ûC              | 1 1 1 1 1 1 1 1 Unassigned                                                                                     |    |
| -             | Tracks                                                                                         | ŵΤ              |                                                                                                    | _  |
| -             | Sequence Editor                                                                                | <u>۵</u> S      |                                                                                                    |    |
| -             | Mixing Board                                                                                   | ŵΜ              | Λ                                                                                                    |    |
| -             | Effects                                                                                        | ûF              |                                                                                                    |    |
| -             | Markers                                                                                        | ΰK              |                                                                                                    |    |
| -             | Graphic Editor                                                                                 | ûG              |                                                                                                    |    |
| -             | Notation Editor                                                                                | ΰN              | 4                                                                                                    |    |
| -             | Event List                                                                                     | ΩĒ              |                                                                                                    |    |

Digital Performer4.12 でミニモーグVを開く

読み込み後はマウスやバーチャル・キーボードを使ってミニモーグ V を演奏することができます。

#### 7.5.3 MIDI トラックとの接続

MIDI 接続の設定することによって、MIDI を通じて演奏することができるようになります。ここでは 使用したい MIDI インターフェースや、MIDI チャンネルの結線の関連付けをします。Digital Performer の OUTPUT の選択で、接続している MIDI 音源と同様にミニモーグ V を選択することができます。 (下図は Digital Performer4.12)

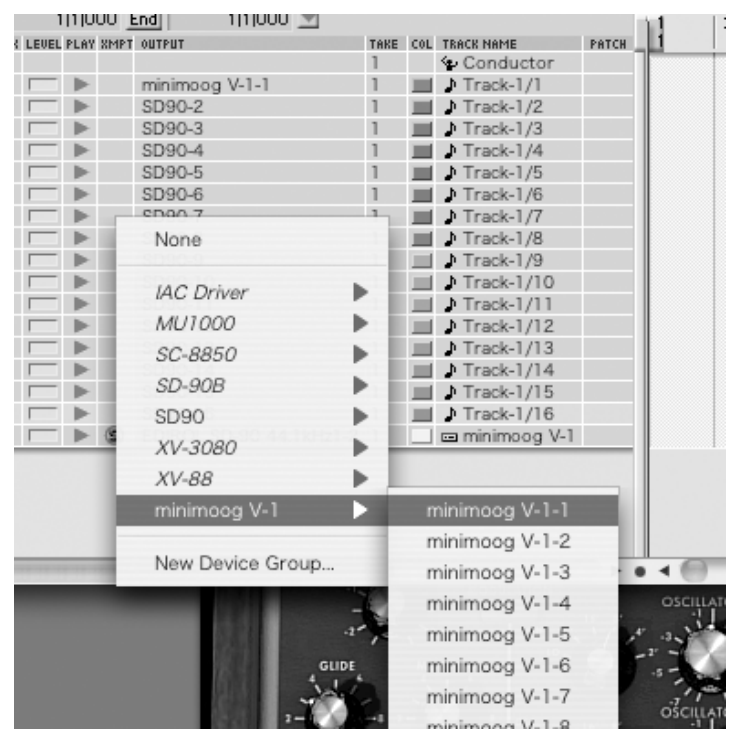

ミニモーグVとMIDIトラックとの接続

キーボードを使用してミニモーグ V を演奏することもできます(この種類のデバイスの接続については Digital Performer のマニュアルをご参照ください。)。

#### 7.5.4 プリセットの保存

ー旦セッションを閉じると、ミニモーグ V はそのときの状態を自動的に保存します。たとえば、パラ メータを変更したプリセット Bassl »をセーブしないで閉じます。次回、その曲のセッションを 開いたとき、ミニモーグ V は自動的にパラメータを変更したプリセット Bassl »を読み込みます。 Digital Performer の saving plug-in parameters 機能は、ミニモーグ V においても、もちろん使用すること ができます。しかし、パッチのセーブは、ミニモーグ V 内部のメニューでセーブすることをお奨めし ています。その理由は、

- 保存されたプリセットが、他のシーケンサーでも使用でるため。とりわけ、ユーザー同士のデー タのやりとりがしやすくなります。
- 以後、バージョンアップされていくミニモーグ V で、保存したパッチを開くことができるため。
  (上位互換)

### 7.5.5 オートメーション

オートメーション機能は他の MAS プラグインと同様に機能します(プラグインのオートメーション 機能の詳細については、Digital Performer のマニュアルをご参照ください)。プリセットのパッチを変 更するオートメーションは組むことができません。

# 8 最初のモーグ・シンセサイザーから TAE<sup>®</sup>まで

«モーグ、それはまさにシンセサイザーの歴史そのものだった»

#### 8.1 ミニモーグ・シンセサイザーの誕生

ロバート・モーグ氏は、1934 年ニューヨークで生まれました。彼の音楽に対する情熱は、12 年間に わたるピアノレッスンを受けたことからもうかがうことができます。その後、父より電子工学の手ほ どきをうけ、青年期に計画したテルミンの構想を 1930 年台にロシアのエンジニア、レオン・テルミ ンと共に完成させ、その前代未聞の音色は多くの人々を魅了しました。また彼は自身のテルミン・モ デルを作り、1954 年には会社を設立する運びとなりました。

増え続ける電子ミュージシャンを見たロバート・モーグ氏は、更にクオリティーの高い電子楽器の需 要があることを確信しました。

ロバート・モーグ氏を訪れた最初の顧客の一人が、Herbert A. Deutsch 教授でした。Herbert は彼自身が 作曲した曲を聞かせ、モーグ氏は直ちに彼らの作品に関わることを決めました。こうして、協力して 完成させたのが初の VCO でした。

1964 年、プロトタイプとなるモーグ・シンセサイザーを製作しました。このシステムは、モジュラ ー・システムで、VCF とエンベロープ・ジェネレーター、ホワイト・ノイズ・ジェネレーター、トリ ガーと、波形(ノコギリ波、三角波、パルス波)ジェネレーター、VCA によって命令されるアンプ・ モジュールと2段のキーボードによって構成されていました。

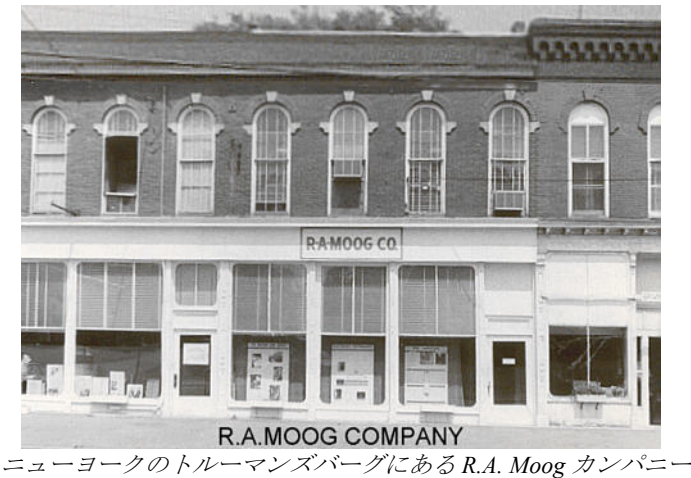

a - g = -900 a - 7200 a - 7200 a - 7

1967年、モーグ氏は、いくつかのモジュールで構成される、別の機種を発売することを決断しました。 これらは、それぞれモジュラー・システムⅠ,Ⅱ,Ⅲと名づけられました。1968年、をウォルター・ カルロス(W. Carlos / 後にウェンディーに改名)の"Switched-On Bach"(スイッチド・オン・バッハ) の成功により、世界的にモーグが認知されるようになりました。このアルバムはモーグで演奏された クラシック音楽が収録されており、クラシック音楽ファンとポップス音楽ファンからの支持をうけ、 100万枚以上のセールスを記録しました(アメリカのクラシック・チャートにおいては94週に渡 ってチャートイン)。また、グラミー賞3部門を受賞しました。

\* : Bob Moog, quoted by Mark Vail, in his book Vintage Synthesizers © Miller Freeman 1993

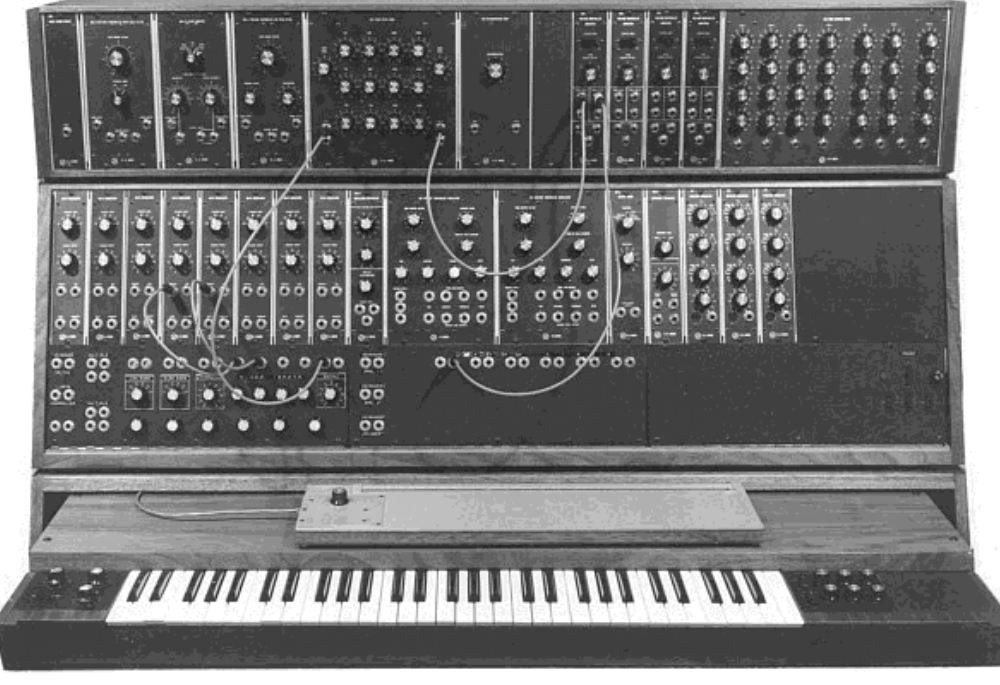

モジュラー・システム III (1967) Courtesy of Roger Luther, MoogArchives.com

その後、Tangerine Dream(タンジェリン・ドリーム)、the Beatles(ビートルズ)や、the Rolling Stones(ローリング・ストーンズ)といった大物グループもモーグ所有者となっていきました。 1969 から 1970 年にかけて、モーグ社は 40 名程度の従業員を抱える会社へと成長しました。1週間3 台のペースでモジュラー・システムを生産するまでになりましたが、常に注文予約でいっぱいの状態 でした。モジュラーは5年間にわたって高いセールスを記録し、アメリカ国内で 200 台あまりを売り 上げました。

しかしその売り上げは急速に減少していきました。なぜならそのモジュラー・ユニットの大きな筐体 は多くのミュージシャンの興味を損ない、その楽器が多くの楽器店の入口から入ることを妨げること になったことや、知名度が上がってきた競合相手のアープも市場に出回るようになったためです。 時を同じくしてボブ・モーグはスタジオよりもステージで使えるようにもっと簡単に運べるコンパク トな楽器を作ることにしました。バークリーからのエンジニア、ジム・スコットそして数多くのミュ ージシャンからのアドバイスを受けて伝説的な名機「ミニモーグ」を作り出しました。

《さあ!これがライブパフォーマンスのために作られた、コンパクトで手頃な価格のシンセサイザーです!!》 これは 1971 年の中頃にミニモーグが最初に発表された時のキャッチコピーです。ミニモーグ・シンセサイザーは、発売前の数ヶ月の市場動向調査期間に 4 タイプの試作機が開発されました。 最終的にはミニモーグは 12,000 台以上が 1981 年までに販売されました。モーグ・カンパニーが 60 年 代後半の一月の間に販売したモジュラー・ユニットの台数「10 台」から比べると大きな差があります。

\*: 2003 年に Arturia は有名なモーグ・モジュラー・シンセサイザーをエミュレートした Moog Modular V を発表しました。

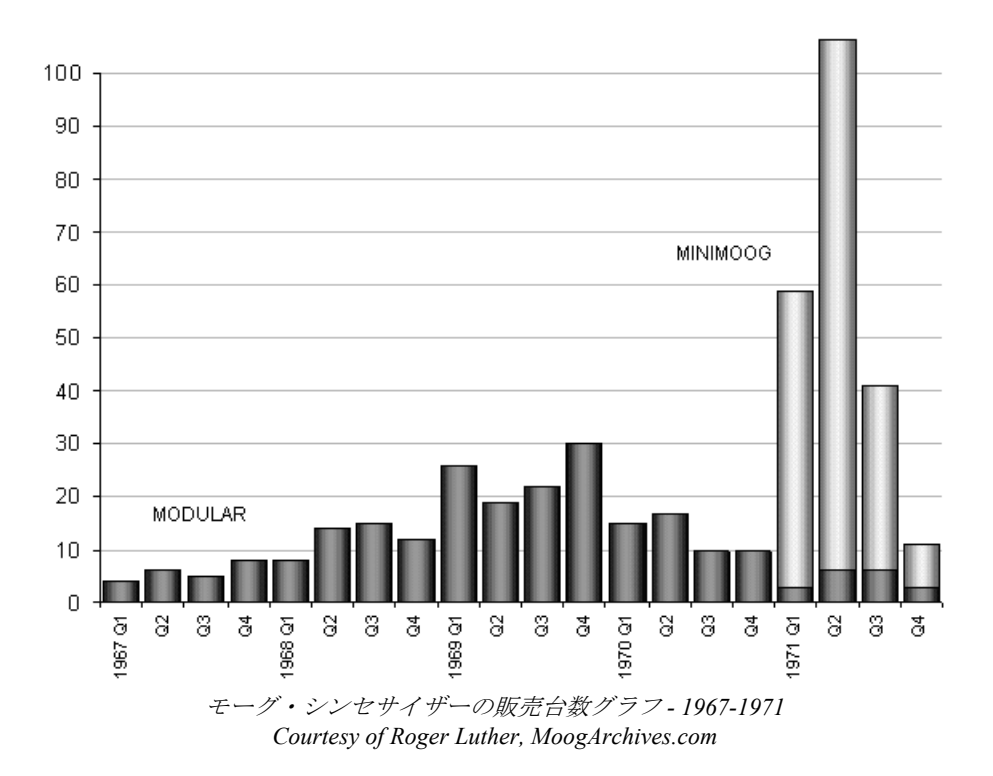

初期のミニモーグはモデル A と呼ばれました。他の 3 タイプはそれぞれ B、C、D と続きます。この 最終モデルはミニモーグ・シンセサイザー共通の部分となる最後の形で、実際に生産されたのはこの 一台だけです。最初からキャビネットにはプラスチックではなく木が選ばれています。この理由は単 にロバート・モーグがモーグの設計者からの図面より、ミュージシャンの友人から受けたアドバイス を取り入れたことによるものです。モデル D は 1971 年 6 月に行われた NAMM ショウで最初に発表さ れました。これが楽器業界へモーグを露出していく最初のイベントであり、シンセサイザー産業の出 展機会にもなりました。しかしロバート・モーグ自身の感じた反応は良いものではありませんでした。 多くのディーラーは、フロントパネルに配置されたオシレーター・バンクやフィルターといった単語 から、これがいったいどんな楽器で、何を作るのか理解できなかったからです。

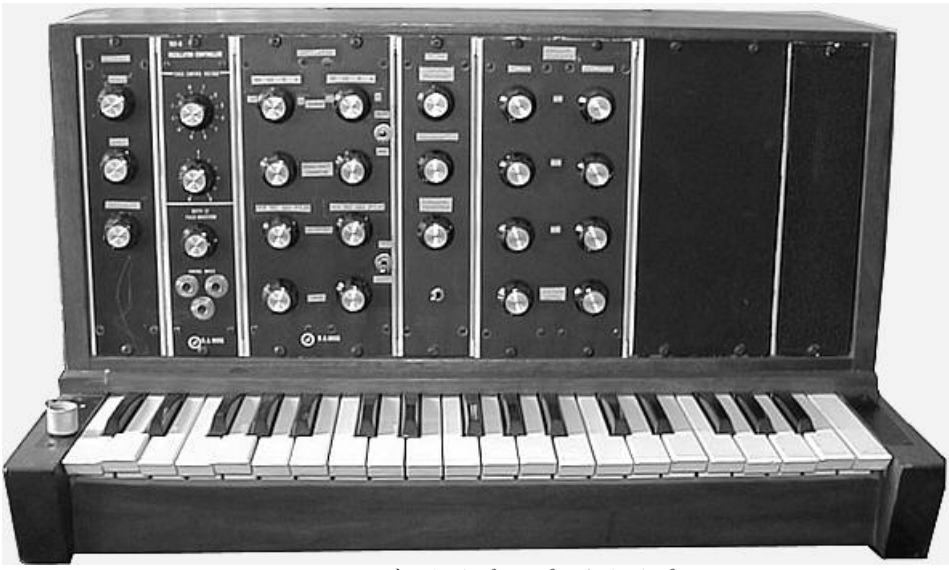

ミニモーグ タイプA(プロトタイプ)Courtesy of Roger Luther, MoogArchives.com
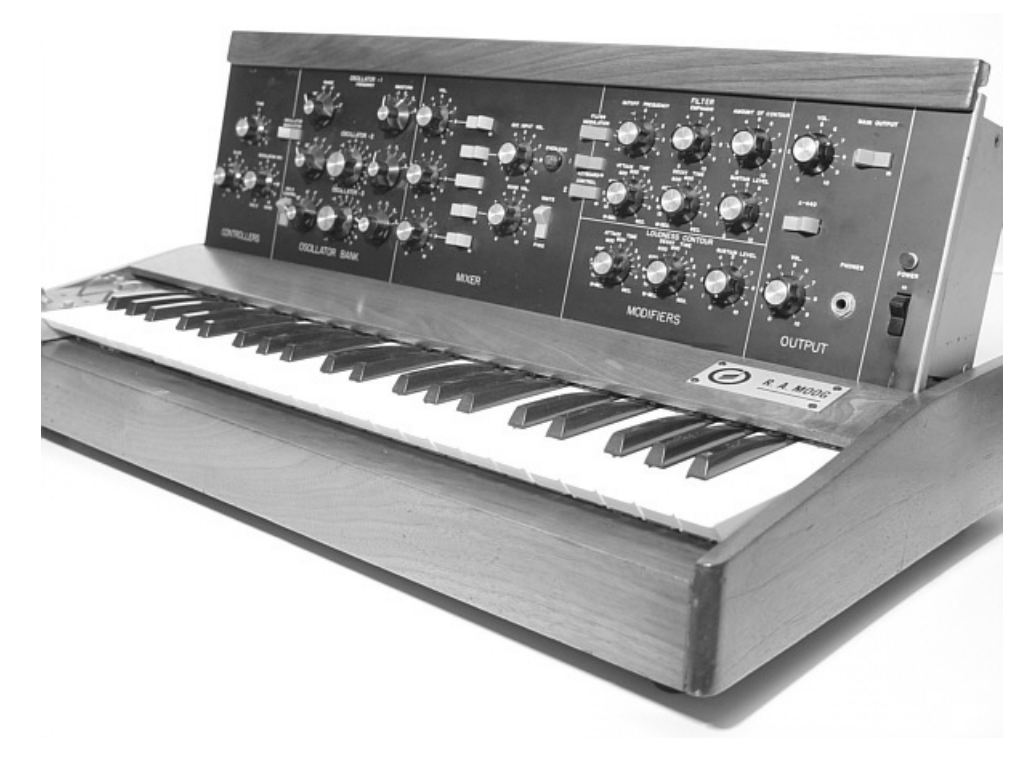

ミニモーグ モデルD Courtesy of Roger Luther, MoogArchives.com

ミニモーグは 1970 年代 10 年の間、類のない成功を果たしました。タンジェリン・ドリーム、クラフ トワーク、ディペッシュ・モード、キース・エマーソン、ジャン・ミッシェル・ジャール、クラウ ス・シュルツ、リック・ウェイクマンといったアーティストやバンドがシンセサイザーを使用しまし た。非常にウォームでファットなベースやリード音色などの典型的なミニモーグ・サウンドは、現在 でもアナログ・シンセサイザーの代表的音色として使用されています。

1981 年に生産中止の後もミニモーグ・サウンドは生き続けました。1990 年代 10 年間にミニモーグを 再生産する試みも何度となく行われました。その一方でコンピューター・ミュージックの技術の到来 でミニモーグはしばしばソフトウェア・シンセサイザーとして再生産されましたが大きな成功には至 りませんでした。アートリアのミニモーグ V は最新のクローンですが、TAE テクノロジーのおかげ で市場においておそらく最も正確なミニモーグのエミュレーションを可能にした製品だと自負してい ます。現在 Moog Music Inc.では、ミニモーグを現代風にアレンジしたハードウェア・シンセサイザー 「ミニモーグ・ボイジャー」を作り出しています。

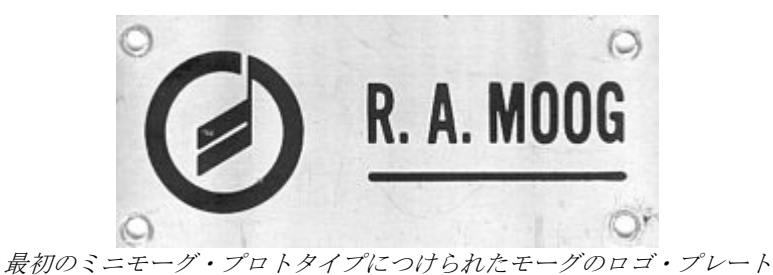

MUSIC INC. MUSIC INC. MINIMOOG #FTND 917Colt6ht=5.7V-K

Courtesy of Roger Luther, MoogArchives.com

## 8.2 TAE<sup>®</sup>技術により忠実なエミュレーションを実現

TAE<sup>®</sup>とは、True Analog Emulation (トゥルー・アナログ・エミュレーション)の略で、アナログ機器 をデジタルで再現するための新しい技術です。

TAE<sup>®</sup>が持つアルゴリズムは、ソフトウェア上において、ハードウェアの持つスペック特徴を忠実に 再現することができます。そして、この技術こそがミニモーグ V の音色クオリティーにおいて、他の 追従を許さない決定的な理由であると言えます。

さらに詳しく TAE<sup>®</sup>を説明していきましょう。

## 8.2.1 折り返しノイズのないオシレータ

標準的なデジタル・シンセサイザーは、高周波数帯域において、折り返しノイズ成分を作り出します。 パルスウィズや FM を使用している場合についても同様です。

TAE<sup>®</sup>は、全ての処理(PWM/FM など)において、折り返しノイズ成分のないオシレータ波形を、 CPUに余分な負担をかけることなく作り出します。

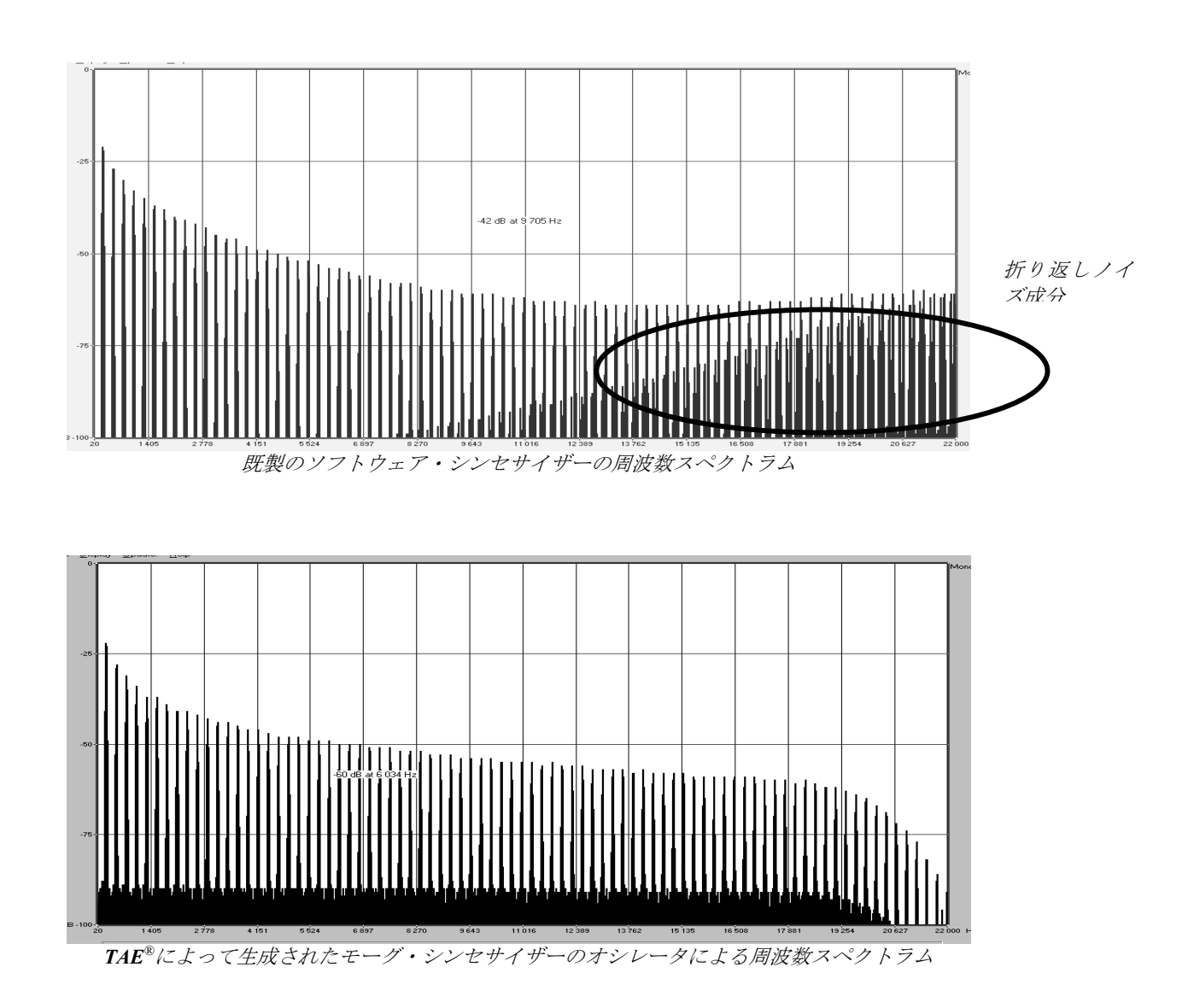

原型のアナログ・オシレーターは、コンデンサの放電特性を使い、ノコギリ波、三角波、矩形波などの共通した波形を作り出します。これは、波形がわずかに曲がっているということを意味します。 TAEは、コンデンサの放電特性の再現を可能にしました。

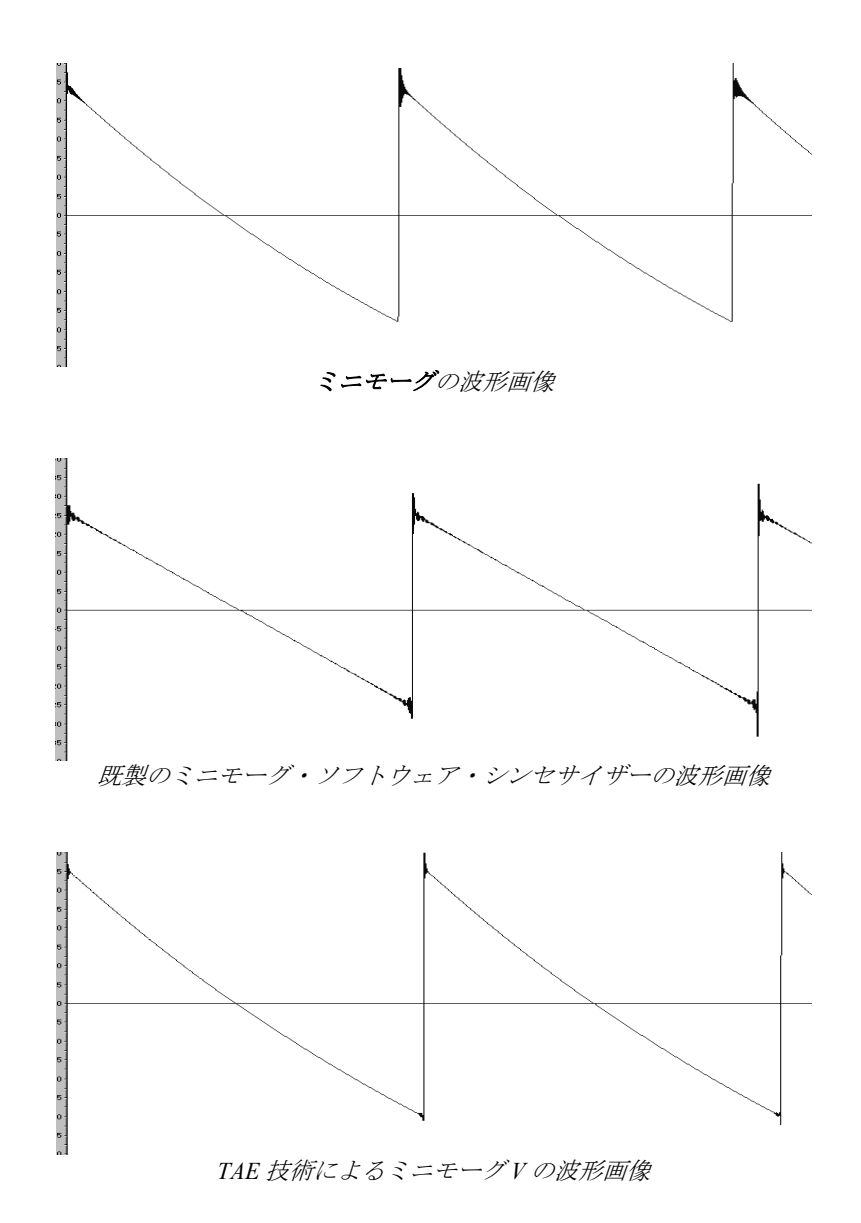

加えて、原型のアナログ・オシレーターは不安定であり、波形の形状が周期ごとに微妙に異なってい ます。これは、温度や、その他の環境の状態によって左右されるアナログ・ハードウェアが持つ繊細 な部分です。

TAE<sup>®</sup>は、このオシレーターの不安定な部分を再現し、より暖かい、そして分厚い音色を作りだします。

## 8.2.3 アナログ・フィルターの忠実な再現

TAE<sup>®</sup>は、アナログ・フィルターが持つ音色を、既製のどのデジタルフィルターよりも、忠実に再現 します。とりわけ、24dB のローパス・レゾナンス・フィルターをオリジナルに忠実に再現すること に成功しています。

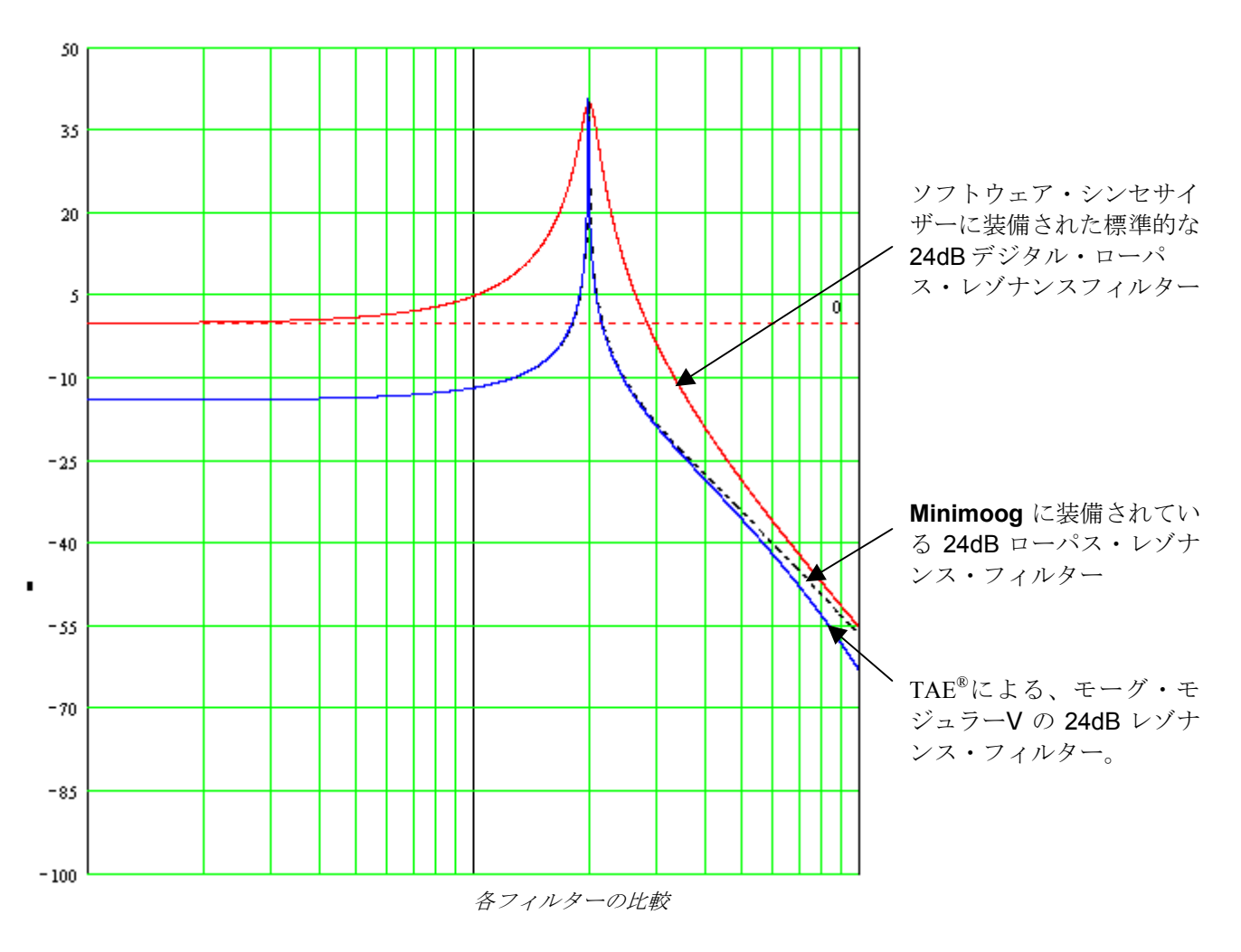

## 8.2.4 ソフト・クリッピングの実行

アナログ・シンセサイザーにおいて、レゾナンス・フィルターは、高すぎる信号を制限するためのリ ミッター機能を備えています。(ソフト・クリッピング)

TAE<sup>®</sup>は、このリミッター機能を再現し、より自然な音色を作り出します。さらに、オリジナル・ハードウェア・シンセサイザーが持つ、フィルター自体の発振も可能にしています。

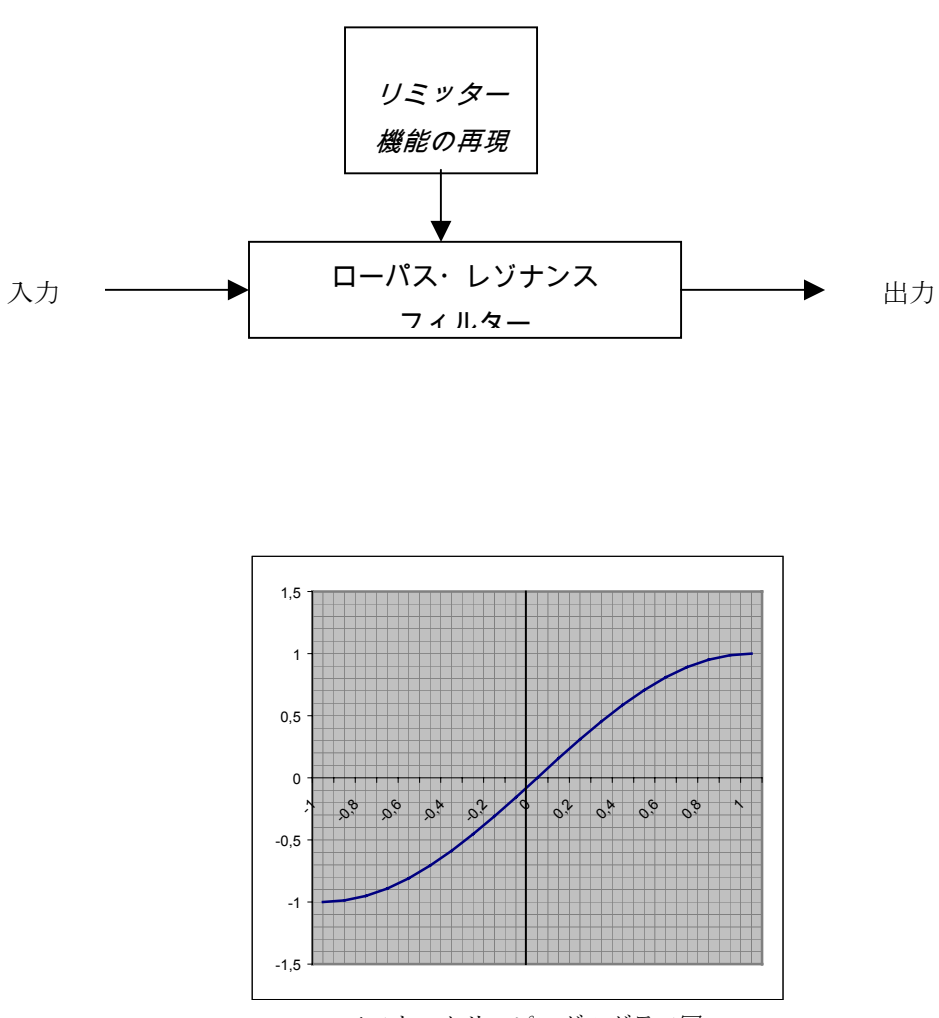

ソフト・クリッピングのグラフ図